## ПРОГРАММА УПРАВЛЕНИЯ ТЕХНОЛОГИЧЕСКОЙ ПОДГОТОВКОЙ ПРОИЗВОДСТВА

АРМ технолога

Руководство оператора

Листов 71

### АННОТАЦИЯ

Автоматизированное рабочее место (APM) технолога входит в состав программы управления технологической подготовкой производства (ПУ ТПП) и предназначено для выполнения следующих функций:

- просмотра планов-графиков ТПП;

- просмотра списка работ ответственных исполнителей;

- просмотра информации расцеховок;

- формирования ТЗ на оснастку;
- работы с архивом ТЗ на оснастку;
- просмотра перечней оснастки;
- мониторинга процессов проектирования и изготовления оснастки;
- управления МК.

Данное руководство предназначено для использования технологами при работе с ПУ ТПП. В руководстве описаны методы работы в различных режимах, используемых пользователями системы.

# СОДЕРЖАНИЕ

| 1. | COCT    | АВ И НАЗНАЧЕНИЕ ПРОГРАММЫ                        | 5   |
|----|---------|--------------------------------------------------|-----|
| 2. | УСЛО    | ВИЯ ВЫПОЛНЕНИЯ ПРОГРАММЫ                         | 6   |
| 3. | ВЫПС    | ОЛНЕНИЕ ПРОГРАММЫ И СООБЩЕНИЯ ОПЕРАТОРУ          | 7   |
|    | B.1. Pe | егистрация пользователей ПО                      | 7   |
|    | 3.2. O  | бщие сведения об интерфейсе ПО                   | 7   |
|    | 3.3. Pe | ежим «План ТПП»                                  | . 8 |
|    | 3.3.1.  | Описание главного окна режима                    | 9   |
|    | 3.3.2.  | Описание панели инструментов                     | 11  |
|    | 3.3.3.  | Работа с позициями плана                         | 11  |
|    | 3.3.4.  | Просмотр содержимого плана-графика               | 11  |
|    | 3.3.5.  | Формирование документа «План ТПП»                | 12  |
|    | 3.3.6.  | Печать документа «План ТПП»                      | 13  |
|    | 3.3.7.  | Просмотр архивных планов                         | 13  |
|    | 3.3.8.  | Просмотр позиции плана                           | 14  |
|    | 3.4. Pe | ежим «Извещения»                                 | 15  |
|    | 3.4.1.  | Описание основного окна режима                   | 15  |
|    | 3.4.2.  | Описание панели инструментов                     | 17  |
|    | 3.4.3.  | Просмотр содержимого журнала извещений           | 17  |
|    | 3.4.4.  | Просмотр архивных данных журнала извещений       | 17  |
| -  | З.5. Ре | ежим «Перечни оснастки»                          | 18  |
|    | 3.5.1.  | Описание главного окна режима                    | 19  |
|    | 3.5.2.  | Описание панели инструментов                     | 21  |
|    | 3.5.3.  | Порядок ведения перечней                         | 21  |
|    | 3.5.4.  | Просмотр состояния перечня                       | 22  |
|    | 3.5.5.  | Управление ТЗ на СТО в режиме «Перечни оснастки» | 23  |
| -  | B.6. Pe | ежим «Архив ТЗ на СТО»                           | 23  |
|    | 3.6.1.  | Описание главного окна режима                    | 23  |
|    | 3.6.2.  | Описание панели инструментов                     | 26  |
|    | 3.6.3.  | Управление ТЗ на СТО в режиме «Архив ТЗ на СТО»  | 27  |
|    | 3.6.    | 3.1. Состояния ТЗ                                | 27  |
|    | 3.6.    | 3.2. Создание ТЗ на оснастку                     | 27  |
|    | 3.6.    | 3.3. Отправка ТЗ в КГ СТО                        | 33  |
|    | 3.6.    | 3.4. Принятие ТЗ в КГ СТО                        | 33  |
|    | 3.6.    | 3.5. Возврат ТЗ из КГ СТО в техбюро              | 34  |
|    | 3.6.    | 3.6. Отмена отправки ТЗ в КГ СТО                 | 35  |
|    | 3.6.    | 3.7. Удаление ТЗ                                 | 35  |
|    | 3.6.    | 3.8. Печать 13                                   | 35  |
|    | 3.6.    | 3.9. Включение ТЗ в перечень                     | 36  |
|    | 3.6.    | 3.10. Утверждение 13 в перечне                   | 36  |
| -  | 3.7. Pe | ежим «Маршрутные карты»                          | 36  |
|    | 3.7.1.  | Описание главного окна режима                    | 37  |
|    | 3.7.2.  | Описание панели инструментов                     | 38  |

|           | 4                                                               |      |
|-----------|-----------------------------------------------------------------|------|
| 3.7.3.    | Управление МК в режиме «Маршрутные карты»                       | . 39 |
| 3.7.4.    | Просмотр данных технологии                                      | . 40 |
| 3.7.5.    | Просмотр и печать документа «Маршрутная карта»                  | . 41 |
| 3.7.6.    | Удаление МК                                                     | . 41 |
| 3.7.7.    | Отправка данных на контроль АСУ                                 | . 41 |
| 3.7.8.    | Просмотр и печать документа «Карта трудоёмкости»                | . 41 |
| 3.8. Pez  | ким «Архив расцеховок»                                          | . 42 |
| 3.8.1.    | Описание главного окна режима                                   | . 43 |
| 3.8.2.    | Описание панели инструментов                                    | . 44 |
| 3.8.3.    | Просмотр расцеховки изделия                                     | . 45 |
| 3.8.4.    | Печать документа «Расцеховка»                                   | . 45 |
| 3.9. Pez  | ким «План технологической группы»                               | . 46 |
| 3.9.1.    | Описание главного окна режима                                   | . 47 |
| 3.9.2.    | Описание панели инструментов и команд контекстного меню         | . 50 |
| 3.9.3.    | Описание фильтров                                               | . 51 |
| 3.9.4.    | Назначение технолога на единицу состава изделия                 | . 53 |
| 3.9.5.    | Установка и редактирование отметок о фактическом выполнении раб | ют   |
| по един   | нице состава изделия                                            | . 54 |
| 3.9.6.    | Установка и редактирование отметок о фактическом выполнении раб | ют   |
| по пози   | щии плана/извещению                                             | . 55 |
| 3.9.7.    | Формирование журнала регистрации работ по ТПП                   | . 56 |
| 3.9.8.    | Создание ТЗ на СТО для единицы состава изделия                  | . 57 |
| 3.9.9.    | Просмотр данных позиции                                         | . 57 |
| 3.9.10.   | Просмотр данных расцеховки                                      | . 58 |
| 3.10. Pez | ким «Извещения технологической группы»                          | . 59 |
| 3.10.1.   | Описание главного окна режима                                   | . 60 |
| 3.10.2.   | Описание панели инструментов и команд контекстного меню         | . 62 |
| 3.10.3.   | Описание фильтров                                               | . 64 |
| 3.10.4.   | Назначение технолога на единицу состава изделия                 | . 65 |
| 3.10.5.   | Установка и редактирование отметок о фактическом выполнении     |      |
| работ п   | о единице состава изделия                                       | . 66 |
| 3.10.6.   | Редактирование данных технологического извещения                | . 68 |
| 3.10.7.   | Формирование журнала регистрации заданий по изменению КД        | . 68 |
| 3.10.8.   | Создание ТЗ на СТО для единицы состава изделия                  | . 69 |
| 3.10.9.   | Просмотр данных позиции                                         | . 69 |
| 3.10.10   | . Просмотр данных расцеховки                                    | . 69 |

## 1. СОСТАВ И НАЗНАЧЕНИЕ ПРОГРАММЫ

АРМ технолога предназначено для выполнения следующих функций:

- просмотра планов-графиков ТПП;
- просмотра списка работ исполнителя;
- просмотра расцеховок спецификаций;
- управления ТЗ на оснастку в архиве ТЗ на СТО базы данных ПУ ТПП;
- просмотра перечней оснастки;
- мониторинга процессов проектирования и изготовления оснастки;
- управления МК.

Данное руководство предназначено для использования технологами при работе с ПУ ТПП. В руководстве описаны методы работы в различных режимах, используемых пользователями программы.

## 2. УСЛОВИЯ ВЫПОЛНЕНИЯ ПРОГРАММЫ

Для работы программного обеспечения необходимы следующие минимальные программно-технические ресурсы: персональный компьютер Intel Core, 1ГБ ОЗУ, операционная система Windows XP/2003/7/10, 20 ГБ свободного места на жестком диске, подключение к локальной сети предприятия, принтер формата A4 (сетевой или локальный), установленный пакет МойОфис. Для формирования документов используется МойОфис SDK.

Информация сохраняется в единой базе данных (БД) программы, установленной на сервере программы управления технологической подготовкой производства для основного производства. Для управления БД используется СУБД PostgreSQL.

## 3. ВЫПОЛНЕНИЕ ПРОГРАММЫ И СООБЩЕНИЯ ОПЕРАТОРУ

## 3.1. Регистрация пользователей ПО

Пользователи, работающие в системе, должны быть зарегистрированы. В противном случае ПО системы запускаться не будет.

Каждый новый пользователь ПУ ТПП должен предоставить следующую информацию администратору системы:

- Фамилия (например, Иванов);
- Имя (например, Иван);
- Отчество (например, Иванович);
- Номер подразделения;
- Код ответственного исполнителя подразделения ТПП (например, 01 ТБ по цеху №1);
- Профессия (технолог, конструктор и т.п.);
- Должность (начальник отдела, сектора, инженер-технолог I категории и т.п.);
- Список типов АРМ, к которым пользователь может иметь доступ;
- Перечень функций, которые пользователь будет выполнять при формировании документов (разработчик, проверяющий, согласующий, утверждающий, нормоконтролер и т.п. УНРМ, расцеховок и др. документов).

## 3.2. Общие сведения об интерфейсе ПО

На АРМ технолога предусмотрены следующие режимы работы:

- План ТПП;
- План технологической группы;
- Извещения технологической группы;
- Извещения;
- Перечни оснастки.
- Архив ТЗ на СТО;
- Маршрутные карты;
- Архив расцеховок.

Для каждого режима работы ПО разработана экранная форма. Переключение режимов происходит по команде меню «Режим» формы текущего режима с выбором нужного пункта в подменю.

Окно содержит:

а) строку меню (например, План ТПП Позиция Режим Сервис Справка

Строка меню содержит все доступные пользователю в выбранном режиме команды (функции подсистемы). Часть команд меню подсистемы неактивна, т.к. она предназначена для работы пользователей других подсистем ПУ ТПП.

б) панель инструментов

| 2 6 6 6 0 | • | • 🔍 ( 🕶 🔲 План-отчет |  | <i>#</i> 4 |
|-----------|---|----------------------|--|------------|
|-----------|---|----------------------|--|------------|

Панель инструментов дублирует основные команды меню для быстрого доступа к ним, а также содержит фильтры для ограничения выборки позиций в основной части окна и организации поиска позиций по части данных. В разных режимах работы панели инструментов различны.

Общие кнопки панелей инструментов:

| 8         | Обновить данные в форме из БД ПУ ТПП в соответствии с выбранным фильтром |
|-----------|--------------------------------------------------------------------------|
| <u>#4</u> | Строка поиска и кнопка для поиска по указанной строке                    |

#### в) строку состояния

| Записей: 30        | писей: 30 Чтение/запись |                       |              |                  |                    |  |  |  |  |  |
|--------------------|-------------------------|-----------------------|--------------|------------------|--------------------|--|--|--|--|--|
| АРМ: АРМ БПО ТПП ( | (00)                    | Пользователь: CAD\pij | Сервер: hart | База данных: tpp | Режим: План ТПП // |  |  |  |  |  |

Строка состояния содержит вспомогательные данные для пользователя ПУ ТПП:

- Количество записей, загруженных в форму в текущий момент времени (зависит от выбранного фильтра);
- Режим доступа (Только чтение, чтение/запись);
- Наименование АРМ ПУ ТПП и код ответственного исполнителя;
- Пользователь системы;
- Сервер ПУ ТПП;
- Имя БД ПУ ТПП;
- Текущий режим работы.
- г) основную часть.

В основной части окна находится список позиций, удовлетворяющих выбранному фильтру в текущем режиме. В зависимости от состояния позиции списка соответствующая строка может выделяться цветом. Текущая выбранная строка также выделена цветом.

В подсистеме «АРМ Технолога» не все пункты меню являются активными. Неактивные пункты меню предназначены для использования в других подсистемах ПУ ТПП («АРМ конструктора СТО», «АРМ инженера по планированию и организации ТПП» и др.). В руководстве описаны возможности, доступные именно для пользователей «АРМ технолога».

## 3.3. Режим «План ТПП»

В режиме работы «План ТПП» системы выполняется просмотр плана-графика ТПП.

Режим «План ТПП» реализован на всех АРМ. Функции ведения плана ТПП доступны только на «АРМ инженера по планированию и организации ТПП». На «АРМ технолога» журнал открывается только для чтения и печати документа «План ТПП».

Окно режима представлено на рисунке (Рисунок 1).

| <b>88</b> I | 🖁 План ТПП на 2024 год 4 квартал (текущий) |        |         |             |                  |            |      |        |         |     |         |            |          |                |               |        |            |
|-------------|--------------------------------------------|--------|---------|-------------|------------------|------------|------|--------|---------|-----|---------|------------|----------|----------------|---------------|--------|------------|
| Пла         | н ТПП                                      | Позиц  | џия Ре  | жим Сервис  | Справка          |            |      |        |         |     |         |            |          |                |               |        |            |
|             | С С С С С А А А А А А А А А А А А А А А    |        |         |             |                  |            |      |        |         |     |         |            |          |                |               |        |            |
|             | N≏                                         |        |         |             |                  |            |      | _      |         |     |         | Ср         | юки      |                |               |        |            |
| N°          | печ.                                       | Тема   | Заказ   | Обозначение | Наименование     | Основание  | Кол. | План.  | Пер.    |     | Разра   | ботка      |          | Проекти-       | Изгото-       | Факт.  | Примечание |
|             | n/n                                        |        |         |             |                  | для рассты |      | ip cib |         | Р   | ТЗ      | МК         | КИД, НРД | рование<br>СТО | вление<br>СТО | ip cib |            |
| 1           |                                            |        |         |             | Основная поз     |            |      |        |         |     |         |            |          |                |               |        |            |
| 1.2         |                                            | 01     |         | 001         | Работа1          | План-отчет | 1    |        |         |     |         |            |          |                |               |        |            |
| 1.3         |                                            | 01     |         | 002         | Работа2          | План-отчет | 1    |        |         |     |         |            |          |                |               |        |            |
| 1.4         |                                            |        |         | 003         | РаботаЗ          | План-отчет | 1    |        |         |     |         |            |          |                |               |        |            |
| L           |                                            |        |         |             |                  |            |      |        |         |     |         |            |          |                |               |        |            |
| L           |                                            |        |         |             |                  |            |      |        |         |     |         |            |          |                |               |        |            |
| L           |                                            |        |         |             |                  |            |      |        |         |     |         |            |          |                |               |        |            |
| L           |                                            |        |         |             |                  |            |      |        |         |     |         |            |          |                |               |        |            |
| L           |                                            |        |         |             |                  |            |      |        |         |     |         |            |          |                |               |        |            |
| L           |                                            |        |         |             |                  |            |      |        |         |     |         |            |          |                |               |        |            |
| L           |                                            |        |         |             |                  |            |      |        |         |     |         |            |          |                |               |        |            |
|             |                                            |        |         |             |                  |            |      |        |         |     |         |            |          |                |               |        |            |
| Запи        | исей: З                                    |        | Чтен    | ие/запись   |                  |            |      |        |         |     |         |            |          |                |               |        |            |
| APM         | : APM                                      | бПО ТІ | TH (05) | ]           | Тользователь: из | er         |      | Серв   | ep: hor | net | База да | анных: tpp | Pe       | жим: План TI   | nn            |        | 11.        |

Рисунок 1. Главное окно режима «План ТПП»

3.3.1. Описание главного окна режима

В заголовке окна выводится год и квартал плана-графика, содержимое которого загружено в форму. По умолчанию в данном режиме открывается текущий план-график, который отмечается надписью «(текущий)» в заголовке окна.

Меню состоит из следующих команд:

| Команда                 | Назначение                           |  |  |  |  |  |  |
|-------------------------|--------------------------------------|--|--|--|--|--|--|
| План ТПП                | Меню формирования и печати плана-    |  |  |  |  |  |  |
|                         | графика                              |  |  |  |  |  |  |
| Обновить                | Обновить содержимое окна из БД ПУ    |  |  |  |  |  |  |
|                         | ТПП                                  |  |  |  |  |  |  |
| Текущий                 | Загрузить в форму данные текущего    |  |  |  |  |  |  |
|                         | плана ТПП                            |  |  |  |  |  |  |
| Выбор                   | Загрузить данные плана ТПП из архива |  |  |  |  |  |  |
| Только основные позиции | Если отмечено, то показывать в окне  |  |  |  |  |  |  |
|                         | только список основных позиций       |  |  |  |  |  |  |
| Создать документ        | Сформировать документ «План-график   |  |  |  |  |  |  |
|                         | ТПП» и открыть в МойОфис             |  |  |  |  |  |  |
| Печать                  | Сформировать документ «План-график   |  |  |  |  |  |  |
|                         | ТПП» в МойОфис и напечатать на       |  |  |  |  |  |  |
|                         | принтере «по умолчанию»              |  |  |  |  |  |  |
| Позиция                 | Меню управления позициями плана-     |  |  |  |  |  |  |
|                         | графика (команды выполняются для     |  |  |  |  |  |  |
|                         | выбранной в списке позиции)          |  |  |  |  |  |  |

| Команда                 | Назначение                            |
|-------------------------|---------------------------------------|
| Просмотр                | Открыть форму просмотра данных        |
|                         | позиции плана только для чтения       |
| Расцеховка              | Открыть форму просмотра данных        |
|                         | расцеховки для выбранной позиции      |
| Список основных позиций | Показать справочник основных позиций  |
|                         | плана-графика                         |
| Копировать              | Копирование позиции плана             |
| Контроль выпуска МК     | Открыть форму просмотра данных по     |
|                         | запланированным и выпущенным МК       |
|                         | для выбранной позиции. Используется   |
|                         | специалистами ГПО ТПП                 |
| Статистика МК           | Открыть форму просмотра данных по     |
|                         | запланированным и выпущенным МК       |
|                         | для каждого узла дерева спецификации  |
|                         | выоранной позиции. Используется       |
| Develop                 | Мещо перекционения режимов работи     |
| План технологической    | Переключения режимов работы           |
| группы                  | технологической группы                |
| Извешения               | Переключение в режим работы с         |
| технологической группы  | извешениями технологической группы    |
| Извешения               | Переключение в режим работы с         |
|                         | журналом извещений                    |
| Перечни СТО             | Переключение в режим работы с         |
| 1                       | перечнями вновь проектируемой         |
|                         | оснастки                              |
| Архив ТЗ на СТО         | Переключение в режим работы с архивом |
|                         | ТЗ на СТО                             |
| Маршрутные карты        | Переключение в режим работы со        |
|                         | списком маршрутных карт               |
| Архив расцеховок        | Переключение в режим работы с архивом |
| ~                       | расцеховок                            |
| Сервис                  | Меню настроек                         |
| Выбор ответственного    | Выбрать код ответственного            |
| исполнителя             | исполнителя, под которым текущии      |
| Спрорио                 | пользователь расотает в системе       |
| Оправка                 | Справочная информация                 |
| Опрограмме              | вывод информации о программе и        |
|                         | разраоотчиках                         |

В основной части окна находится список позиций плана, удовлетворяющих выбранному фильтру.

В системе предусмотрено формирование двухуровневых позиций плана. Т.е. существуют основные позиции с целыми номерами, внутри которых находятся

вложенные отдельные позиции (далее позиции), имеющие двойной номер вида <№ основной позиции>.<№ позиции>. Строки основных позиций плана-графика выделяются цветом.

В зависимости от состояния позиции плана (начата работа, завершена, удалена) соответствующая строка списка выделяется цветом: работа начата – жёлтым, завершена – зелёным, удалена – серым. Текущая выбранная строка также выделена цветом.

3.3.2. Описание панели инструментов

Панель инструментов дублирует основные команды меню для быстрого доступа к ним, а также содержит фильтры для ограничения выборки позиций планаграфика и организации поиска позиций по части данных.

Панель инструментов выглядит следующим образом:

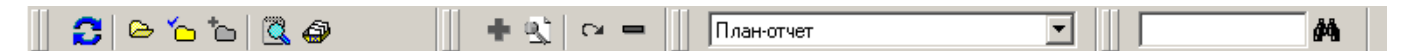

| 0          | Обновить данные в форме               |  |  |  |  |
|------------|---------------------------------------|--|--|--|--|
| e          | Выбрать план-график из архива         |  |  |  |  |
| <u>`</u>   | Открыть текущий план                  |  |  |  |  |
| 2          | Просмотр позиции                      |  |  |  |  |
| <b>a</b>   | Показать справочник основных позиций  |  |  |  |  |
| План-отчет | ■Выбор фильтра для ограничения списка |  |  |  |  |
|            | позиций в форме                       |  |  |  |  |
| <i>6</i> 4 | Строка поиска и кнопка для поиска по  |  |  |  |  |
|            | указанной строке                      |  |  |  |  |

3.3.3. Работа с позициями плана

Управление позициями плана ТПП осуществляется работниками ГПО ТПП. Они выполняют создание позиции, назначение дат, этапов ТПП, ответственных исполнителей, установку отметки о начале работы, закрытие позиции и удаление позиции.

На «АРМ технолога» план-график открывается только для просмотра и печати документа.

3.3.4. Просмотр содержимого плана-графика

Для просмотра плана-графика используются горизонтальная и вертикальная линейки прокрутки в основной части окна (см. Рисунок 1).

С помощью команды меню «План»-«Только основные позиции» пользователь может в окне отобразить список основных позиций. Причем основные позиции, не имеющие вложенных, в списке не выводятся. Повторное выполнение указанной команды отображает вложенные позиции.

Текущее содержимое списка зависит от выбранного на панели инструментов фильтра. Определены следующие возможные фильтры:

- План-отчет

- Позиции в работе

- Работа не начата

- Завершенные позиции
- Все незавершенные позиции
- Все удаленные позиции
- Не удаленные позиции
- Все позиции
- ТПП вновь
- Служебные
- Мероприятия
- ИИ: ТПП вновь

Выбор текущего плана-графика осуществляется командой меню «План ТПП»-«Текущий» или нажатием кнопки 🗀 на панели инструментов.

3.3.5. Формирование документа «План ТПП»

Для формирования документа «План ТПП» необходимо выполнить команду меню «План ТПП»-«Создать документ». Документ будет заполняться данными плана-графика, загруженными в форму режима в текущий момент (содержимое зависит от выбранного фильтра на панели инструментов). На экране появится окно «Формирование плана-графика ТПП» (Рисунок 2).

| Формирование плана-графика ТПП                                                       | × |
|--------------------------------------------------------------------------------------|---|
| Нумерация позиций и сортировка<br>О Использовать номера основных и вложенных позиций |   |
| Использовать номера позиций для печати                                               |   |
| Данные                                                                               |   |
| О Использовать основные и вложенные позиции                                          |   |
| • Использовать только вложенные позиции                                              |   |
| О Использовать только основные позиции                                               |   |
|                                                                                      |   |
| 🗸 Ок 🔀 Отмена                                                                        |   |

Рисунок 2. Процесс формирования документа МойОфис Текст

После выбора нужных опций следует нажать «Ок» и на экране появится редактор МойОфис с открытым файлом документа (Рисунок 1Рисунок 3). Документ может быть затем распечатан средствами редактора.

УТВЕ РЖДАЮ:

Зам. начальника отделения

ПЛАН-ГРАФИК ТПП на 4 квартал 2024 год

| <u> </u> |      |             |                           |              |            |            |            |          |        |          |                |                 |  |
|----------|------|-------------|---------------------------|--------------|------------|------------|------------|----------|--------|----------|----------------|-----------------|--|
|          |      |             |                           | План. Сроки  |            |            |            |          |        |          | Факт.          | Jakt.           |  |
| Nº.      | Шифр | Обозначение | Наименование работы       | трудо-       |            | Разработка |            |          | Проект | Vacatora | труд           | Примецание      |  |
| n/n      | темы | COUSHAVENNE | r avine no banne pao orbi | ем-<br>кость | P          | тз         | МК         | кид, нрд | сто    | CTO      | о-ем-<br>кость | - iprice varine |  |
|          |      |             | Основная позиция 1        |              |            |            |            |          |        |          |                |                 |  |
| 2        | a    | 001         | Pa6oral                   |              |            |            |            |          |        |          |                |                 |  |
| 3        | a    | 002         | Pa6ora2                   |              |            |            |            |          |        |          |                |                 |  |
| 4        |      | 003         | Pa6ora3                   |              | 22.11.2024 |            | 20.11.2024 |          |        |          |                |                 |  |
| 5        |      | 007         | Pa6ora7                   |              |            |            |            |          |        |          |                |                 |  |
|          |      | 006         | Pa6ora6                   |              |            |            |            |          |        |          |                |                 |  |
|          |      | 888         | Pa6ora8                   |              |            |            |            |          |        |          |                |                 |  |
|          |      | 888         | Pa6oraS                   |              |            |            |            |          |        |          |                |                 |  |
|          |      |             |                           |              |            |            |            |          |        |          |                |                 |  |
|          |      |             |                           |              |            |            |            |          |        |          |                |                 |  |
| •        |      | •           |                           | •            |            | •          |            |          |        | •        | •              |                 |  |

Рисунок 3. Пример документа «План ТПП»

3.3.6. Печать документа «План ТПП»

Для печати документа «План ТПП» на принтере по умолчанию необходимо выполнить команду меню «План ТПП»-«Печать» или нажать кнопку на панели инструментов (Рисунок 1).

При этом сначала будет создан документ (см. п.3.3.5), который затем будет отправлен на печать на принтер по умолчанию. На экране содержимое документа отображаться не будет.

3.3.7. Просмотр архивных планов

Данные планов-графиков ТПП сохраняются в БД ПУ ТПП. При создании и утверждении нового плана текущий уходит в архив и может быть открыт средствами системы для просмотра. Выбор плана для просмотра выполняется по

команде меню «План ТПП»-«Выбор» или нажатием кнопки инструментов. На экране появится окно для выбора нужного плана (Рисунок 4).

| Выбор плана   | ×        |
|---------------|----------|
| Идентификация |          |
| Год 🛛 🔁       |          |
| Квартал 1     | 🗶 Отмена |
|               | -        |

Рисунок 4. Выбор плана-графика из архива

В полях окна следует указать год и квартал и нажать кнопку «Ok».

3.3.8. Просмотр позиции плана

Для просмотра позиции плана-графика нужно выделить нужную запись в списке позиций и выполнить одно из следующих действий:

- Нажать на кнопку 🖾 на панели инструментов;

- Выбрать пункт «Просмотр» из меню «Позиция» или контекстного меню.

| На экран | е появится | окно | ланных | позици | ии (Рис | vнок 5 | ). |
|----------|------------|------|--------|--------|---------|--------|----|
|          | •          | 0    |        |        |         | ,      |    |

| Работа                                                                                                    |                                                         |                                         |            | Позиция плана                            |
|----------------------------------------------------------------------------------------------------|---------------------------------------------------------|-----------------------------------------|------------|------------------------------------------|
| Тип работы                                                                                                    | ТПП вновь                                               | •                                       | Количество | Основная позиция 1 - Основная позиция 1  |
| Основание                                                                                                    | План-отчет                                              |                                         | 1          | Номер пункта П/п для печати Перечень СТО |
| Обозначение                                                                                                    | 001                                                     |                                         |            |                                          |
| Наименование                                                                                                    | Работа1                                                 |                                         |            | Трудоемкость                             |
| Извещение                                                                                                    |                                                         |                                         |            | Плановая Фактическая                     |
| Тема                                                                                                    |                                                         |                                         |            | Примечание                               |
|                                                                                                    |                                                         |                                         |            |                                          |
| Тема 01 (Тем                                                                                                    | ia1)                                                    |                                         |            | A                                        |
| Тема О1 (Тем<br>Заказ (Не вы                                                                                      | ia1)<br>бран>                                           |                                         |            |                                          |
| Тема 01 (Тем<br>Заказ (Невы<br>аты Этапы                                                                          | ia1)<br>бран><br>ТПП   Исполн                           | ители ]                                 |            |                                          |
| Тема ОП (Тем<br>Заказ (Невы<br>аты Этапы                                                                          | а1)<br>бран><br>ТПП Исполн<br>Дата                      | иители )<br>Пользователь                |            |                                          |
| Тема О1 (Тем<br>Заказ КНевы<br>аты Этапы<br>ата создания<br>ата начала раб                                        | а1)<br>бран><br>ТПП Исполн<br>Дата<br>30.10.2024<br>оть | интели  <br>Пользователь<br>Иванов И.И. |            |                                          |
| Тема 01 (Тем<br>Заказ (Не вы<br>аты <b>Этапы</b><br>ата создания<br>ата начала раб<br>ата закрытия                | а1)<br>бран><br>ТПП Исполн<br>Дата<br>30.10.2024<br>лть | иители )<br>Пользователь<br>Иванов И.И. |            |                                          |
| Тема 01 (Тем<br>Заказ <Невы<br>аты Этапы<br>ата создания<br>ата начала раб<br>ата закрытия<br>ата удаления        | а1)<br>бран><br>ТПП Исполн<br>Дата<br>30.10.2024<br>ль  | интели  <br>Пользователь<br>Иванов И.И. |            |                                          |
| Тема 01 (Тем<br>Заказ (Невы<br>аты Этапы<br>ата создания<br>ата начала раб<br>ата закрытия<br>ата удаления        | а1)<br>бран><br>ТПП Исполн<br>Дата<br>30.10.2024<br>оть | иители<br>Пользователь<br>Иванов И.И.   |            |                                          |
| Тема 01 (Тем<br>Заказ <Невы<br>аты Этапы<br>ата создания<br>ата начала раб<br>ата закрытия<br>ата удаления        | Ia1)<br>бран><br>ТПП Исполн<br>Дата<br>30.10.2024<br>ль | интели  <br>Пользователь<br>Иванов И.И. |            |                                          |
| Тема 01 (Тем<br>Заказ (Невы<br>аты <b>Этапы</b><br>ата создания<br>ата начала раб<br>ата закрытия<br>ата удаления | а1)<br>бран><br>ТПП Исполн<br>Дата<br>30.10.2024<br>ль  | иители  <br>Пользователь<br>Иванов И.И. |            |                                          |
| Тема 01 (Тем<br>Заказ <Невы<br>аты Этапы<br>ата создания<br>ата начала раб<br>ата закрытия<br>ата удаления        | Ia1)<br>бран><br>ТПП Исполн<br>Дата<br>30.10.2024<br>ль | интели  <br>Пользователь<br>Иванов И.И. |            |                                          |

Рисунок 5. Окно данных позиции

В окне дублируются данные позиции, представленные в основной части окна режима. Вкладки в нижней части окна открывают дополнительные данные:

- Список дат, связанных с позицией (вкладка «Даты»). В списке выводятся тип даты (создания, начала работы, закрытия, удаления), дата, имя пользователя, установившего дату.
- Список назначенных этапов ТПП (вкладка «Этапы ТПП»). Список содержит наименование этапа, плановый срок и фамилию пользователя, его

установившего, фактические сроки начала и завершения и пользователей, их установивших.

 Список назначенных ответственных исполнителей (вкладка «Исполнители»).
 Список содержит наименование этапа, код ответственного исполнителя и фамилию начальника техбюро, ответственного за выполнение этапа, плановый срок, фактические сроки начала и завершения и пользователей, их установивших.

В поле «Тип работы» задается один из возможных типов: ТПП вновь, ТПП по служебной записке, мероприятие по ТПП, ТПП по извещению вновь, ТПП по извещению.

3.4. Режим «Извещения»

В режиме работы «Извещения» системы выполняется просмотр журнала извещений.

Режим «Извещения» реализован на «АРМ инженера по планированию и организации ТПП» и «АРМ технолога». Функции ведения журнала доступны только на «АРМ инженера по планированию и организации ТПП». На «АРМ технолога» журнал открывается только для чтения.

| <b>198</b>     |             |                 |                                       | (              |      |            |        |         |             |         |            |              |              |         |    |            | -1  |
|----------------|-------------|-----------------|---------------------------------------|----------------|------|------------|--------|---------|-------------|---------|------------|--------------|--------------|---------|----|------------|-----|
| WW<br>WW       | журнал из   | звеще<br>нима Б | нии на 2024 год 4 кі<br>Режим Спозека | зартал (текущі | 111) |            |        |         |             |         |            |              |              |         |    |            | 2   |
| Л              |             | пщизя г         | ежин справка                          | - In           |      |            |        |         | _           |         |            |              |              |         |    |            |     |
|                | 2 🔍         | 6               | 🇀 ใน 📋 🕂 🤄                            | \$1 🗠 🗕 📗      | Акт  | ивные позг | нции 🗾 | Дата со | здания В    | се      |            | - I          |              | ĝ       | 14 | .11.2024 💌 |     |
|                |             | -               |                                       | -              |      |            |        |         |             | Шифр по | цразделени | я, ответстве | енного за вы | пуск МК |    |            | -   |
| N <sup>*</sup> | Код темы    | l eivia         | Обозначение                           | Гип (          | 00   | 01         | 02     | 03      | 04          | 05      | 06         | 07           | 08           | 09      | 10 | 11         |     |
|                |             |                 | Извещение1                            |                |      |            |        |         |             |         |            |              |              |         |    |            |     |
| 1              |             |                 | 006                                   | ИИ вновь       |      |            |        |         |             |         |            |              |              |         |    |            |     |
| 2              |             |                 | 007                                   | ИИ вновь       |      |            |        |         |             |         |            |              |              |         |    |            |     |
|                |             |                 | FBAT.123.123.123                      |                |      |            |        |         |             |         |            |              |              |         |    |            |     |
| 3              |             |                 | 888                                   | ИИ вновь       |      |            |        |         |             |         |            |              |              |         |    |            |     |
| 4              |             |                 | 888                                   | ИИ вновь       |      |            |        |         |             |         |            |              |              |         |    |            |     |
|                |             |                 |                                       |                |      |            |        |         |             |         |            |              |              |         |    |            |     |
|                |             |                 |                                       |                |      |            |        |         |             |         |            |              |              |         |    |            |     |
|                |             |                 |                                       |                |      |            |        |         |             |         |            |              |              |         |    |            |     |
|                |             |                 |                                       |                |      |            |        |         |             |         |            |              |              |         |    |            |     |
|                |             |                 |                                       |                |      |            |        |         |             |         |            |              |              |         |    |            |     |
|                |             |                 |                                       |                |      |            |        |         |             |         |            |              |              |         |    |            |     |
|                |             |                 |                                       |                |      |            |        |         |             |         |            |              |              |         |    |            |     |
|                |             |                 |                                       |                |      |            |        |         |             |         |            |              |              |         |    |            |     |
|                |             |                 |                                       |                |      |            |        |         |             |         |            |              |              |         |    |            |     |
|                |             |                 |                                       |                |      |            |        |         |             |         |            |              |              |         |    |            |     |
|                |             |                 |                                       |                |      |            |        |         |             |         |            |              |              |         |    |            |     |
|                |             |                 |                                       |                |      |            |        |         |             |         |            |              |              |         |    |            |     |
|                |             |                 |                                       |                |      |            |        |         |             |         |            |              |              | 1       |    |            | , I |
| 2              | ucoŭ: A     | 11-             |                                       |                |      |            |        |         |             |         |            |              |              |         |    |            |     |
| Joan           | исеи. 4<br> | 191             | гение/запись                          |                |      | <b>a</b> 1 |        | -       |             |         | D U        |              |              |         |    |            |     |
| APN            | I: АРМ Ы Ю  |                 | Ј5ј Пользователь                      | : user         |      | Lepsep: ho | ornet  | basa    | данных: (рр | )       | режим: Из  | вещения      |              |         |    |            | 11  |

Окно режима представлено на рисунке (Рисунок 6).

Рисунок 6. Главное окно режима «Извещения»

3.4.1. Описание основного окна режима

Меню состоит из следующих команд:

| Команда  | Назначение                        |
|----------|-----------------------------------|
| Журнал   | Меню формирования журнала         |
|          | извещений                         |
| Обновить | Обновить содержимое окна из БД ПУ |
|          | ТПП                               |

| Команда                | Назначение                           |
|------------------------|--------------------------------------|
| Текущий квартал        | Загрузить в форму данные текущего    |
|                        | квартала журнала извещений           |
| Архив                  | Загрузить данные журнала из архива   |
| Позиция                | Меню управления позициями журнала    |
|                        | (команды выполняются для выбранной   |
|                        | в списке позиции)                    |
| Просмотр               | Открыть форму просмотра данных       |
|                        | позиции только для чтения            |
| Режим                  | Меню переключения режимов работы     |
| План                   | Переключение в режим работы с        |
|                        | планом-графиком ТПП                  |
| План технологической   | Переключение в режим работы с планом |
| группы                 | технологической группы               |
| Извещения              | Переключение в режим работы с        |
| технологической группы | извещениями технологической группы   |
| Перечни оснастки       | Переключение в режим работы с        |
|                        | перечнями вновь проектируемой        |
|                        | оснастки                             |
| Архив ТЗ на СТО        | Переключение в режим работы с        |
|                        | архивом ТЗ на СТО                    |
| Маршрутные карты       | Переключение в режим работы со       |
|                        | списком маршрутных карт              |
| Архив расцеховок       | Переключение в режим работы с        |
|                        | архивом расцеховок                   |
| Справка                | Справочная информация                |
| О программе            | Вывод информации о программе и       |
|                        | разработчиках                        |

В основной части окна содержится список извещений и позиций извещений, удовлетворяющих выбранному фильтру. Колонки соответствуют форме журнала извещений (обозначение, ответственные исполнители, код темы и заказа).

В строках извещений выводится обозначение извещения и сводная информация по ответственным исполнителям по всем позициям данного извещения. Строки извещений выделены серым цветом (цветом шапки списка позиций). Под строкой извещения находятся строки позиций извещения, в которых установлены отметки ответственных исполнителей.

В зависимости от состояния позиции (начата работа, завершена, удалена), соответствующая строка списка выделяется цветом. Текущая выбранная строка также выделена цветом.

16

3.4.2. Описание панели инструментов

Панель инструментов дублирует основные команды меню для быстрого доступа к ним, а также содержит фильтры для ограничения выборки позиций и организации поиска позиций по части данных.

Панель инструментов выглядит следующим образом:

| 🔁   🕰   👄 🍗 tu   🕇 🖷 | 🗠 💻 🛛 Активные позиции |  | Å |
|----------------------|------------------------|--|---|
|----------------------|------------------------|--|---|

| 0                | Обновить данные в форме                                                      |  |  |  |  |
|------------------|------------------------------------------------------------------------------|--|--|--|--|
| 2                | Просмотр позиции                                                             |  |  |  |  |
| d                | Выбрать данные из архива                                                     |  |  |  |  |
| <b>*</b> 0       | Загрузить данные текущего квартала                                           |  |  |  |  |
| Активные позиции | <ul> <li>Выбор фильтра для ограничения списка<br/>позиций в форме</li> </ul> |  |  |  |  |
| <b>A</b>         | Строка поиска и кнопка для поиска по указанной строке                        |  |  |  |  |

3.4.3. Просмотр содержимого журнала извещений

Для просмотра журнала извещений используются горизонтальная и вертикальная линейки прокрутки в основной части окна (Рисунок 6).

Текущее содержимое списка зависит от выбранного на панели инструментов фильтра. Определены следующие возможные фильтры:

- Активные позиции
- Позиции в работе
- Работа не начата
- Завершенные позиции
- Все незавершенные позиции
- Все удаленные позиции
- Неудаленные позиции
- Все позиции
- ИИ
- ИИ: ТПП вновь

Выбор текущего журнала осуществляется командой меню «Журнал»-«Текущий квартал» или нажатием соответствующей кнопки на панели инструментов.

#### 3.4.4. Просмотр архивных данных журнала извещений

Данные журналов извещений сохраняются в БД ПУ ТПП. При создании и утверждении нового плана-графика ТПП текущий журнал извещений уходит в архив и может быть открыт средствами системы для просмотра. Выбор журнала для просмотра выполняется по команде меню «Журнал»-«Архив» или нажатием

соответствующей кнопки на панели инструментов. На экране появится окно для выбора нужного года и квартала (Рисунок 7).

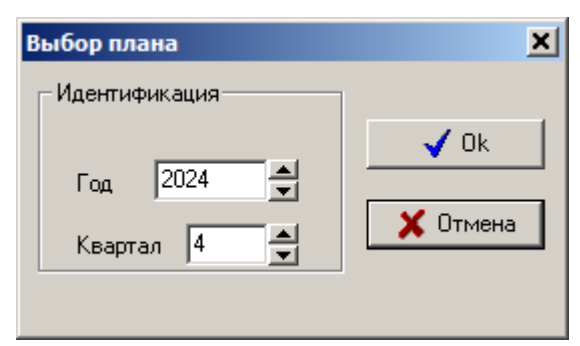

Рисунок 7. Выбор журнала извещений из архива

В полях окна следует указать год и квартал и нажать кнопку «Ok». Нажатие кнопки «Отмена» закрывает окно, оставляя в форме текущие загруженные данные.

## 3.5. Режим «Перечни оснастки»

В режиме «Перечни оснастки» осуществляется просмотр таблицы перечней и содержания отдельных перечней (по списку работ и по списку ТЗ); просмотр и редактирование ТЗ, входящих в перечень; утверждение ТЗ в перечне; удаление ТЗ из перечня; просмотр данных инструментального цеха для выбранного перечня; печать документов «ТЗ на оснастку» и «Перечень».

Функции управления перечнями (создание, изменение, удаление) доступны только в «АРМ инженера по планированию и организации ТПП».

Главное окно режима представлено на рисунке (Рисунок 8).

| 💑 перечни оснастки                     |                    |                          |                                                                                                    |                     |
|----------------------------------------|--------------------|--------------------------|----------------------------------------------------------------------------------------------------|---------------------|
| Список Перечень Позиция ТЗ на оснастку | у Режим Справка    |                          |                                                                                                    |                     |
| 📗 😂 🥔 🦘 🔇 २ 📲 🗒 🔮                      | ±i ≤i ×i           | Активные перечни исполни | теля ОО 💌 📗                                                                                           | <b>#</b>            |
| № Наименование Тема Заказ Дата созд    | ания Дата закрытия |                          | Содержимое перечня СТО (списо<br>Испол-<br>интель изделия Обозначние<br>нитель Обозначение<br>изделия | к ТЗ)<br>чение Наим |
| ,<br>Записей: 0 Чтение/запись          |                    |                          |                                                                                                    |                     |
| АРМ: АРМ Технолога (00) Пользо         | ватель: user       | Сервер: hornet           | База данных: tpp Ре                                                                                   | жим: Перечни //     |

Рисунок 8. Главное окно режима «Перечни оснастки»

| 3.5.1. | Описание главного | окна режима |
|--------|-------------------|-------------|
| 3.6    |                   |             |

Меню состоит из следующих команд:

| Команда                 | Назначение                               |  |  |
|-------------------------|------------------------------------------|--|--|
| Список                  | Меню просмотра таблицы перечней          |  |  |
| Обновить                | Обновить содержимое окна из БД ПУ<br>ТПП |  |  |
| Перечень                | Меню работы с перечнями                  |  |  |
| Просмотр данных ИЦ      | Открыть форму просмотра данных           |  |  |
|                         | перечня, выбранного в таблице            |  |  |
|                         | перечней                                 |  |  |
| Показывать список ТЗ    | Если отмечено, то в главном окне         |  |  |
|                         | отражен список ТЗ текущего перечня       |  |  |
| Показывать список работ | Если отмечено, то в главном окне         |  |  |
|                         | отражен список работ текущего            |  |  |
|                         | перечня                                  |  |  |
| Позиция                 | Меню работы с позицией плана             |  |  |
|                         | текущего перечня                         |  |  |
| Просмотр                | Просмотр данных позиции плана ТПП,       |  |  |
|                         | выделенной в списке работ текущего       |  |  |

| Команда                     | Назначение                            |
|-----------------------------|---------------------------------------|
|                             | перечня (в правой части главного окна |
|                             | режима)                               |
| ТЗ на оснастку              | Меню работы с ТЗ текущего перечня     |
| Просмотр                    | Просмотр данных ТЗ, выделенного в     |
|                             | списке ТЗ текущего перечня (в правой  |
|                             | части главного окна режима)           |
| Создать документ            | Сформировать документ «ТЗ на          |
|                             | оснастку» и открыть в МойОфис         |
| Печать                      | Сформировать документ «ТЗ на          |
|                             | оснастку» в МойОфис и напечатать на   |
|                             | принтере «по умолчанию»               |
| Изменить                    | Изменить данные ТЗ, выделенного в     |
|                             | списке ТЗ текущего перечня (в правой  |
|                             | части главного окна режима)           |
| Удалить из перечня          | Удалить выбранное ТЗ из перечня       |
|                             | вновь проектируемой оснастки          |
| Утвердить в перечне         | Установить отметку о согласовании     |
|                             | указанного ТЗ в перечне               |
| Отменить утверждение в      | Удалить отметку «Утвердить в          |
| перечне                     | перечне»                              |
| Режим                       | Меню переключения режимов работы      |
| План                        | Переключение в режим работы с         |
|                             | планом-графиком ТПП                   |
| Извещения                   | Переключение в режим работы с         |
|                             | журналом извещений                    |
| План технологической группы | Переключение в режим работы с         |
|                             | планом технологической группы         |
| Извещения технологической   | Переключение в режим работы с         |
| группы                      | извещениями технологической группы    |
| Архив ТЗ на СТО             | Переключение в режим работы с         |
|                             | архивом ТЗ на СТО                     |
| Маршрутные карты            | Переключение в режим работы со        |
|                             | списком маршрутных карт               |
| Архив расцеховок            | Переключение в режим работы с         |
|                             | архивом расцеховок                    |
| Справка                     | Справочная информация                 |
| О программе                 | Вывод информации о программе и        |
|                             | разработчиках                         |

В левой части главного окна находится часть таблицы перечней оснастки, удовлетворяющая выбранному в панели инструментов фильтру. Для сокращения числа выводимых на экран записей в режиме предусмотрен фильтр по КОИ и состоянию перечня (активные, завершённые, активные перечни КОИ, все перечни).

В правой части главного окна отражается содержимое перечня; при выборе пункта «Показывать список T3» в меню «Перечень» — список T3 текущего перечня, при выборе пункта «Показывать список работ» в меню «Перечень» — список позиций плана ТПП, для которых был назначен текущий перечень. При отражении в правой части окна списка работ перечня можно открыть окно просмотра выделенной позиции плана через меню «Позиция» (см. п.3.3.8), а при отражении списка T3 – выполнить операции с T3 через меню «T3 на оснастку»: изменить, удалить из перечня, утвердить в перечне, отменить утверждение в перечне, создать и распечатать документ «T3 на оснастку». Подробно операции с T3 на оснастку описаны в п.3.6.3 данного руководства.

Пункты меню «Перечень», «Позиция», «ТЗ на оснастку» дублируются командами контекстного меню по нажатию правой кнопки мыши.

| ີ | 🕘 🕂 🔇 = 🔢 🗐 🕄 🖆 🐴 🗡 | Активные перечни исполнителя 00 💌 📗 💏   |
|---|---------------------|-----------------------------------------|
|   |                     |                                         |
|   | 8                   | Обновить данные в форме                 |
|   | 4                   | Просмотр данных инструментального цеха  |
|   |                     | Просмотр ТЗ из текущего перечня         |
|   | <u>a</u>            | Изменить ТЗ                             |
|   | ±1                  | Удалить из перечня                      |
|   | × •                 | Утвердить в перечне                     |
|   | ×                   | Отменить утверждение в перечне          |
|   | Активные перечни    | • Фильтр выбора перечней по состоянию и |
|   |                     | КОИ                                     |
|   | <b>#</b> \$         | Строка поиска и кнопка для поиска по    |
|   |                     | указанной строке                        |

#### 3.5.2. Описание панели инструментов

3.5.3. Порядок ведения перечней

Интерфейс ПУ ТПП предусматривает возможность управления перечнями вновь проектируемой оснастки. Таблица перечней хранится в БД системы. За создание и редактирование записей таблицы отвечает БПО ТПП.

Перечень может быть назначен как для основной позиции плана-графика ТПП, так и индивидуально для каждой вложенной позиции.

ТЗ на оснастку, разрабатываемые технологическими бюро с помощью «АРМ Технолога» ПУ ТПП, могут как включаться, так и не включаться в перечень, назначенный для используемой позиции плана-графика ТПП. Функции включения ТЗ в перечень доступны только на «АРМ технолога» (см. п.3.6.3).

ТЗ, вновь включенные в перечень, должны быть согласованы с начальниками цехов. Список таких ТЗ может быть распечатан каждым ответственным исполнителем на форме НИОНТТ-008 для согласования. После согласования

технолог для каждого ТЗ устанавливает отметку об утверждении или удаляет его из перечня.

В любой момент времени пользователи могут просмотреть текущее состояние перечня по информации из БД АС ОДУ инструментального цеха. Связь данных ТЗ и нарядов АС ОДУ устанавливается на основании обозначения СТО.

Средствами ПУ ТПП может быть подготовлен и распечатан сводный перечень СТО.

Отдельные операции с перечнями, доступные в «АРМ технолога», описаны ниже.

3.5.4. Просмотр состояния перечня

Для того чтобы просмотреть данные перечня, хранящиеся в ПУ ТПП и АС ОДУ, следует в таблице перечней выделить нужную строку и воспользоваться одним из двух способов:

- Нажать на кнопку 🎒 на панели инструментов;

- Выбрать пункт «Просмотр данных ИЦ» из меню «Перечень».

На экране появится окно со списком оснастки из выбранного перечня (Рисунок 9).

| <b>8</b> 0 | В Перечень № 1 'Тест 29.11.2005' по теме 00032/2020347 ТРАЕКТОРИЯ |                                |                                 |                     |                    |            |                      |                               |                    |
|------------|-------------------------------------------------------------------|--------------------------------|---------------------------------|---------------------|--------------------|------------|----------------------|-------------------------------|--------------------|
| Пе         | Теречень                                                          |                                |                                 |                     |                    |            |                      |                               |                    |
|            | 2                                                                 | 9                              | Исполните                       | ель Все             | 💌 🛛 Все пози       | ции 🔽      | ]                    |                               |                    |
| Γ          |                                                                   |                                |                                 |                     |                    | тпп        |                      |                               |                    |
| N          | Исп.                                                              | Обозначение<br>детали или узла | Паименование<br>детали или узла | Наименование<br>СТО | Обозначение<br>СТО | Количество | Срок<br>изготовления | Дата утверждения<br>в перечне | Наименовани<br>СТО |
|            |                                                                   |                                |                                 |                     |                    |            |                      |                               |                    |
| H          |                                                                   |                                |                                 |                     |                    |            |                      |                               |                    |
|            |                                                                   |                                |                                 |                     |                    |            |                      |                               |                    |
|            |                                                                   |                                |                                 |                     |                    |            |                      |                               |                    |
|            |                                                                   |                                |                                 |                     |                    |            |                      |                               |                    |
|            |                                                                   |                                |                                 |                     |                    |            |                      |                               |                    |
|            |                                                                   |                                |                                 |                     |                    |            |                      |                               |                    |
|            |                                                                   |                                |                                 |                     |                    |            |                      |                               |                    |
|            |                                                                   |                                |                                 |                     |                    |            |                      |                               |                    |
|            |                                                                   |                                |                                 |                     |                    |            |                      |                               |                    |
| •          |                                                                   |                                |                                 |                     |                    |            |                      |                               | F                  |
| Ce         | овер А(                                                           | СОДУ: cadaver                  | База                            | данных: toolroom    | Записе             | :й: О      |                      |                               |                    |

Рисунок 9. Окно просмотра перечня

Основная часть окна разделена на две части: информация из БД ПУ ТПП (конкретно из данных ТЗ на изготовление оснастки с текущим обозначением) и информация из БД АС ОДУ инструментального цеха. В БД АС ОДУ данные для оснастки с текущим обозначением попадают из наряда на изготовление оснастки (см. п.3.6.9); они могут быть изменены работниками ГИХ. Список ТЗ регулируется

фильтрами на панели инструментов по КОИ и по ТЗ утвержденным (согласованным с начальниками цехов) и не утвержденным.

ТЗ, оснастка по которым уже разработана (установлена отметка о фактической сдаче наряда), отмечаются цветом. Дата включения в план, фактическая трудоемкость и дата фактической сдачи вводятся работниками ГИХ и отражаются в данных ИЦ.

3.5.5. Управление ТЗ на СТО в режиме «Перечни оснастки»

Операции с ТЗ на СТО, доступные в режиме «Перечни оснастки»: просмотр и изменение ТЗ, создание и печать документа «ТЗ на оснастку», утверждение и отмена утверждения в перечне, удаление из перечня. Эти операции подробно описаны в п.3.6.3 (Управление ТЗ на СТО в режиме «Архив ТЗ на СТО»).

3.6. Режим «Архив ТЗ на СТО»

В режиме «Архив ТЗ на СТО» осуществляется управление ТЗ на оснастку (создание, редактирование, удаление ТЗ на оснастку, внесение, утверждение и удаление ТЗ из перечня оснастки, отправка и отзыв ТЗ из КГ), а также просмотр данных ТЗ и соответствующей позиции плана, создание и печать документа «ТЗ на оснастку». Окно режима представлено на рисунке (Рисунок 10).

| 😻 Список ТЗ на СТО    |                                                                                   |             |                 |                   |                         |                    |                  |               |                   |                  |                                      |
|-----------------------|-----------------------------------------------------------------------------------|-------------|-----------------|-------------------|-------------------------|--------------------|------------------|---------------|-------------------|------------------|--------------------------------------|
| Список ТЗ Режим       | Справка                                                                           |             |                 |                   |                         |                    |                  |               |                   |                  |                                      |
| ] 2 Q  ]              |                                                                                   |             |                 |                   |                         |                    |                  |               |                   |                  |                                      |
| Год 2024 🚔            | Год 2024 🚔 Исполнитель 00 🔻 Все Т.3 💌 Тип Т.3 Т.3 на основании плана ТПП 💌        |             |                 |                   |                         |                    |                  |               |                   |                  |                                      |
| Новых Т.3: 0/1 От     | изых Т.3: О/1 Отправленных в К.Б: О/О Утвержденных К.Б: О/О Возвращенных К.Б: О/О |             |                 |                   |                         |                    |                  |               |                   |                  |                                      |
| № ТЗ Исп. Перечени    | Обозначение<br>позиции                                                            | Основание   | Тема Обоз<br>ИЗ | значение<br>делия | Наименование<br>изделия | Обозначение<br>СТО | Наименова<br>СТО | ние           | Количество<br>СТО | Состояние<br>Т 3 | Плановый срок П.<br>проектирования п |
|                       |                                                                                   |             |                 |                   |                         |                    |                  |               |                   |                  |                                      |
|                       |                                                                                   |             |                 |                   |                         |                    |                  |               |                   |                  |                                      |
|                       |                                                                                   |             |                 |                   |                         |                    |                  |               |                   |                  |                                      |
|                       |                                                                                   |             |                 |                   |                         |                    |                  |               |                   |                  |                                      |
|                       |                                                                                   |             |                 |                   |                         |                    |                  |               |                   |                  |                                      |
|                       |                                                                                   |             |                 |                   |                         |                    |                  |               |                   |                  |                                      |
|                       |                                                                                   |             |                 |                   |                         |                    |                  |               |                   |                  |                                      |
|                       |                                                                                   |             |                 |                   |                         |                    |                  |               |                   |                  |                                      |
|                       |                                                                                   |             |                 |                   |                         |                    |                  |               |                   |                  |                                      |
|                       |                                                                                   |             |                 |                   |                         |                    |                  |               |                   |                  |                                      |
|                       |                                                                                   |             |                 |                   |                         |                    |                  |               |                   |                  |                                      |
| •                     |                                                                                   |             |                 |                   |                         |                    |                  |               |                   |                  | F                                    |
| Записей: О Чте        | ние/запись                                                                        |             |                 |                   |                         |                    |                  |               |                   |                  |                                      |
| АРМ: АРМ Технолога (0 | 0)                                                                                | Пользовател | њ: user         | Серве             | p: hornet               | База дан           | нных: tpp        | ежим: Архив Т | 3 на СТО          |                  | 1.                                   |

Рисунок 10. Главное окно режима «Архив ТЗ на СТО»

3.6.1. Описание главного окна режима

В основной части окна находится список ТЗ на оснастку, удовлетворяющий выбранным в панели инструментов фильтрам. Для сокращения числа выводимых на экран записей в режиме предусмотрены следующие фильтры: по КОИ, состоянию ТЗ (см. п.3.7.3.1) и типу ТЗ (см. п.3.7.3.2). Кроме того, можно отсортировать записи с помощью кнопки <sup>▲</sup> по любому полю.

Для каждой записи списка T3 в основном окне отражены следующие данные (поля):

- Код ответственного исполнителя;
- Номер перечня оснастки;
- Обозначение позиции;
- № T3;
- Основание выпуска ТЗ;
- Тема;
- Обозначение изделия;
- Наименование изделия;
- Обозначение СТО;
- Наименование СТО;
- Количество СТО;
- Состояние ТЗ;
- Плановый срок проектирования;
- Плановый срок производства;
- Дата выдачи в КГ СТО;
- Конструктор КГ СТО;
- Фактический срок проектирования;
- Дата включения в перечень;
- Дата утверждения в перечне.

В зависимости от состояния ТЗ (ТЗ передано в КБ, возвращено в техбюро, присвоено обозначение оснастке, установлена фактическая дата проектирования), соответствующая строка или ячейка списка выделяется цветом. Текущая выбранная строка также выделена цветом. ТЗ, возвращенные в ТБ, выделяются красным цветом.

Над списком ТЗ находится строка с дополнительной суммарной информацией по ТЗ от всех техбюро и от текущего ответственного исполнителя. В ней выводятся данные по количеству новых ТЗ, отправленных в КБ, ТЗ, утверждённых технологами, и ТЗ, возвращенных в техбюро.

| Команда          | Назначение                                                 |
|------------------|------------------------------------------------------------|
| Список           | Меню просмотра списка ТЗ                                   |
| Обновить         | Обновить содержимое окна из БД ПУ<br>ТПП                   |
| ТЗ               | Меню управления ТЗ на СТО                                  |
| Просмотр         | Открыть форму просмотра данных выбранного в списке ТЗ      |
| Создать документ | Сформировать документ «ТЗ на оснастку» и открыть в МойОфис |

Меню состоит из следующих команд:

| Печать         Сформировать документ «ТЗ на<br>оспастку» в МойОфис и напечатать на<br>принтере «по умолчанию»           Создать         Создать ТЗ для изделия из базы<br>данных КТИ (свободное ТЗ)           Создать ТЗ на позицию         Создать ТЗ для изделия из базы<br>данных КТИ (свободное ТЗ)           Создать ТЗ на позицию         Создать ТЗ для выбранное ТЗ           Изменить         Редактировать выбранное ТЗ           Удалить         Удалить выбранное ТЗ в перечень вновь<br>проектируемой оснастки           Удалить в перечень         Внести выбранное ТЗ и перечня<br>вновь проектируемой оснастки           Утвердить в перечне         Удалить отметку о согласовании<br>указанного ТЗ в перечне           Отменить утверждение         Удалить отметку о согласовании<br>указанного ТЗ в перечне           Поречне         Установить отметку о согласовании<br>указанного ТЗ в перечне           ТБ: Отправить в КБ         Установить отметку об отправке ТЗ в<br>КБ СТО (при этом ТЗ становится<br>доступным для редактирования в КБ)           ТБ: Отозвать из КБ         Удалить отметку «Отправить в КБ»           Проемотр данных позиции плана-<br>графика для ТЗ, основанных на плана-<br>графика для ТЗ, основанных на плана-<br>графика для ТЗ, основанных на плана-<br>графика для ТЗ, основанных на плана-<br>гработы с<br>планом технологической группы           План ТПП         Переключение в режим работы с<br>планом технологической группы           Извещения технологической группы         Переключение в режим работы с<br>планом технологической группы                                                                                                    | Команда                     | Назначение                           |
|----------------------------------------------------------------------------------------------------|-----------------------------|--------------------------------------|
| оснастку» в МойОфис и напечатать на<br>принтере «по умолчанию»<br>Создать Создать ТЗ для изделия из базы<br>данных КТИ (свободное ТЗ)<br>Создать ТЗ на позицию<br>Работ позиции плана-графика<br>Изменить Редактировать выбранное ТЗ<br>Удалить Внести выбранное ТЗ<br>Внести в перечень Внести выбранное ТЗ из перечня<br>проектируемой оснастки<br>Удалить в выбранное ТЗ из перечня<br>вновь проектируемой оснастки<br>Удалить в перечня<br>изалить выбранное ТЗ из перечня<br>вновь проектируемой оснастки<br>Утвердить в перечне Установить отметку о согласовании<br>указапного ТЗ в перечне<br>отменить утверждение в Удалить отметку о согласовании<br>указапного ТЗ в перечня<br>вновь проектируемой оснастки<br>Утвердить в перечне Установить отметку о согласовании<br>указапного ТЗ в перечна<br>перечне<br>ТБ: Отправить в КБ<br>КБ СТО (при этом ТЗ становится<br>доступным для редактирования в КБ)<br>ТБ: Отозвать из КБ<br>Удалить отметку «Отправить в КБ»<br>Просмотр позиции Просмотр данных позиции плана-<br>графика Для ТЗ, основанных на плане<br>ТПП<br>Режим Меню переключения режим работы с<br>планом-графиком ТПП<br>Извещения Переключение в режим работы с<br>планом-графиком ТПП<br>Извещения Переключение в режим работы с<br>планом технологической группы<br>Извещения перечие в режим работы с<br>планом технологической группы<br>Переключение в режим работы с<br>планом технологической группы<br>Переключение в режим работы с<br>планом технологической группы<br>Переключение в режим работы с<br>планом технологической группы<br>Переключение в режим работы с<br>праюм распеховок перечиями вновь проектируемой<br>оснастки<br>Марпрутные карты<br>Переключение в режим работы с<br>просмоты сархивом распеховок<br>Стравка                                                                                                    | Печать                      | Сформировать документ «ТЗ на         |
| принтере «по умолчанию»           Создать         Создать ТЗ для изделия из базы<br>данных КТИ (свободное ТЗ)           Создать ТЗ на позицию         Создать ТЗ для выдеденной в списке<br>работ позиции плана-графика           Изменить         Редактировать выбранное ТЗ           Удлить         Удлить выбранное ТЗ           Внести в перечень         Втести выбранное ТЗ из перечня<br>вновь проектируемой оснастки           Удалить из перечня         Удалить выбранное ТЗ из перечня<br>вновь проектируемой оснастки           Утвердить в перечне         Уталить выбранное ТЗ из перечня<br>вновь проектируемой оснастки           Утвердить в перечне         Удалить отметку о согласовании<br>указанного ТЗ в перечне           Отменить утверждение<br>перечне         В удалить отметку «Утвердить в<br>перечне»           ТБ: Опоравить в КБ         Установить отметку об отправке ТЗ в<br>КБ СТО (при этом ТЗ становитея<br>доступным для редактирования в КБ)           ТБ: Отозвать из КБ         Удалить отметку «Отправить в КБ»           Просмотр позиции         Просмотр данных позиции плана-<br>графика для ТЗ, основаных на плане<br>тиш           Пан ТПП         Переключение в режим работы с<br>планом-графиком ТПП           Извещения         Переключение в режим работы с<br>планом технологической группы           План технологической группы         Переключение в режим работы с<br>паном технологической группы           Перечни оснастки         Переключение в режим работы с<br>перечями вновь проектируемой<br>осн                                                                                                    |                             | оснастку» в МойОфис и напечатать на  |
| Создать         Создать ТЗ для изделия из базы<br>данных КГИ (свободное ТЗ)           Создать ТЗ на позицию         Создать ТЗ для выделенной в списке<br>работ позиции плана-графика           Изменить         Редактировать выбранное ТЗ           Удалить         Удалить выбранное ТЗ           Внести в перечень         Виести выбранное ТЗ из перечня<br>проектируемой оснастки           Удалить из перечня         Удалить выбранное ТЗ из перечня<br>вновь проектируемой оснастки           Утвердить в перечне         Установить отметку о согласовании<br>указанного ТЗ в перечне           Отменить утверждение         Удалить отметку о согласовании<br>указанного ТЗ в перечне           Отменить утверждение         Удалить отметку о согласовании<br>указанного ТЗ в перечне           ТБ: Отправить в КБ         Установить отметку об отправке ТЗ в<br>КБ СТО (при этом ТЗ становится<br>доступным для редактирования в КБ)           Проемотр позиции         Просмотр данных позиции плана-<br>графика для ТЗ, основанных на плане<br>ТПШ           Режим         Меню переключение в режим работы с<br>планом-графиком ТПП           Извещения         Переключение в режим работы с<br>планом технологической группы           Извещения технологической группы         Переключение в режим работы с<br>перечиями вновь проектируемой<br>оснастки           Извещения технологической группы         Переключение в режим работы с<br>перечиями вновь проектируемой<br>оснастки           Извещения технологической группы<br>перечиями вовь проектируемой<br>оснастки <t< td=""><td></td><td>принтере «по умолчанию»</td></t<>                                                                                                    |                             | принтере «по умолчанию»              |
| данных КТИ (свободное ТЗ)           Создать ТЗ на позицию         Создать ТЗ для выделенной в списке<br>работ позиции плана-графика           Изменить         Редактировать выбранное ТЗ           Удалить         Удалить выбранное ТЗ           Внести в перечень         Впести выбранное ТЗ в перечень вновь<br>проектируемой оснастки           Удалить из перечня         Удалить выбранное ТЗ из перечня<br>вновь проектируемой оспастки           Утарить из перечня         Установить отметку о согласовании<br>указанного ТЗ в перечне           Отменить утверждение в<br>перечне         Удалить отметку «Утвердить в<br>перечне           ТБ: Отправить в КБ         Установить отметку «Отправке ТЗ в<br>КБ СТО (при этом ТЗ становится<br>доступным для редактирования в КБ)           ТБ: Отозвать из КБ         Удалить отметку «Отправить в КБ»           Просмотр позиции         Проемотр данных позиции плана-<br>графика для ТЗ, основанных на плане<br>тПП           Режим         Меню переключение в режим работы с<br>планом-графиком ТПП           Извещения         Переключение в режим работы с<br>планом-графиком тПП           Извещения         Переключение в режим работы с<br>планом технологической группы           Извещения технологической группы         Переключение в режим работы с<br>перечнями вновь проектируемой<br>оснастки           Перечни оснастки         Переключение в режим работы с<br>перечнями вновь проектируемой<br>оснастки           Перечни оснастки         Переключение в режим работы с<br>перечнями                                                                                                    | Создать                     | Создать ТЗ для изделия из базы       |
| Создать ТЗ на позицию         Создать ТЗ для выделенной в списке<br>работ позиции плана-графика           Изменить         Редактировать выбранное ТЗ           Удалить         Удалить выбранное ТЗ           Внести в перечень         Виести выбранное ТЗ в перечень вновь<br>проектируемой оснастки           Удалить из перечня         Удалить выбранное ТЗ из перечня<br>вновь проектируемой оснастки           Утвердить в перечне         Установить отметку о согласовании<br>указанного ТЗ в перечне           Отменить утверждение         Удалить отметку об отправке ТЗ в<br>перечне           ТБ: Отправить в КБ         Установить отметку об отправке ТЗ в<br>кБ СТО (при этом ТЗ становить а<br>доступным для редактирования в КБ)           ТБ: Отозвать из КБ         Удалить отметку «Отправить в КБ»           Просмотр позиции         Просмотр данных позиции плана-<br>графика для ТЗ, основанных на плане<br>тПП           Режим         Меню переключение в режим работы с<br>планом-графиком ТПП           Извещения         Переключение в режим работы с<br>иланом технологической группы           Извещения технологической переключение в режим работы с<br>пруппы         Переключение в режим работы с<br>планом технологической группы           Перечни оснастки         Переключение в режим работы с<br>перечнями вновь просктируемой<br>оснастки           Маршрутные карты         Переключение в режим работы с<br>перечнями вновь просктируемой<br>оснастки           Маршрутные карты         Переключение в режим работы с<br>пречнями вновь просктируемо                                                                                                    |                             | данных КТИ (свободное ТЗ)            |
| работ позиции плана-графика<br>Изменить Редактировать выбранное T3<br>Удалить выбранное T3<br>Внести в перечень Вновь<br>проектируемой оснастки<br>Удалить из перечня Удалить выбранное T3 из перечня<br>вновь проектируемой оснастки<br>Удалить в перечня Удалить отметку о согласовании<br>указанного T3 в перечне<br>Отменить утверждение в Удалить отметку «Утвердить в<br>перечне перечне»<br>T5: Отправить в КБ Установить отметку об отправке T3 в<br>КБ СТО (при этом T3 становится<br>доступным для редактирования в КБ)<br>T5: Отозвать из КБ Удалить отметку «Отправить в КБ»<br>Просмотр позиции Просмотр данных позиции плана-<br>графика для T3, основанных на плана-<br>графика для T3, основанных на плана-<br>типи<br>Режим Меню переключение в режим работы с<br>планом-графиком ТПП<br>Извещения технологической группы<br>Извещения технологической переключение в режим работы с<br>планом извещений<br>План технологической пруппы<br>Извещения технологической переключение в режим работы с<br>планом технологической группы<br>Список работ исполнителя<br>Переключение в режим работы с<br>планом технологической группы<br>Список работ исполнителя<br>Переключение в режим работы с<br>паном технологической группы<br>Список работ исполнителя<br>Переключение в режим работы с<br>паном технологической группы<br>Список мафот исполнителя<br>Переключение в режим работы с<br>паном технологической группы<br>Список маршрутны карты<br>Переключение в режим работы с<br>паром извещения вновь проектируемой<br>оснастки<br>Маршрутные карты<br>Переключение в режим работы с<br>проеключение в режим работы с<br>проеключение в режим работы с<br>перечнями вновь проектируемой<br>оснастки<br>Маршрутные карты<br>Переключение в режим работы с<br>проеключение в режим работы с<br>Списком маршрутных карт<br>Архив расцеховок<br>Справочая информация | Создать ТЗ на позицию       | Создать ТЗ для выделенной в списке   |
| Изменить         Редактировать выбранное T3           Удалить         Удалить выбранное T3           Внести в перечень         Виести выбранное T3 в перечень вновь<br>проектируемой оснастки           Удалить из перечня         Улалить выбранное T3 из перечня<br>вновь проектируемой оснастки           Удалить из перечня         Удалить отметку о согласовании<br>указанного T3 в перечне           Отменить утверждение         В Удалить отметку «Утвердить в<br>перечне           Поректируемой оснастки         Уудалить отметку «Утвердить в<br>перечне           ТБ: Отправить в КБ         Установить отметку «Утвердить в КБ»           Просмотр позиции         Просмотр данных на плана-<br>графика для T3, основанных на плана-<br>графика для T3, основанных на плане<br>тПП           Режим         Меню переключение в режим работы с<br>тланом-графиком ТПП           Извещения         Переключение в режим работы с<br>планом технологической группы           Извещения технологической группы         Переключение в режим работы с<br>планом технологической группы           Извещения технологической группы         Переключение в режим работы с<br>планом технологической группы           Перечни оснастки         Переключение в режим работы с<br>перечнями вновь проектируемой<br>оснастки           Маршрутные карты         Переключение в режим работы с<br>перечнями вновь проектируемой<br>оснастки           Маршрутные карты         Переключение в режим работы с<br>перечнями вновь проектируемой<br>оснастки           Маршру                                                                                                    |                             | работ позиции плана-графика          |
| Удалить         Удалить выбранное ТЗ           Внести в перечень         Внести выбранное ТЗ в перечень вновь<br>проектируемой оснастки           Удалить из перечня         Удалить выбранное ТЗ в переченя<br>вновь проектируемой оснастки           Утвердить в перечня         Установить отметку о согласовании<br>указанного ТЗ в перечне           Отменить утверждение в<br>перечне         Удалить отметку о согласовании<br>указанного ТЗ в перечне           ТБ: Отправить в КБ         Установить отметку об отправке ТЗ в<br>кБ СТО (при этом ТЗ становится<br>доступным для редактирования в КБ)           ТБ: Отозвать из КБ         Удалить отметку «Отправить в КБ»           Просмотр позиции         Просмотр данных позиции плана-<br>графика для ТЗ, основанных на плане<br>ТПП           Режим         Меню переключение в режим работы с<br>планом-графиком ТПП           Извещения         Переключение в режим работы с<br>планом-графиком ТПП           Извещения         Переключение в режим работы с<br>планом-графиком ТПП           Извещения         Переключение в режим работы с<br>планом-графиком ТПП           Извещения технологической группы         Переключение в режим работы с<br>планом технологической группы           Перечни оснастки         Переключение в режим работы с<br>списком картирутные карты           Перечни оснастки         Переключение в режим работы с<br>списком маршрутных карт           Архив расцеховок         Переключение в режим работы с<br>списком маршрутных карт                                                                                                    | Изменить                    | Редактировать выбранное ТЗ           |
| Внести в перечень         Внести выбранное ТЗ в перечень вновь<br>проектируемой оснастки           Удалить из перечня         Удалить выбранное ТЗ из перечня<br>вновь проектируемой оснастки           Утвердить в перечне         Установить отметку о согласовании<br>указанного ТЗ в перечне           Отменить утверждение         Удалить отметку о согласовании<br>указанного ТЗ в перечне           ТБ: Отправить в КБ         Установить отметку «Утвердить в<br>перечне           TБ: Отозвать из КБ         Удалить отметку «Отправит в КБ»           Просмотр позиции         Просмотр данных позиции плана-<br>графика для ТЗ, основанных на плане<br>TПП           Режим         Меню переключение в режим работы с<br>планом-графиком ТПП           Извещения         Переключение в режим работы с<br>планом-графиком ТПП           Извещения         Переключение в режим работы с<br>планом технологической группы           Переключение в режим работы с<br>проеключение в режим работы с<br>планом технологической группы         Переключение в режим работы с<br>пзаещениями технологической группы           Перечни оснастки         Переключение в режим работы с<br>перечнями вновь проектируемой<br>оснастки         Переключение в режим работы с<br>паском маршрутных карт           Архив расцеховок         Переключение в режим работы с<br>списком маршрутных карт         Переключение в режим работы с<br>списком маршрутных карт                                                                                                    | Удалить                     | Удалить выбранное ТЗ                 |
| проектируемой оснастки           Удалить из перечня         Удалить выбранное ТЗ из перечня<br>вновь проектируемой оснастки           Утвердить в перечне         Установить отметку о согласовании<br>указанного ТЗ в перечне           Отменить утверждение в<br>перечне         Удалить отметку «Утвердить в<br>перечне»           ТБ: Отправить в КБ         Установить отметку об отправке ТЗ в<br>КБ СТО (при этом ТЗ становится<br>доступным для редактирования в КБ)           ТБ: Отозвать из КБ         Удалить отметку «Отправить в КБ»           Просмотр позиции         Просмотр данных позиции плана-<br>графика для ТЗ, основанных на плане<br>ТПП           Режим         Меню переключение в режим работы с<br>планом-графиком ТПП           Извещения         Переключение в режим работы с<br>планом технологической группы           Извещения         Переключение в режим работы с<br>планом технологической группы           Перечни оснастки         Переключение в режим работы с<br>планом технологической группы           Перечни оснастки         Переключение в режим работы с<br>планом технологической группы           Перечни оснастки         Переключение в режим работы с<br>перечнями вновь проектируемой<br>оснастки           Маршрутные карты         Переключение в режим работы с<br>перечнями вновь проектируемой<br>оснастки           Маршрутные карты         Переключение в режим работы с<br>перечнями вновь проектируемой<br>оснастки           Маршрутные карты         Переключение в режим работы с<br>перечнями вновь проектируемой<br>оснастки                                                                                                    | Внести в перечень           | Внести выбранное ТЗ в перечень вновь |
| Удалить из перечня         Удалить выбранное ТЗ из перечня<br>вновь проектируемой оснастки           Утвердить в перечне         Установить отметку о согласовании<br>указанного ТЗ в перечне           Отменить утверждение в<br>перечне         Удалить отметку «Утвердить в<br>перечне»           TE: Отправить в КБ         Установить отметку об отправке TЗ в<br>перечне»           TE: Отозвать из КБ         Удалить отметку «Отправить в КБ»           Просмотр позиции         Просмотр данных позиции плана-<br>графика для T3, основанных на плане<br>TIII           Режим         Меню переключение в режим работы<br>планом-графиком TIIII           Извещения         Переключение в режим работы с<br>изаном технологической группы           Извещения технологической группы         Переключение в режим работы с<br>извещениями технологической группы           Перечни оснастки         Переключение в режим работы с<br>паречние в режим работы с<br>планом технологической группы           Перечни оснастки         Переключение в режим работы с<br>перечнями вновь проектируемой<br>оснастки           Маршрутные карты         Переключение в режим работы с<br>перечими вновь проектируемой<br>оснастки           Маршрутные карты         Переключение в режим работы с<br>перечиями вновь проектируемой<br>оснастки           Маршрутные карты         Переключение в режим работы с<br>перечиями вновь проектируемой<br>оснастки           Маршрутные карты         Переключение в режим работы с<br>перечиями вновь проектируемой<br>оснастки           Маршрутные карты                                                                                                    | -                           | проектируемой оснастки               |
| вновь проектируемой оснастки           Утвердить в перечне         Установить отметку о согласовании<br>указанного ТЗ в перечне           Отменить утверждение в<br>перечне         Удалить отметку «Утвердить в<br>перечне»           ТБ: Отправить в КБ         Установить отметку об отправке ТЗ в<br>КБ СТО (при этом ТЗ становится<br>доступным для редактирования в КБ)           ТБ: Отозвать из КБ         Удалить отметку «Отправить в КБ»           Просмотр позиции         Просмотр данных позиции плана-<br>графика для ТЗ, основанных на плане<br>ТПП           Режим         Меню переключения режимов работы           Переключение в режим работы с<br>планом-графиком ТПП         Переключение в режим работы с<br>тланом-графиком ТПП           Извещения         Переключение в режим работы с<br>планом технологической группы           Извещения технологической группы         Переключение в режим работы с<br>перечни оснастки           Перечни оснастки         Переключение в режим работы с<br>перечнями вновь проектируемой<br>оснастки           Маршрутные карты         Переключение в режим работы с<br>перечнями вновь проектируемой<br>оснастки           Маршрутные карты         Переключение в режим работы с<br>перечнями вновь проектируемой<br>оснастки           Маршрутные карты         Переключение в режим работы с<br>перечнями вновь проектируемой<br>оснастки           Маршрутные карты         Переключение в режим работы с<br>перечнями вновь проектируемой<br>оснастки           Маршрутные карты         Переключение в режим работы с<br>преключение в режим рабо                                                                                                    | Удалить из перечня          | Удалить выбранное ТЗ из перечня      |
| Утвердить в перечне         Установить отметку о согласовании<br>указанного ТЗ в перечне           Отменить утверждение<br>перечне         Удалить отметку «Утвердить в<br>перечне»           TE: Отправить в КБ         Установить отметку об отправке T3 в<br>КБ СТО (при этом T3 становится<br>доступным для редактирования в КБ)           TE: Отозвать из КБ         Удалить отметку «Отправить в КБ»           Просмотр позиции         Просмотр данных позиции плана-<br>графика для T3, основанных на плане<br>ТПП           Режим         Меню переключения режимов работы<br>План ТПП           Режим         Меню переключения в режим работы с<br>планом-графиком ТПП           Извещения         Переключение в режим работы с<br>планом технологической группы           Извещения технологической группы         Переключение в режим работы с<br>пруппы           Перечни оснастки         Переключение в режим работы с<br>перечнями вновь проектируемой<br>оснастки           Маршрутные карты         Переключение в режим работы с<br>перечнями вновь проектируемой<br>оснастки           Маршрутные карты         Переключение в режим работы с<br>перечнями вновь проектируемой<br>оснастки           Маршрутные карты         Переключение в режим работы с<br>перечнями вновь проектируемой<br>оснастки           Маршрутные карты         Переключение в режим работы с<br>переключение в режим работы с<br>переключение в режим работы с<br>переключение в режим работы с<br>переключение в режим работы с<br>переключение в режим работы с<br>списком маршрутных карт           Архив расцеховок         Справочная информация                                                                                                    | -                           | вновь проектируемой оснастки         |
| указанного ТЗ в перечне           Отменить утверждение в перечне         Удалить отметку «Утвердить в перечне»           ТБ: Отправить в КБ         Установить отметку об отправке ТЗ в КБ СТО (при этом ТЗ становится доступным для редактирования в КБ)           ТБ: Отозвать из КБ         Удалить отметку «Отправить в КБ»           Просмотр позиции         Просмотр данных позиции плана-графика для ТЗ, основанных на плане ТПП           Режим         Меню переключения режимов работы с планом-графиком ТПП           Извещения         Переключение в режим работы с планом графиком тПП           Извещения         Переключение в режим работы с планом графиком тПП           Извещения         Переключение в режим работы с планом технологической группы           Паречни оснастки         Переключение в режим работы с проемлечение в режим работы с пречние в режим работы с планом технологической группы           Перечни оснастки         Переключение в режим работы с перечние в режим работы с перечним вновь проектируемой оснастки           Маршрутные карты         Переключение в режим работы с перечнями вновь проектируемой оснастки           Маршрутные карты         Переключение в режим работы с перечнями вновь проектируемой оснастки           Маршрутные карты         Переключение в режим работы с перечнями вновь проектируемой оснастки           Маршрутные карты         Переключение в режим работы с пречнями вновь проектируемой оснастки           Маршрутные карты         Переключение в режим                                                                                                    | Утвердить в перечне         | Установить отметку о согласовании    |
| Отменить утверждение         в         Удалить отметку         «Утвердить в           перечне         перечне»           TE: Отправить в KБ         Установить отметку об отправке T3 в           KБ         СТО (при этом T3 становится доступным для редактирования в KБ)           TE: Отозвать из KБ         Удалить отметку «Отправить в KБ»           Просмотр позиции         Просмотр данных позиции плана-<br>графика для T3, основанных на плане<br>ТПП           Режим         Меню переключения режимов работы с<br>планом-графиком ТПП           Извещения         Переключение в режим работы с<br>журналом извещений           План технологической группы         Переключение в режим работы с<br>планом технологической группы           Извещения технологической группы         Переключение в режим работы с<br>исполнителя           Перечни оснастки         Переключение в режим работы с<br>перечнями вновь проектируемой<br>оснастки           Маршрутные карты         Переключение в режим работы с<br>писком маршрутных карт           Архив расцеховок         Переключение в режим работы с<br>архивом расцеховок                                                                                                    |                             | указанного ТЗ в перечне              |
| перечне         перечне»           TБ: Отправить в КБ         Установить отметку об отправке T3 в<br>КБ СТО (при этом T3 становится<br>доступным для редактирования в КБ)           TБ: Отозвать из КБ         Удалить отметку «Отправить в КБ»           Просмотр позиции         Просмотр данных позиции плана-<br>графика для T3, основанных на плане<br>ТПП           Режим         Меню переключения режимов работы с<br>планом-графиком ТПП           Извещения         Переключение в режим работы с<br>планом-графиком ТПП           Извещения         Переключение в режим работы с<br>планом технологической группы           Извещения технологической группы         Переключение в режим работы с<br>планом технологической группы           Извещения технологической переключение в режим работы с<br>преимо работы с<br>планом технологической группы         Переключение в режим работы с<br>планом технологической группы           Извещения технологической переключение в режим работы с<br>прочисок работ исполнителя         Переключение в режим работы с<br>перечнями вновь проектируемой<br>оснастки           Марпрутные карты         Переключение в режим работы с<br>писком маршрутных карт           Архив расцеховок         Переключение в режим работы с<br>пархивом расцеховок                                                                                                    | Отменить утверждение в      | Удалить отметку «Утвердить в         |
| ТБ: Отправить в КБ         Установить отметку об отправке ТЗ в<br>КБ СТО (при этом ТЗ становится<br>доступным для редактирования в КБ)           ТБ: Отозвать из КБ         Удалить отметку «Отправить в КБ»           Просмотр позиции         Просмотр данных позиции плана-<br>графика для ТЗ, основанных на плане<br>ТПП           Режим         Меню переключения режимов работы<br>План ТПП           Извещения         Переключение в режим работы с<br>планом-графиком ТПП           Извещения         Переключение в режим работы с<br>планом технологической группы           Извещения технологической группы         Переключение в режим работы с<br>планом технологической группы           Извещения технологической прерключение в режим работы с<br>проеключение в режим работы с<br>планом технологической группы           Перечни оснастки         Переключение в режим работы с<br>перечнями вновь проектируемой<br>оснастки           Маршрутные карты         Переключение в режим работы с<br>списком маршрутных карт           Архив расцеховок         Переключение в режим работы с<br>архивом расцеховок                                                                                                    | перечне                     | перечне»                             |
| КБ СТО (при этом ТЗ становится<br>доступным для редактирования в КБ)<br>ТБ: Отозвать из КБ Удалить отметку «Отправить в КБ»<br>Просмотр позиции Плана-<br>графика для ТЗ, основанных на плане<br>ТПП<br>Режим Меню переключения режимов работы<br>План ТПП Переключение в режим работы с<br>планом-графиком ТПП<br>Извещения Переключение в режим работы с<br>журналом извещений<br>План технологической группы<br>Извещения технологической переключение в режим работы с<br>планом технологической группы<br>Извещения технологической переключение в режим работы с<br>планом технологической группы<br>Переключение в режим работы с<br>планом технологической группы<br>Переключение в режим работы с<br>просмотр исполнителя<br>Переключение в режим работы с<br>перечни оснастки Переключение в режим работы с<br>перечнями вновь проектируемой<br>оснастки<br>Маршрутные карты Переключение в режим работы с<br>списком маршрутных карт<br>Архив расцеховок Переключение в режим работы с<br>архивом расцеховок                                                                                                    | ТБ: Отправить в КБ          | Установить отметку об отправке ТЗ в  |
| доступным для редактирования в КБ)           ТБ: Отозвать из КБ         Удалить отметку «Отправить в КБ»           Просмотр позиции         Просмотр данных позиции плана-<br>графика для ТЗ, основанных на плане<br>трафика для ТЗ, основанных на плане<br>тПП           Режим         Меню переключения режимов работы           План ТПП         Переключение в режим работы с<br>планом-графиком ТПП           Извещения         Переключение в режим работы с<br>планом извещений           Извещения технологической группы         Переключение в режим работы с<br>планом технологической группы           Извещения технологической группы         Переключение в режим работы с<br>планом технологической группы           Извещения технологической         Переключение в режим работы с<br>планом технологической группы           Перечни оснастки         Переключение в режим работы с<br>перечнями вновь проектируемой<br>оснастки           Маршрутные карты         Переключение в режим работы с<br>перечнями вновь проектируемой<br>оснастки           Маршрутные карты         Переключение в режим работы с<br>писком маршрутных карт           Архив расцеховок         Переключение в режим работы с<br>архивом расцеховок                                                                                                    | 1                           | КБ СТО (при этом ТЗ становится       |
| ТБ: Отозвать из КБ         Удалить отметку «Отправить в КБ»           Просмотр позиции         Просмотр данных позиции плана-<br>графика для ТЗ, основанных на плане<br>ТПП           Режим         Меню переключения режимов работы           План ТПП         Переключение в режим работы с<br>планом-графиком ТПП           Извещения         Переключение в режим работы с<br>тланом-графиком ТПП           Извещения         Переключение в режим работы с<br>планом технологической группы           Извещения технологической группы         Переключение в режим работы с<br>планом технологической группы           Извещения технологической пруппы         Переключение в режим работы с<br>планом технологической группы           Перечни оснастки         Переключение в режим работы с<br>перечнями вновь проектируемой<br>оснастки           Маршрутные карты         Переключение в режим работы с<br>перечнями вновь проектируемой<br>оснастки           Архив расцеховок         Переключение в режим работы с<br>пархивом расцеховок           Справочная информация                                                                                                    |                             | доступным для редактирования в КБ)   |
| Просмотр позиции         Просмотр данных позиции плана-<br>графика для T3, основанных на плане<br>ТПП           Режим         Меню переключения режимов работы           План ТПП         Переключение в режим работы с<br>планом-графиком ТПП           Извещения         Переключение в режим работы с<br>журналом извещений           План технологической группы         Переключение в режим работы с<br>планом технологической группы           Извещения технологической пруппы         Переключение в режим работы с<br>планом технологической группы           Извещения технологической         Переключение в режим работы с<br>планом технологической группы           Список работ исполнителя         Переключение в режим работы с<br>перечнии оснастки           Перечни оснастки         Переключение в режим работы с<br>перечнями вновь проектируемой<br>оснастки           Маршрутные карты         Переключение в режим работы со<br>списком маршрутных карт           Архив расцеховок         Переключение в режим работы с<br>архивом расцеховок                                                                                                    | ТБ: Отозвать из КБ          | Удалить отметку «Отправить в КБ»     |
| Графика для ТЗ, основанных на плане<br>ТПП           Режим         Меню переключения режимов работы           План ТПП         Переключение в режим работы с<br>планом-графиком ТПП           Извещения         Переключение в режим работы с<br>журналом извещений           План технологической группы         Переключение в режим работы с<br>планом технологической группы           Извещения технологической Переключение в режим работы с<br>пруппы         Переключение в режим работы с<br>планом технологической группы           Извещения технологической         Переключение в режим работы с<br>преключение в режим работы с<br>перечни оснастки           Переключение в режим работы с<br>перечнями вновь проектируемой<br>оснастки           Маршрутные карты         Переключение в режим работы с<br>перечнями вновь проектируемой<br>оснастки           Архив расцеховок         Переключение в режим работы с<br>архивом расцеховок           Справочная информация                                                                                                    | Просмотр позиции            | Просмотр данных позиции плана-       |
| ТПП           Режим         Меню переключения режимов работы           План ТПП         Переключение в режим работы с           планом-графиком ТПП         планом-графиком ТПП           Извещения         Переключение в режим работы с           тланом-графиком ТПП         курналом извещений           План технологической группы         Переключение в режим работы с           План технологической группы         Переключение в режим работы с           Извещения технологической         Переключение в режим работы с           Группы         Переключение в режим работы с           Список работ исполнителя         Переключение в режим работы с           Перечни оснастки         Переключение в режим работы с           Перечни оснастки         Переключение в режим работы с           Перечни оснастки         Переключение в режим работы с           Паршрутные карты         Переключение в режим работы с           Архив расцеховок         Переключение в режим работы с           архивом расцеховок         Переключение в режим работы с           Списком маршрутных карт         Списком маршрутных карт                                                                                                    |                             | графика для ТЗ, основанных на плане  |
| Режим         Меню переключения режимов работы           План ТПП         Переключение в режим работы с<br>планом-графиком ТПП           Извещения         Переключение в режим работы с<br>журналом извещений           План технологической группы         Переключение в режим работы с<br>планом технологической группы           Извещения технологической переключение в режим работы с<br>группы         Переключение в режим работы с<br>планом технологической группы           Извещения технологической         Переключение в режим работы с<br>переключение в режим работы с<br>перечни оснастки         В режим работы с<br>перечнями вновь проектируемой<br>оснастки           Маршрутные карты         Переключение в режим работы с<br>переключение в режим работы с<br>переключение в режим работы с<br>переключение в режим работы с<br>перечнями вновь проектируемой<br>оснастки           Архив расцеховок         Переключение в режим работы с<br>пархивом расцеховок           Справочная информация         Справочная информация                                                                                                    |                             | ТПП                                  |
| План ТПП         Переключение в режим работы с планом-графиком ТПП           Извещения         Переключение в режим работы с журналом извещений           План технологической группы         Переключение в режим работы с планом технологической группы           Извещения технологической Переключение в режим работы с группы         Переключение в режим работы с планом технологической группы           Извещения технологической         Переключение в режим работы с извещениями технологической группы           Список работ исполнителя         Переключение в режим работы с перечни оснастки           Перечни оснастки         Переключение в режим работы с перечнями вновь проектируемой оснастки           Маршрутные карты         Переключение в режим работы с перечнями вновь проектируемой оснастки           Архив расцеховок         Переключение в режим работы с архивом расцеховок           Справочная информация         Переключение в режим работы с архивом расцеховок                                                                                                    | Режим                       | Меню переключения режимов работы     |
| планом-графиком ТПП         Извещения       Переключение в режим работы с журналом извещений         План технологической группы       Переключение в режим работы с планом технологической группы         Извещения технологической       Переключение в режим работы с извещениями технологической группы         Извещения технологической       Переключение в режим работы с извещениями технологической группы         Список работ исполнителя       Переключение в режим работы с исполнителя         Перечни оснастки       Переключение в режим работы с перечнями вновь проектируемой оснастки         Маршрутные карты       Переключение в режим работы с писком маршрутных карт         Архив расцеховок       Переключение в режим работы с пархивом расцеховок         Справочная информация       Переключение в режим работы с пархивом расцеховок                                                                                                    | План ТПП                    | Переключение в режим работы с        |
| Извещения         Переключение в режим работы с<br>журналом извещений           План технологической группы         Переключение в режим работы с<br>планом технологической группы           Извещения технологической         Переключение в режим работы с<br>планом технологической группы           Извещения технологической         Переключение в режим работы с<br>извещениями технологической группы           Список работ исполнителя         Переключение в режим работы<br>исполнителя           Перечни оснастки         Переключение в режим работы с<br>перечнями вновь проектируемой<br>оснастки           Маршрутные карты         Переключение в режим работы с<br>переключение в режим работы с<br>переключение в режим работы с<br>списком маршрутных карт           Архив расцеховок         Переключение в режим работы с<br>справочная информация                                                                                                    |                             | планом-графиком ТПП                  |
| журналом извещений           План технологической группы         Переключение в режим работы с<br>планом технологической группы           Извещения технологической         Переключение в режим работы с<br>извещениями технологической группы           Список работ исполнителя         Переключение в режим работы с<br>исполнителя           Перечни оснастки         Переключение в режим работы с<br>перечнями вновь проектируемой<br>оснастки           Маршрутные карты         Переключение в режим работы с<br>переключение в режим работы с<br>переключение в режим работы с<br>перечнями вновь проектируемой<br>оснастки           Архив расцеховок         Переключение в режим работы с<br>пархивом расцеховок           Справока         Справочная информация                                                                                                    | Извещения                   | Переключение в режим работы с        |
| План технологической группы         Переключение в режим работы с планом технологической группы           Извещения технологической         Переключение в режим работы с извещениями технологической группы           Список работ исполнителя         Переключение в режим работы с исполнителя           Перечни оснастки         Переключение в режим работы с перечнями вновь проектируемой оснастки           Маршрутные карты         Переключение в режим работы с перечнями вновь проектируемой оснастки           Архив расцеховок         Переключение в режим работы с архивом расцеховок           Справочная информация                                                                                                    |                             | журналом извещений                   |
| планом технологической группы         Извещения технологической         Группы         Список работ исполнителя         Переключение       в режим работы         Исполнителя         Переключение       в режим работы         Исполнителя         Переключение       в режим работы         Перечни оснастки       Переключение       в режим работы         Перечнями       вновь       проектируемой         оснастки       Переключение       в режим работы       с         Маршрутные карты       Переключение       в режим работы       с         Архив расцеховок       Переключение       в режим работы       с         Справка       Справочная информация                                                                                                    | План технологической группы | Переключение в режим работы с        |
| Извещения технологической<br>группы         Переключение в режим работы с<br>извещениями технологической группы           Список работ исполнителя         Переключение в режим работы<br>исполнителя           Перечни оснастки         Переключение в режим работы с<br>перечнями вновь проектируемой<br>оснастки           Маршрутные карты         Переключение в режим работы со<br>списком маршрутных карт           Архив расцеховок         Переключение в режим работы с<br>архивом расцеховок           Справка         Справочная информация                                                                                                    |                             | планом технологической группы        |
| группы         извещениями технологической группы           Список работ исполнителя         Переключение в режим работы исполнителя           Перечни оснастки         Переключение в режим работы с перечнями вновь проектируемой оснастки           Маршрутные карты         Переключение в режим работы с перечнями вновь проектируемой оснастки           Маршрутные карты         Переключение в режим работы с списком маршрутных карт           Архив расцеховок         Переключение в режим работы с архивом расцеховок           Справка         Справочная информация                                                                                                    | Извещения технологической   | Переключение в режим работы с        |
| Список работ исполнителя         Переключение в режим работы исполнителя           Перечни оснастки         Переключение в режим работы с перечнями вновь проектируемой оснастки           Маршрутные карты         Переключение в режим работы с перечнями вновь проектируемой оснастки           Маршрутные карты         Переключение в режим работы с списком маршрутных карт           Архив расцеховок         Переключение в режим работы с архивом расцеховок           Справка         Справочная информация                                                                                                    | группы                      | извещениями технологической группы   |
| исполнителя         Перечни оснастки       Переключение в режим работы с перечнями вновь проектируемой оснастки         Маршрутные карты       Переключение в режим работы со списком маршрутных карт         Архив расцеховок       Переключение в режим работы с архивом расцеховок         Справка       Справочная информация                                                                                                    | Список работ исполнителя    | Переключение в режим работы          |
| Перечни оснастки         Переключение в режим работы с<br>перечнями вновь проектируемой<br>оснастки           Маршрутные карты         Переключение в режим работы со<br>списком маршрутных карт           Архив расцеховок         Переключение в режим работы с<br>архивом расцеховок           Справка         Справочная информация                                                                                                    | -                           | исполнителя                          |
| перечнями       вновь       проектируемой         перечнями       вновь       проектируемой         оснастки       оснастки       оснастки         Маршрутные карты       Переключение       в режим работы       со         Архив расцеховок       Переключение       в режим работы       со         Архив расцеховок       Переключение       в режим работы       с         Справка       Справочная информация       с                                                                                                    | Перечни оснастки            | Переключение в режим работы с        |
| оснастки       оснастки         Маршрутные карты       Переключение в режим работы со списком маршрутных карт         Архив расцеховок       Переключение в режим работы с архивом расцеховок         Справка       Справочная информация                                                                                                    | •                           | перечнями вновь проектируемой        |
| Маршрутные карты         Переключение в режим работы со списком маршрутных карт           Архив расцеховок         Переключение в режим работы с архивом расцеховок           Справка         Справочная информация                                                                                                    |                             | оснастки                             |
| списком маршрутных карт       Архив расцеховок     Переключение в режим работы с<br>архивом расцеховок       Справка     Справочная информация                                                                                                    | Маршрутные карты            | Переключение в режим работы со       |
| Архив расцеховокПереключение в режим работы с<br>архивом расцеховокСправкаСправочная информация                                                                                                    | ~ ~ ~ ~                     | списком маршрутных карт              |
| архивом расцеховок<br>Справка Справочная информация                                                                                                    | Архив расцеховок            | Переключение в режим работы с        |
| Справка Справочная информация                                                                                                    | <b>. .</b> .                | архивом расцеховок                   |
|                                                                                                    | Справка                     | Справочная информация                |

| Команда     | Назначение                     |
|-------------|--------------------------------|
| О программе | Вывод информации о программе и |
|             | разработчиках                  |

26

3.6.2. Описание панели инструментов

Панель инструментов дублирует основные команды меню для быстрого доступа к ним, а также содержит фильтры для ограничения выборки ТЗ и организации поиска по части данных.

Панель инструментов выглядит следующим образом:

| 📗 😂  🔍   | 📗 🔳 🕇 🔩           | वा र्स् देवें देवें वि | 요   <b>‡</b> i <b>±</b> i   ⊻i ×i |                                 | #   <u>\$</u> |
|----------|-------------------|------------------------|-----------------------------------|---------------------------------|---------------|
| Год 2024 | 4 🚽 Исполнитель 🛛 | ) 💌 Bce T3             | <b>T</b> I                        | ип ТЗ ТЗ на основании плана ТПП | -             |

| 2                                  | Обновить данные в форме                    |
|------------------------------------|--------------------------------------------|
| <b>2</b>                           | Просмотр позиции                           |
|                                    | Просмотр ТЗ                                |
| +                                  | Создать ТЗ                                 |
| +*                                 | Создать ТЗ на позицию                      |
| <u>s</u>                           | Изменить ТЗ                                |
| -                                  | Удалить ТЗ                                 |
| ्र जा<br>दा                        | ТБ: отправить в КБ                         |
| <u>स</u> ्य                        | ТБ: отозвать из КБ                         |
|                                    | КБ: Принять                                |
| <u>वा</u><br>वार्                  | КБ: Вернуть в ТБ                           |
| G12                                | КБ: Отменить возврать/принятие             |
| 71                                 | Внести в перечень                          |
| <u>-</u> 1                         | Удалить из перечня                         |
| ×1                                 | Утвердить в перечне                        |
| ×i                                 | Отменить утверждение в перечне             |
| <b>#</b>                           | Строка поиска и кнопка для поиска по       |
| <u>A</u>                           |                                            |
| 2↓                                 | Сортировка записеи по выоранному           |
|                                    | критерию                                   |
| Исполнитель 01                     | 🗾 Фильтр выбора ТЗ, разработанных          |
|                                    | указанным ответственным исполнителем       |
|                                    | Фильтр по текущему местонахождению         |
| Ожидающие принятия в КБ СТО        | <b>ТВ</b> (новые, ожидающие принятия в КБ, |
|                                    | возвращенные в ТБ и т.д.)                  |
|                                    | Фильтр выбора типа ТЗ (по плану ТПП, на    |
| Тип Т.3 Т.3 на основании плана ТПП | основании коррекции КД, на основании       |
|                                    | извещения и т.д.)                          |
|                                    | , , , , , , , , , , , , , , , , , , , ,    |

3.6.3. Управление ТЗ на СТО в режиме «Архив ТЗ на СТО»

В зависимости от состояния ТЗ (см. п.3.6.3.1) пользователь имеет различные возможности работы с ТЗ: создание, просмотр, редактирование, удаление, создание и печать документа, отправка в КГ и отзыв из КГ, внесение, утверждение и отмена утверждения в перечне оснастки, удаление из перечня, просмотр позиции плана. Чтобы выполнить какое-либо из этих действий, нужно выделить нужную запись в списке ТЗ и выбрать соответствующий значок в панели инструментов или пункт в меню «ТЗ» или контекстном меню.

3.6.3.1. Состояния ТЗ

Для удобства управления ТЗ и просмотра списка ТЗ в режиме «Архив ТЗ на СТО» разработчиками введено понятие «состояния ТЗ». Состояние ТЗ меняется при его создании, отправке в КГ СТО, принятии КГ СТО, возврате в ТБ, проектировании оснастки. Соответственно ТЗ может иметь следующие состояния:

- Новое;

- Ожидающие принятия в КГ СТО;

- Принятые КГ СТО;

- Возвращённое из КГ СТО;

- Спроектированные;

- Внесенные в перечни;

- Утвержденные в перечнях.

Кроме того, ТЗ может быть внесено и утверждено в перечне оснастки.

В зависимости от состояния ТЗ пользователи имеют те или иные формы доступа к нему. Например, технолог не может редактировать и удалять ТЗ, имеющего состояние «Принятое» или «Спроектированное».

Перечисленные состояния ТЗ находятся в списке фильтра по состоянию основного окна режима. Состояние ТЗ также отражено в списке ТЗ в графе «Состояние ТЗ».

3.6.3.2. Создание ТЗ на оснастку

Существует два режима создания ТЗ на оснастку:

- Создание ТЗ на основе позиции плана-графика ТПП;

- Создание свободного ТЗ.

Под созданием свободного ТЗ понимается создание ТЗ одного из четырех типов:

- ТЗ на основании извещения;

- ТЗ на основании коррекции КД;

- Отработка конструкции;

- Снижение трудоемкости.

Список типов свободных ТЗ может быть в дальнейшем изменен.

Перечисленные типы ТЗ находятся в списке фильтра «Тип ТЗ» основного окна режима.

### Создание ТЗ на основе позиции плана-графика ТПП

Для создания ТЗ на основе позиции плана-графика ТПП нужно выполнить одно из действий:

- Нажать на кнопку 📩 на панели инструментов;
- Выбрать пункт «Создать ТЗ на позицию» из меню «ТЗ» или контекстного меню.

На экране появится окно выбора позиции со списком позиций ответственного исполнителя (Рисунок 11).

| 😻 Выбор позиции                             |                                                                           |
|---------------------------------------------|---------------------------------------------------------------------------|
| Список позиций                              |                                                                           |
| Фильтр Позиции ответственного исполнителя 💌 |                                                                           |
| № Пункт плана Обозначение Наименование      | ТЗ на позицию                                                             |
|                                             | № Исп. № Т.3. Узел или деталь Обозначение СТО Наименование СТО Количество |
|                                             |                                                                           |
|                                             |                                                                           |
|                                             |                                                                           |
|                                             |                                                                           |
|                                             |                                                                           |
|                                             | · · · · · · · · · · · · · · · · · · ·                                     |
|                                             | 🖌 Выбрать 🛛 🗶 Отмена                                                      |
| 11                                          |                                                                           |

Рисунок 11. Окно выбора позиции

В левой части окна расположен список допустимых позиций, в правой – список ТЗ, разработанных на выделенную позицию.

Нажатие кнопки 🖄 позволяет просмотреть данные выбранной в списке позиции.

После выбора позиции и нажатия на кнопку «Выбрать» откроется окно редактирования ТЗ (Рисунок 12). Часть полей в окне будет автоматически заполнена (см. рисунок). Поля «Срок проектирования» и «Срок изготовления» будут заполнены в том случае, если эти сроки были заданы работником ГПО ТПП для данной позиции плана ТПП. Номер ТЗ формируется автоматически (первый свободный номер); его можно изменить. Нумерация ТЗ в разных техбюро ведётся независимо.

| Техническое задание на прое<br>Посторија и прое                                                                            | ктирование оснастки                             |                                                                                                    |                                                              |          |
|----------------------------------------------------------------------------------------------------|-------------------------------------------------|----------------------------------------------------------------------------------------------------|--------------------------------------------------------------|----------|
| Тип ТЗ ТЗ на основании извел<br>Поз. плана<br>Номер ТБ 00 (2643)<br>Номер ТЗ 1<br>Основание                                | щения<br>Тема <Не выбрана><br>Заказ <Не выбран> |                                                                                                    |                                                              |          |
| Обозначение/наименование изде<br>№ Обозначение                                                                             | лия                                             | Примеч                                                                                               | ание                                                         |          |
| Текст ТЗ                                                                                                    |                                                 | Оснастка<br>Обозначение<br>№ коррекции<br>Наименование<br>Количество<br>Дата выдачи в КБ             | 05.11.2024 •                                                 |          |
| Штамп Т3<br>Составил<br>Проверил<br>Утвердил<br>Дополнительная информация<br>Дата возврата из КБ СТО<br>Основание возврата |                                                 | Дата принятия в Къ<br>Срок проектирования<br>Срок изготовления<br>Дата проектирования<br>Конструктор | 05.11.2024 •<br>05.11.2024 •<br>05.11.2024 •<br>05.11.2024 • | <b>Y</b> |
|                                                                                                    | √ Ok                                            | 🗶 Отмена                                                                                             |                                                              |          |

Рисунок 12. Окно редактирования ТЗ

Для выбора конкретной детали или сборочной единицы в составе позиции плана нужно нажать на значок 🔊 в окне редактирования ТЗ. На экран загрузится окно с деревом состава изделия, в котором следует выделить нужную запись и закрыть окно кнопкой «ОК». В этом же окне можно набрать текст примечания, который сохранится и будет виден в окне просмотра ТЗ и в списке ТЗ режима «Список работ исполнителя».

После выполненных действий будут заполнены поля «Обозначение» и «Наименование». Технолог дополнительно должен ввести данные: наименование

оснастки, количество оснастки, текст ТЗ и штамп ТЗ. Сроки проектирования и изготовления оснастки могут быть изменены. Все остальные поля в окне недоступны для редактирования.

После ввода всех необходимых данных следует сохранить ТЗ кнопкой «ОК». ТЗ приобретает состояние «Новое» и становится доступным для просмотра пользователями АСУ ТПП. После этого технолог выполняет команду отправки ТЗ в КГ СТО.

## Создание свободного ТЗ

Для создания свободного ТЗ нужно выполнить одно из действий:

- Нажать на кнопку 🛨 на панели инструментов;

- Выбрать пункт «Создать» из меню «ТЗ» или контекстного меню.

На экран загрузится окно редактирования ТЗ, в котором заполнены только два поля: номер ТБ и номер ТЗ.

Для заполнения поля «Тип ТЗ» нужно открыть список возможных типов (стрелочка справа от поля) и выбрать один из них:

- ТЗ на основании извещения;

- ТЗ на основании коррекции КД;

- Отработка конструкции;

- Снижение трудоемкости.

Это поле не редактируется.

Для выбора темы и заказа следует нажать на кнопку 🖳 справа от поля «Тема». На экран загрузится справочник тем и заказов предприятия (Рисунок 13).

| Справочник тем и заказов                                                    | ×                                                                       |
|-----------------------------------------------------------------------------|-------------------------------------------------------------------------|
| Тема           Код темы         Наименование           Новая тема         М | Заказ<br>Номер заказа<br>Дата начала<br>20.05.2005 т Новый 20.05.2005 т |
| №       Наименование         1                                              | № Заказ Дата начала Дата завершения<br>1                                |
| 15<br>16<br>17<br>•                                                         | ✓ Выбрать тему ✓ Выбрать тему и заказ Х Отмена                          |

Рисунок 13. Справочник тем и заказов

Если нужная тема есть в справочнике, то следует выделить соответствующую запись в списке тем; справа появится список заказов этой темы. В списке заказов также нужно выделить соответствующую запись и нажать кнопку «Выбрать тему» или «Выбрать тему и заказ».

Если в справочнике нет нужной темы, следует задать тему вручную, введя данные в поля «Код темы» и «Наименование» и нажав на кнопку «Новая тема». Аналогично можно задать номер заказа. После этого следует нажать кнопку «Выбрать тему» или «Выбрать тему и заказ».

Чтобы выбрать конкретное изделие, нужно нажать на кнопку 📩 в окне редактирования ТЗ. На экране появится окно ввода обозначения и наименования изделия (Рисунок 14).

| 😻 Выбор обозна | ачения/наименования | -O×      |
|----------------|---------------------|----------|
| Обозначение    |                     | 🗸 Ok     |
| Наименование   |                     |          |
| Примечание     |                     | 🗙 Отмена |
|                |                     |          |

Рисунок 14. Окно ввода обозначения и наименования изделия

В этом окне следует заполнить поля «Обозначение» и «Наименование». После закрытия окна кнопкой «ОК» в окне редактирования ТЗ будут заполнены поля «Обозначение изделия» и «Наименование изделия».

После этого следует ввести данные: основание, наименование оснастки, количество оснастки, текст ТЗ и штамп ТЗ. Сроки проектирования и изготовления оснастки могут быть изменены. Все остальные поля в окне недоступны для редактирования.

После ввода всех необходимых данных следует сохранить ТЗ кнопкой «ОК». T3 приобретает состояние «Новое» и становится доступным для просмотра пользователями АСУ ТПП. После этого технолог выполняет команду отправки ТЗ в КГ СТО.

#### Добавление эскиза к ТЗ

К ТЗ на оснастку можно добавить эскиз, созданный средствами какого-либо графического редактора и сохранённый в форматах JPG, JPEG или ВМР. Для выбора файла эскиза нужно открыть вкладку «Эскиз» в окне редактирования ТЗ.

| 👹 Техническо | е задание на проектирование оснастки | <u> </u> |
|--------------|--------------------------------------|----------|
| ТЗ Эскиз     |                                      |          |
| 🖻 🗙 🛛 Pacr   | оложение эскиза  В форме T3          |          |
|              | 0-191-dl                             |          |
|              | $\frac{\sqrt{Ra0,63}}{l_2}$          |          |
|              | $R \rightarrow r_{1}$                |          |
|              | ОкХОтмена                            |          |

Откроется окно эскиза (

Рисунок 15).

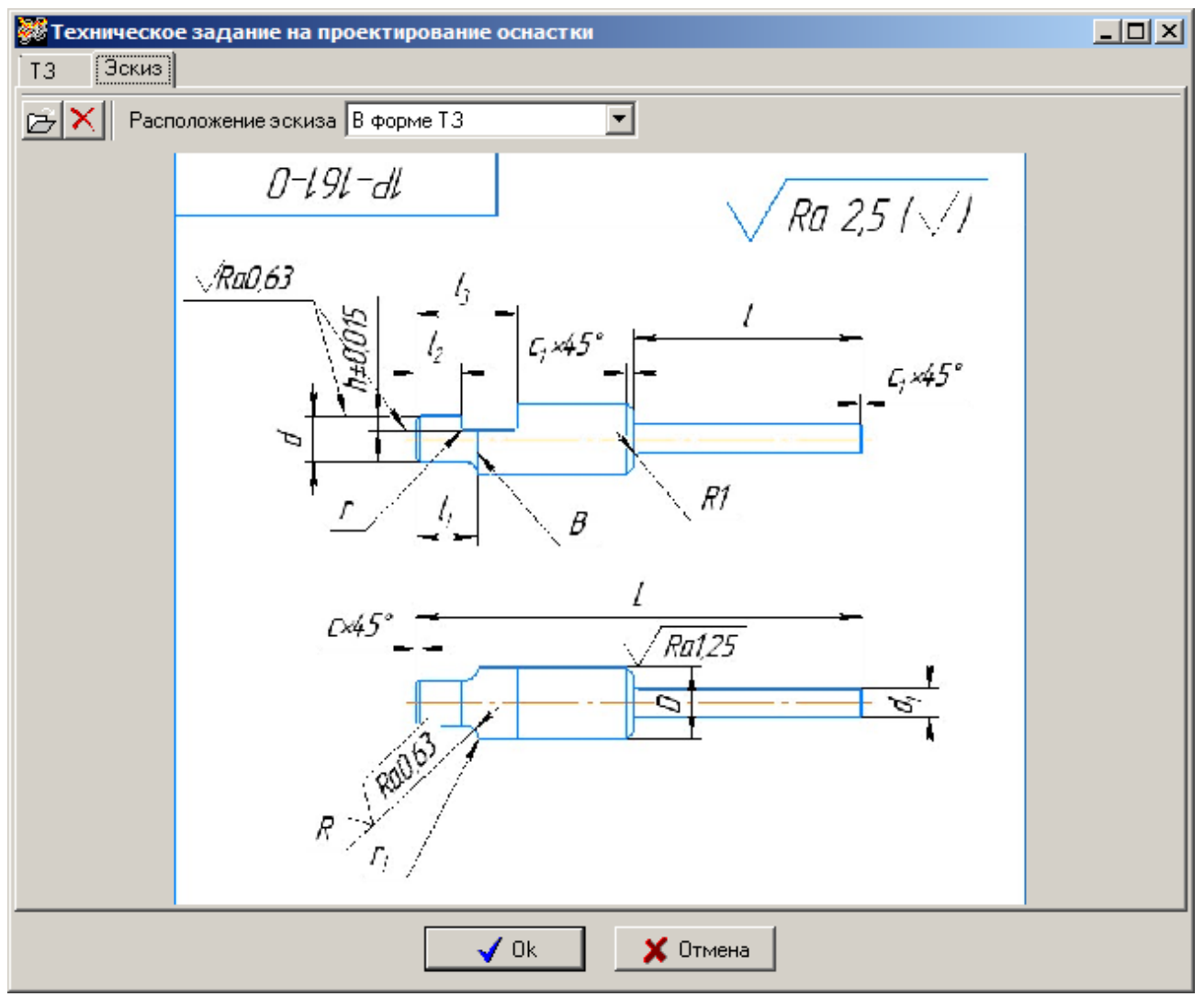

Рисунок 15. Главное окно режима «Архив ТЗ на СТО»

Для обзора имеющихся файлов нужно нажать на кнопку 🖾. Можно задать вариант расположения эскиза в форме документа: в форме ТЗ, А5 или А4. После выполнения необходимых действий следует сохранить данные, нажав на кнопку «ОК». Заданный таким образом эскиз будет распечатан в документе «Техническое задание на проектирование оснастки» (см. п.3.7.3.8).

Эскиз, присоединённый к ТЗ, можно просмотреть на вкладке «Эскиз» или в отдельном окне, открывающемся кнопкой в правом верхнем углу окна просмотра ТЗ.

### 3.6.3.3. Отправка ТЗ в КГ СТО

После создания ТЗ и ввода всех необходимых данных или после изменения ТЗ, возвращенного из КБ СТО, технологу следует\_отправить ТЗ в КГ СТО.

Отправка ТЗ выполняется по кнопке команде «ТБ: Отправить в КБ» меню «ТЗ» или контекстного меню. При успешном выполнении операции указанное пользователем ТЗ переводится в список ожидающих в КГ СТО. В противном случае выдается сообщение об ошибке. 3.6.3.4. Принятие ТЗ в КГ СТО

После отправления ТЗ технологом в КГ СТО ТЗ приобретает состояние «Ожидание». Конструктор КБ СТО просматривает список ТЗ, ожидающих принятия. Просмотреть данные ТЗ можно в окне просмотра ТЗ (Рисунок 16).

Если данных, введенных технологом, достаточно для проектирования ТЗ, конструктор принимает ТЗ. При успешном выполнении операции ТЗ переводится в список принятых КГ СТО и становится доступным для редактирования конструктором. (Теперь технолог не имеет права редактировать ТЗ). Конструктор после принятия ТЗ в окне редактирования ТЗ должен заполнить поля: «Обозначение оснастки», «Дата проектирования», «Конструктор». Обозначение оснастки может быть назначено до окончания проектирования, чтобы технолог мог включить ТЗ в перечень оснастки и выпустить документ «Перечень оснастки» для согласования. Обозначение оснастки пользователь «АРМ технолога» может увидеть в окне просмотра ТЗ и в списках ТЗ режимов «Список работ исполнителя» и «Архив ТЗ на СТО», а после включения в перечень – режима «Перечни оснастки». Дата проектирования в перечень –

| Техническо<br>ТЗ Эскиз                                          | е задание на проек                         | тирование оснастки                             |                                                                                                    |                                                              |   |
|-----------------------------------------------------------------|--------------------------------------------|------------------------------------------------|----------------------------------------------------------------------------------------------------|--------------------------------------------------------------|---|
| Тип ТЗ Т<br>Поз. плана<br>Номер ТБ О<br>Номер ТЗ 1<br>Основание | 3 на основании извеш<br>0 (2643) 💌 🛄       | ения<br>Тема (Не выбрана)<br>Заказ (Не выбран) |                                                                                                    |                                                              |   |
| Обозначение<br>Nº Обознач                                       | :/наименование издел<br>чение              | ия<br>Наименование                             | Примеч                                                                                               | нание                                                        |   |
| - Текст Т3-                                                     |                                            |                                                | Оснастка<br>Обозначение<br>№ коррекции<br>Наименование<br>Количество<br>Дата выдачи в КБ             |                                                              |   |
| Штамп Т.3<br>Составил<br>Проверил<br>Утвердил                   | <b>•</b>                                   |                                                | Дата принятия в КБ<br>Срок проектирования<br>Срок изготовления<br>Дата проектирования<br>Конструктор | 05.11.2024 •<br>05.11.2024 •<br>05.11.2024 •<br>05.11.2024 • | Y |
| Дополнитель<br>Дата возвра<br>Основание в                       | оная информация<br>па из КБ СТО<br>озврата |                                                | 🗶 Отмена                                                                                             |                                                              |   |

Рисунок 16. Окно просмотра данных ТЗ

3.6.3.5. Возврат ТЗ из КГ СТО в техбюро

Если данных, введенных технологом, недостаточно для проектирования ТЗ или данные некорректны, конструктору может вернуть ТЗ в техбюро. При успешном выполнении операции указанное пользователем ТЗ переводится в список возвращенных из КГ СТО (строка отмечается красным цветом) и становится доступным для редактирования технологом. В окне редактирования ТЗ отражается дата возврата из КГ СТО и обоснование возврата (Рисунок 12).

3.6.3.6. Отмена отправки ТЗ в КГ СТО

После отправки в КГ СТО, пока ТЗ не принято в КГ СТО (имеет состояние «Ожидающее принятия в КБ СТО»), технолог может отменить отправку в КГ СТО. Эта операция выполняется с помощью кнопки 👫 или командой «ТБ: Отозвать из КБ» меню или контекстного меню.

## 3.6.3.7. Удаление ТЗ

Удаление ТЗ выполняется по кнопке — панели инструментов или по команде «Удалить» меню «ТЗ» или контекстного меню. Могут быть удалены только ТЗ, еще не посланные в КГ СТО или возвращенные из КГ СТО. Операция удаления ТЗ доступна только на «АРМ технолога».

## 3.6.3.8. Печать ТЗ

Выбранное ТЗ может быть распечатано или просмотрено в виде документа МойОфис Текст на форме ТО-001 (Рисунок 17).

| Техническое задание №      |                                   |   |  |                                     |                |                         |             |                          | 1 |
|----------------------------|-----------------------------------|---|--|-------------------------------------|----------------|-------------------------|-------------|--------------------------|---|
| на проектирование оснастки |                                   |   |  |                                     |                |                         |             | Листов                   | 1 |
| Номер темы<br>или заказа   | пемы Основание для<br>каза работы |   |  | Обозначение<br>изделия              | Наимен<br>изде | Наименование<br>изделия |             | Наименование<br>оснастки |   |
|                            |                                   | - |  |                                     |                |                         |             |                          |   |
|                            |                                   |   |  |                                     |                |                         | Ко          | личество                 | 2 |
|                            |                                   |   |  |                                     |                |                         |             |                          |   |
| Составил                   |                                   |   |  | Дата выдачи в КВ                    | 5              | Обознач<br>оснаст       | њние<br>тки |                          |   |
| Проверил                   |                                   |   |  | Срок проектирован                   | ия             | Подпись<br>конструктора |             |                          |   |
| Утвердил                   |                                   |   |  | Срок изготовления Дата проектирован |                |                         | а<br>овани  | g                        |   |

Рисунок 17. Пример документа «Техническое задание на проектирование оснастки»

TO-001

Печать на принтер, установленный в системе по умолчанию, выполняется по кнопке кнопке панели инструментов или по команде «Печать» меню «ТЗ» или контекстного меню.

Просмотр документа в МойОфис Текст выполняется по команде «Создать документ» меню «ТЗ» или контекстного меню.
3.6.3.9. Включение ТЗ в перечень

Включить ТЗ в перечень можно только после того, как конструктор КБ СТО назначит обозначение оснастки.

Выполнение операции осуществляется по кнопке **панели инструментов или** по команде «Внести в перечень» меню «ТЗ» или контекстного меню.

При успешном выполнении в поле «Дата включения в перечень» устанавливается текущая дата сервера БД ПУ ТПП, в противном случае на экране появляется сообщение об ошибке.

Отменить включение в перечень пользователь может по кнопке 🖬 панели инструментов или по команде «Удалить из перечня» меню «ТЗ» или контекстного меню.

3.6.3.10. Утверждение ТЗ в перечне

Утвердить ТЗ в перечне можно только, если ТЗ уже было включено в перечень.

Выполнение операции осуществляется по кнопке **г** панели инструментов или по команде «Утвердить в перечне» меню «ТЗ» или контекстного меню.

При успешном выполнении в поле «Дата утверждения в перечне» устанавливается текущая дата сервера БД ПУ ТПП, в противном случае на экране появляется сообщение об ошибке.

Отменить утверждение в перечне пользователь может по кнопке инструментов или по команде «Отменить утверждение в перечне» меню «ТЗ» или контекстного меню.

#### 3.7. Режим «Маршрутные карты»

В режиме «Маршрутные карты» осуществляется управление маршрутными картами, импортированными в БД ПУ ТПП, просмотр и печать карт трудоёмкости. Окно режима представлено на рисунке (Рисунок 18).

| <b>8</b> 8 | 🛿 АРМ Технолога: Список маршрутных карт |        |               |          |                 |     |                            |     |                |                  |                         |            |                         |                  |                      |            |
|------------|-----------------------------------------|--------|---------------|----------|-----------------|-----|----------------------------|-----|----------------|------------------|-------------------------|------------|-------------------------|------------------|----------------------|------------|
| Сп         | исок Ма                                 | аршрут | ная карта Спр | авочникі | 1 Реж           | СИМ | Справка                    |     |                |                  |                         |            |                         |                  |                      |            |
|            | 2 🛛                                     | 2   2  | 💻 🛛 Поиск     |          |                 |     |                            | М   | <b>m.</b>   ĝ↓ |                  |                         |            |                         |                  |                      |            |
|            | Год                                     | 2024   | • Филь        | ∍тр МК   | в ТБ            |     |                            |     |                | •                | ] Тип производ          | цства Все  |                         |                  | • Исполня            | лтель 00   |
| Nº         | Обозна                                  | ачение | Наименование  | № изв.   | №<br>изм.<br>КТ | БЧ  | Версия<br>док-та<br>Search | Тип | Состояние      | Испол-<br>нитель | Дата создания<br>записи | Разработал | Дата<br>контроля<br>АСУ | Контролер<br>АСУ | Дата<br>нормирования | Нормировал |
|            |                                         |        |               |          |                 |     |                            |     |                |                  |                         |            |                         |                  |                      |            |
|            |                                         |        |               |          |                 |     |                            |     |                |                  |                         |            |                         |                  |                      |            |
|            |                                         |        |               |          |                 |     |                            |     |                |                  |                         |            |                         |                  |                      |            |
|            |                                         |        |               |          |                 |     |                            |     |                |                  |                         |            |                         |                  |                      |            |
|            |                                         |        |               |          |                 |     |                            |     |                |                  |                         |            |                         |                  |                      |            |
|            |                                         |        |               |          |                 |     |                            |     |                |                  |                         |            |                         |                  |                      |            |
|            |                                         |        |               |          |                 |     |                            |     |                |                  |                         |            |                         |                  |                      |            |
|            |                                         |        |               |          |                 |     |                            |     |                |                  |                         |            |                         |                  |                      |            |
| •          |                                         |        |               |          |                 |     |                            |     |                |                  |                         |            |                         |                  |                      | Þ          |
|            |                                         |        |               |          |                 |     |                            |     |                |                  |                         |            |                         |                  |                      |            |

Рисунок 18. Главное окно режима «Маршрутные карты»

//

# 3.7.1. Описание главного окна режима

## Меню состоит из следующих команд:

| Команда                     | Назначение                          |
|-----------------------------|-------------------------------------|
| Список                      | Меню работы со списком МК           |
| Обновить                    | Обновить список МК                  |
| Маршрутная карта            | Меню работы с текущей МК            |
| Просмотр                    | Открыть форму просмотра выбранной   |
|                             | в списке МК                         |
| МК: создать документ        | Создать документ «Маршрутная        |
|                             | карта» для выбранной в списке МК.   |
|                             | Открывается окно задания параметров |
|                             | формирования МК                     |
| Разработка: отправить на    | Отправить данные выбранной МК на    |
| контроль АСУ                | контроль отдела АСУ                 |
| Разработка: вернуть в       | Отозвать данные выбранной МК с      |
| разработку                  | контроля отдела АСУ                 |
| Удалить                     | Удалить выбранную в списке МК       |
| Карта трудоёмкости: Создать | Сформировать для текущей МК         |
| документ                    | документ «Карта трудоёмкости» и     |
|                             | открыть в МойОфис Текст             |
| Карта трудоёмкости: Печать  | Сформировать для текущей МК         |
|                             | документ «Карта трудоёмкости» в     |
|                             | МойОфис Текст и напечатать на       |
|                             | принтере «по умолчанию»             |
| Справочники                 | Меню справочников                   |
| IPS Imbase                  | Открыть для просмотра справочник    |
|                             | IPS Imbase                          |
| Режим                       | Меню переключения режимов работы    |

| Команда                   | Назначение                     |  |  |  |  |  |
|---------------------------|--------------------------------|--|--|--|--|--|
| План ТПП                  | Переключение в режим работы с  |  |  |  |  |  |
|                           | планом-графиком ТПП            |  |  |  |  |  |
| Извещения                 | Переключение в режим работы с  |  |  |  |  |  |
|                           | извещениями                    |  |  |  |  |  |
| План технологической      | Переключение в режим работы с  |  |  |  |  |  |
| группы                    | планом технологической группы  |  |  |  |  |  |
| Извещения технологической | Переключение в режим работы с  |  |  |  |  |  |
| группы                    | извещениями технологической    |  |  |  |  |  |
|                           | группы                         |  |  |  |  |  |
| Перечни оснастки          | Переключение в режим работы с  |  |  |  |  |  |
|                           | перечнями оснастки             |  |  |  |  |  |
| Архив ТЗ на СТО           | Переключение в режим работы с  |  |  |  |  |  |
|                           | архивом ТЗ на СТО              |  |  |  |  |  |
| Архив расцеховок          | Переключение в режим работы с  |  |  |  |  |  |
|                           | архивом расцеховок             |  |  |  |  |  |
| Справка                   | Справочная информация          |  |  |  |  |  |
| О программе               | Вывод информации о программе и |  |  |  |  |  |
|                           | разработчиках                  |  |  |  |  |  |

В основной части окна находится список маршрутных карт, спроектированных в САПР ТП «Компас-Автопроект» и импортированных в БД ПУ ТПП. Для ограничения количества записей, видимых в таблице, можно применить фильтры по состоянию МК, типу производства и ответственному исполнителю. Дата создания записи устанавливается автоматически при импорте МК в БД ПУ ТПП. В поле «Примечание» выводится текст примечания, вводимый технологом в окне программы импорта МК.

## 3.7.2. Описание панели инструментов

Панель инструментов выглядит следующим образом:

| ] 🛛 🕄   | 🖕 🖳 🗕 Поиск           | ø4 •     |                                                                                            |
|---------|-----------------------|----------|--------------------------------------------------------------------------------------------|
| 📗 Год [ | 2024 💌 Фильтр МК в ТБ |          | Тип производства Все Исполнитель 00                                                        |
|         |                       |          | -                                                                                          |
|         |                       | 8        | Обновление списка МК                                                                       |
|         | [                     | 3        | Просмотр данных текущей МК                                                                 |
|         |                       |          | Удаление текущей МК                                                                        |
|         |                       | #        | Строка поиска и кнопка для поиска<br>по указанной строке, начиная с 1-ой<br>строки таблицы |
|         |                       | <b>M</b> | Кнопка для продолжения поиска по<br>указанной строке                                       |
|         |                       | ≜↓       | Сортировка записей по выбранному                                                           |

|                             | критерию                           |
|-----------------------------|------------------------------------|
|                             | Фильтр по текущему состоянию МК    |
| Фильтр МК в разработке      | СВсе записи, МК в разработке, МК в |
|                             | разработке новые за неделю, МК на  |
|                             | нормировании, нормирование         |
|                             | выполнено, МК в архиве)            |
| Тип производства Сборка РЭА | 🗾 Фильтр выбора МК по типу         |
|                             | производства                       |
| Исполнитель 02 💌            | Фильтр выбора МК по коду           |
|                             | ответственного исполнителя         |

Все кнопки на панели инструментов дублируются в соответствующих пунктах меню и контекстного меню.

3.7.3. Управление МК в режиме «Маршрутные карты»

В зависимости от состояния МК пользователь имеет различные возможности доступа к МК.

При первоначальном импорте МК в базу данных ПУ ТПП создается запись в списке маршрутных карт, при этом МК будет иметь состояние «Разработка». Пока МК имеет состояние «Разработка», технолог может импортировать новый вариант этой МК или удалить МК из базы данных ПУ ТПП. (Операция удаления доступна только для ответственного исполнителя, импортировавшего МК). После отправки данных МК на контроль АСУ состояние МК меняется на «Контроль АСУ». Если по требованию контролера АСУ возникла необходимость изменения МК, он отменяет режим контроля АСУ и устанавливает для МК состояние «Разработка». Технолог может заменить текущую МК другим вариантом. После выполнения контроля специалист отдела АСУ в базе данных ПУ ТПП отправляет данные МК на нормирование. При этом состояние МК меняется на «Нормирование». Аналогично нормировщик может отменить режим нормирования и установить для МК состояние «Разработка». После этого технолог может заменить текущую МК другим вариантом. После выполнения нормирования нормировщик в базе данных АСУ ТПП делает отметку о завершении нормирования. МК приобретает состояние «Нормоконтроль». Специалист нормоконтроля также может потребовать изменить МК (это не отражается в АРМ технолога), в этом случае технолог может заменить текущую МК другим вариантом.

После утверждения и сохранения МК в архиве электронного документооборота МК приобретёт состояние «Архив». Замена такой МК в БД ПУ ТПП возможна только после выпуска извещения о коррекции.

Состояние МК определяет цвет соответствующей записи в списке маршрутных карт: «Разработка» и «Контроль АСУ» - цвет окна, заданный в свойствах экрана, «Нормирование» - желтый, «Нормоконтроль» - зеленый, «Архив» - голубой, «Разработка» для МК, возвращенных с контроля АСУ и нормирования, - красный.

После окончания нормирования в записи МК заполняются поля «Дата нормирования» и «Нормировал». Пользователи «АРМ технолога» могут просмотреть установленные нормы, сформировав карту трудоёмкости и карту трудоёмкости цехов. Маршрутная карта и карта трудоёмкости утверждаются как самостоятельные документы в системе электронного документооборота.

#### 3.7.4. Просмотр данных технологии

Для того чтобы просмотреть данные технологии, нужно выделить запись в списке МК и выполнить одно из следующих действий:

- Нажать на кнопку 🖾 на панели инструментов;
- Выбрать пункт «Просмотр» из меню «Маршрутная карта» или контекстного меню.

<u>\_ D ×</u> 🖁 Технология (просмотр) Id=139593 аршрутная карта Карта трудоемкости Данные об изделии Данные о документе Материалы История версий Администрирование 🔽 Состояние Разработка Производство 🔽 Дата 🔲 05.11.2024 💌 😒 🛣 Контроль АСУ Обозначение (вер.2) Норма на Ед. Кол. изм. дет. Параметр материала FOCT Сорта-мент FOCT Габариты заготовки Масса Кол. заг. Наименование Модуль № Материал на матері на сортам деталь Извещение Количество БЧ Изменение Группа сложности TTD Доп. надпись ۲ Масса детали (кг) Разработчики Примечание 🔽 Дата 🔽 17.01.2024 💌 Разработал Пре \* 🔽 Дата 🔲 05.11.2024 💌 ጅ 🖹 Контроль АСУ Ут 🔽 Дата 🔲 05.11.2024 💌 2\* 2\* 7 Нормировал Норм. ко Операции Операция Наименование и содержание Код N≗ Цех Уч. Документ Оснастка Оборудован операции 2 προΦ 10-2298 При выполнении операций исполните Изделие хранить и транспортировать Значение времени контролировать т Средства измерений должны быть п - -Маршрит составлен в соответствии Просмотр - пункт 18 (в части установки плат Аб - пункты 21, 22, 23, 24, 26, 27, 28, 29, 🛃 🛨 почет 25 (в цасти покрытия даком) ] ١

На экране появится окно данных технологии (Рисунок 19).

Рисунок 19. Окно просмотра технологии

В окне просмотра технологии отражаются данные маршрутной карты: данные об изделии, основном материале (материалах), операциях и переходах. Нажав на закладку «Данные о документе», можно просмотреть даты работы с МК в базе данных ПУ ТПП и данные регистрации документа в системе электронного документооборота.

В правом нижнем углу формы находятся кнопки III и ±. Кнопка III становится активной, если к какой-либо операции маршрутной карты подсоединен файл эскиза; при нажатии на кнопку открывается окно просмотра всех эскизов, подсоединенных к операциям выбранной МК. Кнопка ± открывает окно просмотра спецсимволов (математических и технических обозначений), для набора которых нет клавиш на клавиатуре компьютера. Это окно отображает способы задания специальных символов при формировании маршрутной карты в САПР ТП «КОМПАС-Автопроект».

3.7.5. Просмотр и печать документа «Маршрутная карта»

Для того чтобы сформировать документ «Маршрутная карта», нужно в списке МК основного окна режима выделить нужную запись и выбрать пункт «МК: Создать документ» из меню «Маршрутная карта» или контекстного меню.

Можно выполнить операцию формирования маршрутной карты и из окна просмотра данных МК, выбрав пункт «Создать документ» из меню «Маршрутная карта». Будет создан и открыт документ формата МойОфис Тескт.

3.7.6. Удаление МК

Для того чтобы удалить МК, нужно выделить соответствующую запись в списке МК и выполнить одно из действий:

- Нажать на кнопку 🗖 панели инструментов;
- Выбрать пункт «Удалить» меню или контекстного меню.

3.7.7. Отправка данных на контроль АСУ

Для того чтобы отправить данные МК на контроль АСУ, нужно выделить соответствующую запись в списке МК и выбрать из меню или контекстного меню пункт «Разработка: отправить МК на контроль АСУ». Выполнить это действие можно и в программе импорта МК в базу данных ПУ ТПП из системы КОМПАС-Автопроект при формировании документа «Маршрутная карта».

3.7.8. Просмотр и печать документа «Карта трудоёмкости»

Если МК пронормирована, то пользователь может просмотреть и распечатать карту трудоёмкости и карту трудоёмкости цеха.

Для того чтобы сформировать документ «Карта трудоёмкости», нужно в списке МК основного окна режима выделить нужную запись и выбрать пункт «Карта трудоёмкости: Создать документ» из меню «Маршрутная карта» или контекстного меню.

Можно выполнить операцию формирования карты трудоёмкости и из окна просмотра данных МК, выбрав пункт «Создать документ» из меню «Карта трудоёмкости». Будет создан и открыт документ формата МойОфис Тескт (Рисунок 20).

| Обозначение         Колно         Колно           Изменение         Колно         Колно         Колно           №         Виды работ         9         7         Код реф         Тп.з.         Норма времени, час/1шт.         Примечание         9           1         1         1         1         1         1         1         1         1         1         1         1         1         1         1         1         1         1         1         1         1         1         1         1         1         1         1         1         1         1         1         1         1         1         1         1         1         1         1         1         1         1         1         1         1         1         1         1         1         1         1         1         1         1         1         1         1         1         1         1         1         1         1         1         1         1         1         1         1         1         1         1         1         1         1         1         1         1         1         1         1         1         1                                                                                                    | Карта трудоемкости  |                          |     |              |                 |       |                               | Лист   | 1 /    |                    |
|----------------------------------------------------------------------------------------------------|---------------------|--------------------------|-----|--------------|-----------------|-------|-------------------------------|--------|--------|--------------------|
| Наименование<br>Маменение<br>Маменение | Обозначение         |                          |     |              |                 |       |                               |        |        |                    |
| №         Виды работ         №         ✓         Код<br>проф.         №         Норма<br>времени,<br>час/1шт.         Примечание         №         №         №         №         №         №         №         №         №         №         №         №         №         №         №         №         №         №         №         №         №         №         №         №         №         №         №         №         №         №         №         №         №         №         №         №         №         №         №         №         №         №         №         №         №         №         №         №         №         №         №         №         №         №         №         №         №         №         №         №         №         №         №         №         №         №         №         №         №         №         №         №         №         №         №         №         №         №         №         №         №         №         №         №         №         №         №         №         №         №         №         №         №         №         №         №         <                                                                                                    | Наименование        |                          |     |              |                 |       |                               |        |        |                    |
| № оп.         Виды работ         № // у/         // х/         № // код лосор.         № // код лосор.         № // код                                                                                                    | Изменение           |                          |     |              |                 |       |                               | Kon-so |        |                    |
| №         Виды работ         №         ✓         Код проф.         №         Гл.з.         Норма времени, цас/1шт.         Примечание         №         №         №                                                                                                    |                     |                          |     |              |                 |       |                               |        |        |                    |
| Image: series of the series of the series                                                                                                    | № Виды работ<br>оп. | Цех                      | уч. | Код<br>проф. | <b>Yisdoz</b> a | Tn.s. | Норма<br>времени,<br>час/1шт. | Прим   | ечание | C Tany o<br>HOPMAN |
| Image: series of the series of the series                                                                                                    |                     |                          |     |              |                 |       |                               |        |        |                    |
| Image: series of the series of the series                                                                                                    |                     | $\downarrow$             |     |              |                 |       |                               |        |        |                    |
| Image: symbol symbol                                                                                                    |                     | +                        |     |              |                 |       |                               |        |        | <u> </u>           |
| Image: series of the series of the series                                                                                                    |                     | +                        |     |              |                 |       |                               |        |        | <u> </u>           |
| Image: state state                                                                                                    |                     | +                        |     |              |                 |       |                               |        |        | <u> </u>           |
| Image: state state                                                                                                    |                     | +                        |     |              |                 |       |                               |        |        | <u> </u>           |
| Image: state of the state of the state o                                                                                                    | ├ -                 | +                        |     |              |                 |       |                               |        |        | <u> </u>           |
| Image: state state                                                                                                    |                     | +                        |     |              |                 |       |                               |        |        | ├──                |
| Image: state state                                                                                                    |                     | +                        |     |              |                 |       |                               |        |        | <u> </u>           |
| Image: state state stat                                                                                                    |                     |                          |     |              |                 |       |                               |        |        | <u> </u>           |
| Image: state state stat                                                                                                    |                     |                          |     |              |                 |       |                               |        |        |                    |
| Image: Second second second                                                                                                    |                     |                          |     |              |                 |       |                               |        |        |                    |
|                                                                                                    |                     |                          |     |              |                 |       |                               |        |        |                    |
|                                                                                                    |                     |                          |     |              |                 |       |                               |        |        |                    |
|                                                                                                    |                     | $ \downarrow \downarrow$ |     |              |                 |       |                               |        |        |                    |
|                                                                                                    |                     |                          |     |              |                 |       |                               |        |        |                    |
|                                                                                                    | <b>└</b> - <b> </b> | +                        |     |              |                 |       |                               |        |        | <u> </u>           |
|                                                                                                    |                     | +                        |     |              |                 |       |                               |        |        | <u> </u>           |

Рисунок 20. Пример документа «Карта трудоёмкости»

Распечатать документ «Карта трудоёмкости» можно нажав кнопку 🖨 на панели инструментов или выбрав пункт «Карта трудоёмкости: Печать» меню или контекстного меню. Карта трудоёмкости для текущей МК будет напечатана на принтере, установленном по умолчанию.

Аналогично можно сформировать и распечатать карту трудоёмкости для текущей МК по цехам.

# 3.8. Режим «Архив расцеховок»

В режиме «Архив расцеховок» осуществляется просмотр расцеховок для тех изделий, которые входили в расцеховку позиций плана ТПП или в журнал извещений базы данных ПУ ТПП. Функции создания и изменения расцеховок доступны только в «АРМ инженера по планированию и организации ТПП».

Окно режима представлено на рисунке (Рисунок 21).

| <b>88</b>         | 🖉 АРМ Технолога: Архив расцеховок         |                           |                   |                     |       |                          |                    |            |                |
|-------------------|-------------------------------------------|---------------------------|-------------------|---------------------|-------|--------------------------|--------------------|------------|----------------|
| Спи               | юк Позиция Ре                             | ежим Справка              |                   |                     |       |                          |                    |            |                |
| 📙 😂 🔛 🛄 Поиск 🗾 🦓 |                                           |                           |                   |                     |       |                          |                    |            |                |
|                   | Тип архива Архив                          | з расцеховок              | 💌 🛛 Разделы СП    | Сборочные ед        | иниць | əl                       |                    | •          |                |
|                   | Обозначение Все Номер расцеховки 1 - 1000 |                           |                   |                     |       |                          |                    |            |                |
| N≗                | Обозначение                               | Наименование              | Раздел<br>СП      | Номер<br>расцеховки | ои    | Дата<br>разработки<br>МК | Дата<br>расцеховки | Примечание | 1              |
| 1                 | 59-265759-2658                            | Выпуск МК на 2 сб.ед      | Сборочные единиць | P-308               | 02    |                          | 09.02.2012         |            |                |
| 2                 | 791-854                                   | Прибор МБЦК-А             | Сборочные единиць | P-323               | 02    |                          | 01.02.2013         |            |                |
| 3                 | 792-1557                                  | МПСК-НС                   | Сборочные единиць | P-324               | 02    |                          | 05.02.2013         |            |                |
| 4                 | FBAT.685691.001                           | КАБЕЛЬ                    | Сборочные единиць | P-139               | 02    | 03.02.2010               | 14.11.2006         |            |                |
| 5                 | де2.236.000                               | ПЕРЕХОД                   | Сборочные единиць | P-30                | 02    | 08.04.2008               | 25.05.2007         |            |                |
| 6                 | де2.236.074                               | ПЕРЕХОД                   | Сборочные единиць | P-265               | 02    | 09.04.2013               | 27.02.2008         |            |                |
| 7                 | де2.236.096                               | ПЕРЕХОД                   | Сборочные единиць | P-584               | 02    | 18.09.2002               | 25.05.2007         |            |                |
| 8                 | де2.236.112                               | ПЕРЕХОД                   | Сборочные единиць | P-776               | 02    | 01.01.1900               | 07.06.2010         |            |                |
| 9                 | де2.236.127                               | ПЕРЕХОД                   | Сборочные единиць | P-635               | 02    | 18.09.2002               | 27.02.2008         |            |                |
| 10                | де2.236.128                               | ПЕРЕХОД                   | Сборочные единиць | P-518               | 02    | 18.09.2002               | 25.05.2007         |            |                |
| 11                | де2.246.009                               | тройник                   | Сборочные единиць | P-630               | 02    | 20.12.2000               | 27.02.2008         |            |                |
| 12                | де2.730.002                               | СОПРОТИВЛЕНИЕ НАГРУЗОЧНОЕ | Сборочные единиць | P-139               | 04    | 20.02.2007               | 20.11.2006         |            |                |
| 13                | де4.252.005                               | РУЧКА УПРАВЛЕНИЯ          | Сборочные единиць | P-759               | 02    | 01.01.1900               | 15.03.2011         |            |                |
| 14                | де4.252.006                               | РУЧКА УПРАВЛЕНИЯ          | Сборочные единиць | P-761               | 02    | 23.11.2001               | 25.05.2007         |            |                |
| 15                | де4.400.000                               | РУЧКА                     | Сборочные единиць | P-490               | 03    | 01.09.2020               | 25.05.2007         |            |                |
| 16                | де4.400.000СП                             | Ручка                     | Сборочные единиць | P-490               | 03    |                          | 16.01.2008         |            |                |
| 17                | де4.759.036                               | ДРОССЕЛЬ                  | Сборочные единиць | P-433               | 02    | 01.01.1900               | 12.03.2010         |            |                |
| 18                | де6.468.002                               | 3AMOK                     | Сборочные единиць | P-54                | 01    | 14.08.2019               | 15.09.2008         |            |                |
| 19                | де6.627.338                               | СТЕРЖЕНЬ                  | Сборочные единиць | P-813               | 01    | 19.12.2008               | 25.12.2012         |            |                |
| 20                | де6.672.327                               | КОЛОДКА                   | Сборочные единиць | P-302               | 03    | 09.09.2020               | 25.05.2007         |            | •              |
| 3an               | исей: 31                                  |                           |                   |                     |       |                          |                    |            |                |
| APN               | 1 Технолога                               | Имя пользователя: user    | Серве             | p: hornet           |       | База данн                | ных: tpp_full      | Режим: А   | Архив расцех 🏑 |

Рисунок 21. Главное окно режима «Архив расцеховок»

# 3.8.1. Описание главного окна режима

### Меню состоит из следующих команд:

| Команда              | Назначение                             |  |  |  |  |  |
|----------------------|----------------------------------------|--|--|--|--|--|
| Список               | Меню работы со списком изделий         |  |  |  |  |  |
| Обновить             | Обновить список изделий                |  |  |  |  |  |
| Создать документ     | Создать для выделенной записи в списке |  |  |  |  |  |
|                      | изделий документ «Расцеховка» и        |  |  |  |  |  |
|                      | открыть в МойОфис Тескт                |  |  |  |  |  |
| Печать               | Сформировать для выделенной записи в   |  |  |  |  |  |
|                      | списке изделий документ «Расцеховка» в |  |  |  |  |  |
|                      | МойОфис Тескт и напечатать на          |  |  |  |  |  |
|                      | принтере «по умолчанию»                |  |  |  |  |  |
| Позиция              | Меню работы с текущей записью          |  |  |  |  |  |
| Просмотр             | Открыть форму просмотра расцеховки     |  |  |  |  |  |
|                      | для выбранной записи в списке изделий  |  |  |  |  |  |
| Режим                | Меню переключения режимов работы       |  |  |  |  |  |
| План ТПП             | Переключение в режим работы с          |  |  |  |  |  |
|                      | планом-графиком ТПП                    |  |  |  |  |  |
| Извещения            | Переключение в режим работы с          |  |  |  |  |  |
|                      | извещениями                            |  |  |  |  |  |
| План технологической | Переключение в режим работы с планом   |  |  |  |  |  |

44

| Команда                | Назначение                         |  |  |  |  |  |  |  |
|------------------------|------------------------------------|--|--|--|--|--|--|--|
| группы                 | технологической группы             |  |  |  |  |  |  |  |
| Извещения              | Переключение в режим работы с      |  |  |  |  |  |  |  |
| технологической группы | извещениями технологической группы |  |  |  |  |  |  |  |
| Перечни оснастки       | Переключение в режим работы с      |  |  |  |  |  |  |  |
|                        | перечнями оснастки                 |  |  |  |  |  |  |  |
| Архив ТЗ на СТО        | Переключение в режим работы с      |  |  |  |  |  |  |  |
|                        | архивом ТЗ на СТО                  |  |  |  |  |  |  |  |
| Маршрутные карты       | Переключение в режим работы с      |  |  |  |  |  |  |  |
|                        | маршрутными картами                |  |  |  |  |  |  |  |
| Справка                | Справочная информация              |  |  |  |  |  |  |  |
| О программе            | Вывод информации о программе и     |  |  |  |  |  |  |  |
|                        | разработчиках                      |  |  |  |  |  |  |  |

В основной части окна находится список изделий, сохранённых в архиве ПУ ТПП. Для ограничения количества записей, видимых в таблице, можно применить фильтры по типу архива (Полный архив и Архив расцеховок) и по разделам спецификаций. В архив расцеховок входят изделия, для которых была создана расцеховка, в полный архив - также и все изделия, вошедшие в расцеховки.

### 3.8.2. Описание панели инструментов

Панель инструментов выглядит следующим образом:

| 2 🛛 🗍 🔍                     | Поиск                        |   |
|-----------------------------|------------------------------|---|
| Тип архива Архив расцеховок | Разделы СП Сборочные единицы | - |
| Обозначение Все             | Номер расцеховки 1 · 1000    |   |

| 3                       | Обновление списка изделий                                |  |  |  |  |
|-------------------------|----------------------------------------------------------|--|--|--|--|
|                         | Просмотр расцеховки изделия, выбранного в списке изделий |  |  |  |  |
|                         | Строка поиска и кнопка для поиска по указанной строке    |  |  |  |  |
| \$↓                     | Сортировка записей по выбранному критерию                |  |  |  |  |
| Тип архива Полный архив | Фильтр выбора записей по типу архива                     |  |  |  |  |
| Разделы СП Все разделы  | Фильтр выбора записей по коду разделам спецификаций      |  |  |  |  |

Все кнопки на панели инструментов дублируются в соответствующих пунктах меню.

3.8.3. Просмотр расцеховки изделия

Для просмотра расцеховки следует выделить нужную запись в списке изделий и нажать кнопку в панели инструментов или выбрать пункт «Просмотр» меню «Позиция». Откроется окно просмотра расцеховки (Рисунок 22). Закладки в окне просмотра открывают окна с общими данными, с самой расцеховкой и с данными расчёта НРД.

| СС РЕСТИЗАЯ<br>Рискусат и 3 ° СТ 6 лл<br>Общие данные Расцеховка НРД<br>№ расцеховки 1999/<br>Марирут С101<br>ОИ СС Техничально 1893 и маталики об цоонним ком от с 2 °С<br>Дата выпуска МК<br>Дата КК в БД КТИ<br>Применяемость<br>Применяемость<br>СС С били с с С С С С С С С С С С С С С С С С С                                                                                                    | 👹 Редактирование      |                                                                                                    |
|----------------------------------------------------------------------------------------------------|-----------------------|----------------------------------------------------------------------------------------------------|
| Рыткуст IIIIIII IIIIIIIIIIIIIIIIIIIIIIIIIIII                                                                                                    | 5. <b>02575</b> 2 300 | s                                                                                                    |
| Общие данные<br>Расцеховки №394<br>Маршрут С199<br>ОИ 10 (Техноновся и делжоро 150 раз и дата лож со 1 средити и поло со об (раз и пол 2000)<br>Дата выпуска МК<br>Дата МК в БД КТИ<br>Применяемость<br>Применяемость | P                     | ិ ាទី គ.ភ                                                                                                    |
| № расцеховки 5/33/4<br>Маршрут 5,110<br>ОИ 10 (Гененновски салокоро быр з и михамасно бъргание со со со со со со со со со со со со со                                                                                                    | Общие данные Рас      | цеховка НРД                                                                                                    |
| Маршрут С.111<br>ОИ ОС (Техничиров сыракион быр за и класки с Сорони ими почноко ной (про и нов 2000)<br>Дата выпуска МК<br>Дата МК в БД КТИ<br>Применяемость<br>Применяемость<br>В Примечание                                                                                                    | № расцеховки          | С Редактирование                                                                                                    |
| ОИ СС (Теменность селоно Зеронанизание и средники ток ней (ма и не 2000)<br>Дата выпуска МК<br>Дата МК в БД КТИ<br>Применяемость<br>СССИНИИ СССИНИИ СССИНИИ СССИНИИ СССИНИИ СССИНИИ СССИНИИ<br>Применяемость<br>СССИНИИ СССИНИИ СССИНИИ СССИНИИ СССИНИИ СССИНИИ СССИНИИ СССИНИИ<br>СССИНИИ СССИНИИ СССИНИИ СССИНИИ СССИНИИ СССИНИИ СССИНИИ СССИНИИ<br>СССИНИИ СССИНИИ СССИНИИ СССИНИИ СССИНИИ СССИНИИ СССИНИИ СССИНИИ СССИНИИ СССИНИИ СССИНИИ СССИНИИ СССИНИИ СССИНИИ<br>СССИНИИ СССИНИИ СССИНИИ СССИНИИ СССИНИИ СССИНИИ СССИНИИ СССИНИИ СССИНИИ СССИНИИ СССИНИИ СССИНИИ СССИНИИ СССИНИИ<br>СССИНИИ СССИНИИ СССИНИИ СССИНИИ СССИНИИ СССИНИИ СССИНИИ СССИНИИ СССИНИИ СССИНИИ СССИНИИ СССИНИИ СССИНИИ СССИНИИ<br>СССИНИИ СССИНИИ СССИНИИ СССИНИИ СССИНИИ СССИНИИ СССИНИИ СССИНИИ СССИНИИ СССИНИИ СССИНИИ СССИНИИ СССИНИИ СССИНИИ<br>СССИНИИ СССИНИИ СССИНИИ СССИНИИ СССИНИИ СССИНИИ СССИНИИ СССИНИИ СССИНИИ СССИНИИ СССИНИИ СССИНИИ СССИНИИ СССИНИИ<br>СССИНИИ СССИНИИ СССИНИИ СССИНИИ СССИНИИ СССИНИИ СССИНИИ СССИНИИ СССИНИИ СССИНИИ СССИНИИ СССИНИИ СССИНИИ СССИНИИ<br>СССИНИИ СССИНИИ СССИНИИ СССИНИИ СССИНИИ СССИНИИ СССИНИИ СССИНИИ СССИНИИ СССИНИИ СССИНИИ СССИНИИ СССИНИИ СССИНИИ<br>СССИНИИ СССИНИИ СССИНИИ СССИНИИ СССИНИИ СССИНИИ СССИНИИ СССИНИИ СССИНИИ СССИНИИ СССИНИИ СССИНИИ СССИНИИ СССИНИИ<br>СССИНИИ СССИНИИ СССИНИИ СССИНИИ СССИНИИ ССИНИИ ССИНИИ ССИНИИ СССИНИИ ССИНИИ ССИНИИ ССИНИИ ССИНИИ ССИНИИ ССИНИИ ССИНИИ ССИНИИ ССИНИИ ССИНИИ ССИНИИ ССИНИИ ССИНИИ ССИНИИ ССИНИИ ССИНИИ ССИНИИ ССИНИИ ССИНИИ ССИНИИ ССИНИИ ССИНИИ ССИНИИ ССИНИИ ССИНИИ ССИНИИ ССИНИИ ССИНИИ ССИНИИ ССИНИИ ССИНИИ ССИНИ<br>СССИНИИ ССИНИИ ССИНИИ ССИНИИ ССИНИИ ССИНИИ ССИНИИ ССИНИИ ССИНИИ ССИНИИ ССИНИИ ССИНИИ ССИНИИ ССИНИИ ССИНИИ ССИНИИ<br>СССИНИИ ССИНИИ ССИНИИ<br>СССИНИИ ССИНИИ ССИНИИ ССИНИИ ССИНИИ ССИНИИ ССИНИИ ССИНИИ ССИИИ ССИНИИ ССИНИИ ССИНИИ ССИНИИ ССИНИ                                                                                                    | Маршрут               | C 100                                                                                                    |
| Дата выпуска МК<br>Дата МК в Б Д КТИ<br>Применяемость<br>                                                                                                    | ои                    | CONTRACTOR REPORTED TRACTOR AND A CONTRACTOR OF THE REPORT OF THE REPORT |
| Дата МК в БД КТИ<br>Применяемость                                                                                                    | Дата выпуска МК       |                                                                                                    |
| Применяемость                                                                                                    | Дата МК в БД КТИ      |                                                                                                    |
|                                                                                                    | Применяемость-        | Примечание                                                                                                    |
|                                                                                                    |                       |                                                                                                    |
|                                                                                                    |                       |                                                                                                    |
| Справля с страна с с с с с с с с с с с с с с с с с с                                                                                                    |                       |                                                                                                    |
| Дакрыть                                                                                                    |                       |                                                                                                    |
| П. Закрыть                                                                                                    |                       |                                                                                                    |
| Д Закрыть                                                                                                    |                       |                                                                                                    |
| Д± Закрыть                                                                                                    |                       |                                                                                                    |
| Д≁ Закрыть                                                                                                    |                       |                                                                                                    |
| 🚺 🛨 Закрыты                                                                                                    |                       |                                                                                                    |
|                                                                                                    |                       | 💵 Закрыть                                                                                                    |

Рисунок 22. Окно просмотра расцеховки

3.8.4. Печать документа «Расцеховка»

Для выбранного изделия можно распечатать или просмотреть расцеховку в виде документа МойОфис Текст в соответствии с ГОСТ 3.1122-84 (Рисунок 23).

Печать на принтер, установленный в системе по умолчанию, выполняется по кнопке 🖨 панели инструментов или по команде «Печать» меню «Список».

Просмотр документа в МойОфис Текст выполняется по команде «Создать документ» меню «Список».

|          | _            |          |    |    |      |         |     |       |                  |      | TOCTS        | 5.1122-84 |    | Рорма 1 |
|----------|--------------|----------|----|----|------|---------|-----|-------|------------------|------|--------------|-----------|----|---------|
|          |              |          |    |    |      |         |     |       |                  |      |              |           |    | 1       |
| $\vdash$ | +            | ┶        |    |    |      |         |     |       |                  |      |              |           |    |         |
|          |              |          |    |    |      |         |     |       |                  |      |              |           |    |         |
| Щ        | $\perp$      |          |    | нп | OSos | начение | дсе | Marri | 11.7             | Наим | енсвание ДСІ | E         | КИ | _       |
|          |              | -        | 01 |    |      |         |     |       |                  |      |              |           |    | _       |
|          |              | $\vdash$ | 02 |    | <br> |         |     |       |                  |      |              |           |    |         |
|          |              |          | 03 |    | <br> |         |     |       |                  |      |              |           |    |         |
|          |              |          | 04 |    | <br> |         |     |       |                  |      |              |           |    |         |
| 9        |              |          | 05 |    |      |         |     |       |                  |      |              |           |    |         |
| Corms 1  |              |          | 06 |    |      |         |     |       |                  |      |              |           |    |         |
| ┝┯       | Т            | ┶        | 07 |    |      |         |     |       |                  |      |              |           |    |         |
|          |              |          | 08 |    |      |         |     |       |                  |      |              |           |    |         |
| H        | $^{+}$       | ╘        | 09 |    |      |         |     |       |                  |      |              |           |    |         |
|          |              |          | 10 |    |      |         |     |       |                  |      |              |           |    |         |
| $\vdash$ | ╀            | ┶        | 11 |    |      |         |     |       |                  |      |              |           |    |         |
|          |              |          | 12 |    |      |         |     |       |                  |      |              |           |    |         |
|          |              |          | 13 |    |      |         |     |       |                  |      |              |           |    |         |
|          |              |          | 14 |    |      |         |     |       |                  |      |              |           |    |         |
|          |              |          | 15 |    |      |         |     |       |                  |      |              |           |    |         |
| 6        |              |          | 16 |    |      |         |     |       |                  |      |              |           |    |         |
|          |              |          | 17 |    |      |         |     |       |                  |      |              |           |    |         |
|          |              | ┶        | 18 |    |      |         |     |       |                  |      |              |           |    |         |
|          |              |          | 19 |    |      |         |     |       |                  |      |              |           |    |         |
| ГТ       | Т            | ┶        | 20 |    |      |         |     |       |                  |      |              |           |    |         |
|          |              |          | 21 |    |      |         |     |       |                  |      |              |           |    |         |
| $\vdash$ | +            | ┶        | 22 |    |      |         |     |       |                  |      |              |           |    |         |
|          |              |          | 23 |    |      |         |     |       |                  |      |              |           |    |         |
| $\mid$   | $\downarrow$ | ┶        | 24 |    |      |         |     |       |                  |      |              |           |    |         |
|          |              |          | 25 |    |      |         |     |       |                  |      |              |           |    |         |
|          |              |          | 26 |    |      |         |     |       | Deres            |      |              |           |    | _       |
| $\vdash$ | +            | 1        |    | -  |      |         |     |       | Провео           |      |              |           |    |         |
| <u>_</u> | :            |          |    |    |      |         |     |       |                  |      |              |           |    |         |
| IV0)     | Ilon         |          |    | -  | <br> |         |     |       | Утверд<br>Н конт | p.   |              |           |    | +       |

Рисунок 23. Пример документа «Расцеховка» (1-ый лист)

3.9. Режим «План технологической группы»

План технологической группы состоит из списка объектов состава изделия (детали, сборочные единицы и т.д.) извещений и позиций плана ТПП, для которых были назначены плановый срок выпуска МК и ответственный исполнитель и установлена отметка о начале работы (эти действия выполняются работниками ГПО ТПП). В списке объектов состава изделия отображаются только те, для которых установлен выбранный (текущий) код ответственного исполнителя.

Режим «План технологической группы» реализован на «АРМ начальника технологической группы» и «АРМ технолога» для распределения работ по разработке МК по технологам, входящим в технологическую группу, для формирования журнала регистрации работ по ТПП. В режиме возможен просмотр состава изделия, расцеховки, просмотр данных позиции плана, установка отметок о выполнении работ.

Состав технологической группы определяется по заявке начальника группы администраторам системы.

На «АРМ технолога» в режиме «План технологической группы» выполняется просмотр списка назначенных начальником группы работ по ТПП для технолога, установка отметок о выполнении по своим работам.

| Список                  | Началі<br>Позици     | а <b>ника ОТПП: Пл</b> а<br>ия Режим Серв | а <b>н технологи</b> ч<br>ис Справка | неской группы | al           |                     |                    |                          |                  |                                |                |                    |              | _[               | J×          |
|-------------------------|----------------------|-------------------------------------------|--------------------------------------|---------------|--------------|---------------------|--------------------|--------------------------|------------------|--------------------------------|----------------|--------------------|--------------|------------------|-------------|
| 0                       |                      | 强   🖭   Поисі                             | к                                    |               | 🏄 План 2     | 024 год (квар       | гал 4) 💌           | Исполнитель              | 00               | 💌 Дата вы                      | пуска МК       | По текущен         | му плану     | •                |             |
| Tex                     | нолог                | <bce записи=""></bce>                     |                                      | 💽 🛛 Позици    | и плана Все  |                     | •                  | Работы Все               | 9                | •                              | Пери           | юд Все             |              |                  | •           |
| № Пун<br>№ пла<br>(печ. | ікт<br>іна Т<br>п/п) | ема Заказ Изд                             | елие Дата<br>выписки<br>работы       | Обозначение   | Наименование | Расцеховка          | Дата<br>расцеховки | Дата<br>разработки<br>МК | Плановый<br>срок | Исполнитель                    | Дата<br>начала | Дата<br>выполнения | Кол-во<br>МК | Кол-во<br>листов | Тру<br>емка |
|                         |                      |                                           |                                      |               |              |                     |                    |                          |                  |                                |                |                    |              |                  |             |
|                         |                      |                                           |                                      |               |              |                     |                    |                          |                  |                                |                |                    |              |                  |             |
|                         |                      |                                           |                                      |               |              |                     |                    |                          |                  |                                |                |                    |              |                  |             |
|                         |                      |                                           |                                      |               |              |                     |                    |                          |                  |                                |                |                    |              |                  |             |
|                         |                      |                                           |                                      |               |              |                     |                    |                          |                  |                                |                |                    |              |                  |             |
|                         |                      |                                           |                                      |               |              |                     |                    |                          |                  |                                |                |                    |              |                  |             |
|                         |                      |                                           |                                      |               |              |                     |                    |                          |                  |                                |                |                    |              |                  |             |
|                         |                      |                                           |                                      |               |              |                     |                    |                          |                  |                                |                |                    |              |                  |             |
|                         |                      |                                           |                                      |               |              |                     |                    |                          |                  |                                |                |                    |              |                  |             |
|                         |                      |                                           |                                      |               |              |                     |                    |                          |                  |                                |                |                    |              |                  |             |
|                         |                      |                                           |                                      |               |              |                     |                    |                          |                  |                                |                |                    |              |                  |             |
|                         |                      |                                           |                                      |               |              |                     |                    |                          |                  |                                |                |                    |              |                  |             |
|                         |                      |                                           |                                      |               |              |                     |                    |                          |                  |                                |                |                    |              |                  |             |
|                         |                      |                                           |                                      |               | -            |                     |                    |                          |                  |                                |                |                    |              |                  | ▶           |
| Записей:                | 0                    | Назначенных:                              | 0 Выпол                              | пненных: 0    | Просроченны  | c0 ∣MK (<br>n∵homot | யா.): 0<br>டொ      | Листов: О                | Труд             | цоемкость (ч/д<br>Рожина Пасис | н): О          |                    |              |                  |             |
| јали пача               | льника               | Ionin                                     | римя пользова                        | пеля, user    | јсерве       | p. nomet            | bas                | а данных. (рр            |                  | гежим, плант                   | ехнологи       | меской пруппь      | ы            |                  | //,         |

Главное окно режима представлено на рисунке (Рисунок 24).

Рисунок 24. Главное окно режима «План технологической группы»

#### 3.9.1. Описание главного окна режима

В верхней части окна режима расположена панель инструментов. В нижней части - строка состояния, в которой выводится информация о пользователе и статистическая информация о количестве работ по выпуску МК.

Меню состоит из следующих команд:

| Команда          | Назначение                               |  |  |  |  |  |  |
|------------------|------------------------------------------|--|--|--|--|--|--|
| Список           | Меню списка позиций исполнителя          |  |  |  |  |  |  |
| Обновить         | Обновить содержимое окна из БД ПУ<br>ТПП |  |  |  |  |  |  |
| Создать документ | Сформировать документ «Журнал            |  |  |  |  |  |  |

| Команда                  | Назначение                             |
|--------------------------|----------------------------------------|
|                          | регистрации работ по ТПП» и открыть в  |
|                          | МойОфис Текст                          |
| ЛК технолога             | Открыть личную карточку технолога      |
| Позиция                  | Меню управления позициями плана-       |
|                          | графика (команды выполняются для       |
|                          | выделенной записи в списке работ)      |
| Свойства                 | Открыть форму просмотра данных         |
|                          | позиции плана только для чтения        |
| Контроль выпуска МК      | Открыть форму просмотра данных по      |
|                          | запланированным и выпущенным МК для    |
|                          | выбранной позиции. Используется        |
|                          | специалистами ГПО ТПП                  |
| Статистика МК            | Открыть форму просмотра данных по      |
|                          | запланированным и выпущенным МК для    |
|                          | каждого узла дерева спецификации       |
|                          | выбранной позиции. Используется        |
|                          | специалистами ГПО ТПП                  |
| Предварительная          | Открыть форму просмотра данных         |
| расцеховка               | предварительной расцеховки для         |
|                          | выбранной позиции                      |
| Расцеховка               | Открыть форму просмотра данных         |
|                          | расцеховки для выбранной позиции       |
| Позиция плана: отметки о | Установить/снять отметки о             |
| выполнении               | начале/завершении работы с позицией,   |
|                          | редактировать примечание исполнителя   |
| Отметки о выполнении     | Установить/снять отметки о             |
|                          | начале/завершении работы с объектом    |
|                          | состава изделия                        |
| Режим                    | Меню переключения режимов работы       |
| План ТПП                 | Переключение в режим работы с планом-  |
|                          | графиком ППП                           |
| Извещения                | Переключение в режим работы с          |
| Технологической группы   | извещениями технологической группы     |
| Извещения                | переключение в режим работы с          |
| Пала англи а англи англи | журналом извещении                     |
| Перечни оснастки         | Переключение в режим раооты с          |
|                          | перечнями вновь проектируемой оснастки |
| Архив 13 на СТО          | Переключение в режим работы с архивом  |
| Maria                    |                                        |
| Маршрутные карты         | Переключение в режим работы со         |
|                          | списком маршрутных карт                |
| Архив расцеховок         | Переключение в режим работы с архивом  |
|                          | расцеховок                             |

| Команда              | Назначение                              |  |  |  |  |  |  |
|----------------------|-----------------------------------------|--|--|--|--|--|--|
| Сервис               | Меню настроек                           |  |  |  |  |  |  |
| Выбор ответственного | Выбрать код ответственного исполнителя, |  |  |  |  |  |  |
| исполнителя          | под которым текущий пользователь        |  |  |  |  |  |  |
|                      | работает в системе                      |  |  |  |  |  |  |
| Справка              | Справочная информация                   |  |  |  |  |  |  |
| О программе          | Вывод информации о программе и          |  |  |  |  |  |  |
|                      | разработчиках                           |  |  |  |  |  |  |

В основной части окна выводится список работ по выпуску МК в соответствии с выбранными фильтрами на панели инструментов. В колонках списка выводятся данные позиций плана-графика ТПП, журнала извещений, номера расцеховок, даты разработки МК и отметки исполнителей о фактическом начале и завершении работы с позицией.

Значение в колонке списка «Дата выписки работы» вычисляется автоматически. Если расцеховка на единицу состава изделия (маршрут изготовления и ответственный исполнитель) была создана позднее даты начала работы с позицией, то выводится дата расцеховки, в противном случае – дата начала работы с позицией.

В зависимости от состояния позиции (установлена отметка о фактическом начале, фактическом завершении), соответствующая строка/ячейка списка выделяется цветом. Текущая выбранная строка также выделена цветом.

начальник технологической группы отметил начало работы группы с позицией (проставляется автоматически при первом назначении технолога на единицу состава изделия из состава позиции).

начальник технологической группы отметил позицию, как завершенную.

позиция плана закрыта ГПО ТПП.

<sup>31.03</sup> <sup>11дн.</sup> - отметка о назначении технолога, ответственного за выпуск МК на единицу состава изделия, дата начала работы и продолжительность на текущую дату.

<u>Акина Барании</u> 11.04 1 1 1 - отметка о завершении работы по выпуску МК на единицу состава изделия.

#### 3.9.2. Описание панели инструментов и команд контекстного меню

Панель инструментов дублирует основные команды меню для быстрого доступа к ним, а также содержит фильтры для ограничения выборки позиций и организации поиска позиций по части данных.

Панель инструментов выглядит следующим образом:

| 📗 😂 🗐 🖄 🐒 Поиск 📃 🏘 План    | 2024 год (квартал 4) 💌 Исполнитель 00 💌 Дата выпуска МК По текущему плану 💌                |
|-----------------------------|--------------------------------------------------------------------------------------------|
| Позиции плана Вс Салиси>    | е Работы Все 🔽 Период Все 💌                                                                |
|                             |                                                                                            |
| 0                           | Обновить данные в форме                                                                    |
|                             | Открыть личную карточку технолога                                                          |
| <b>Q</b>                    | Просмотр данных позиции                                                                    |
| ٩.                          | Редактировать отметки о выполнении по выбранной единице состава изделия                    |
| <b>A</b>                    | Строка поиска и кнопка для поиска по указанной строке для видимых записей                  |
| ⊉↓                          | Сортировка записей по выбранному критерию                                                  |
| План 2023 год (квартал 1) 💌 | Фильтр ограничения записей по плановому периоду                                            |
| Исполнитель 02              | Выбор записей для указанного ответственного исполнителя                                    |
| Дата выпуска МК Все 💌       | Выбор записей по дате выпуска маршрутной карты                                             |
| Технолог (Все записи)       | Выбор записей по фамилии назначенного технолога                                            |
| Позиции плана Все 💌         | Условие выбора позиций плана-графика                                                       |
| Работы Все                  | Условие выбора записей по текущему                                                         |
|                             | Vанариа рибара записай на ррамание                                                         |
| период все                  | условие выоора записеи по временному<br>интервалу в рамках выбранного планового<br>периода |

В зависимости от колонки списка при нажатии правой кнопки мыши на некоторой записи открывается контекстное меню с основными командами.

Для колонок с данными позиций плана-графика и журнала извещений выводится меню работы с позициями (Колонки «п/п» - «Позиция плана»):

| Команда             | Назначение                          |  |  |  |  |  |
|---------------------|-------------------------------------|--|--|--|--|--|
| Просмотр            | Открыть форму просмотра данных      |  |  |  |  |  |
|                     | позиции плана только для чтения     |  |  |  |  |  |
| Контроль выпуска МК | Открыть форму просмотра данных по   |  |  |  |  |  |
|                     | запланированным и выпущенным МК для |  |  |  |  |  |
|                     | выбранной позиции. Используется     |  |  |  |  |  |
|                     | специалистами БПО ТПП               |  |  |  |  |  |

| Команда                  | Назначение                                                                                                    |
|--------------------------|----------------------------------------------------------------------------------------------------|
| Статистика МК            | Открыть форму просмотра данных по<br>запланированным и выпущенным МК для<br>каждого узла дерева спецификации<br>выбранной позиции. Используется<br>специалистами БПО ТПП |
| Предварительная          | Открыть форму просмотра данных                                                                                                    |
| расцеховка               | предварительной расцеховки для                                                                                                    |
|                          | выбранной позиции                                                                                                    |
| Расцеховка               | Открыть форму просмотра данных                                                                                                    |
|                          | расцеховки для выбранной позиции                                                                                                    |
| Позиция плана: отметки о | Установить/снять отметки о                                                                                                    |
| выполнении               | начале/завершении работы с позицией,                                                                                                    |
|                          | редактировать примечание исполнителя                                                                                                    |

Для колонок с данными единицы состава изделия выводится меню (Колонки «Дата выписки работы» - «Примечание исполнителя», кроме «Исполнитель»):

| Команда              | Назначение                          |  |  |  |  |  |  |
|----------------------|-------------------------------------|--|--|--|--|--|--|
| Создать ТЗ           | Создать ТЗ для выделенной в списке  |  |  |  |  |  |  |
|                      | работ позиции плана-графика         |  |  |  |  |  |  |
| Отметки о выполнении | Установить/снять отметки о          |  |  |  |  |  |  |
|                      | начале/завершении работы с объектом |  |  |  |  |  |  |
|                      | состава изделия                     |  |  |  |  |  |  |

Для колонки «Исполнитель» выводится меню, состоящее из фамилий технологов, входящих в текущую технологическую группу.

Выполнение команды позволяет назначить/изменить/удалить технолога, ответственного за выпуск МК по текущей выбранной записи в списке.

#### 3.9.3. Описание фильтров

Фильтры на панели инструментов окна режима позволяют пользователю ограничить выборку, т.е. отобразить в окне только необходимые в данный момент записи.

Фильтр ограничения записей по плановому периоду содержит список квартальных планов-графиков за три последних года.

Фильтр ответственного исполнителя позволяет отобразить в окне режима все записи (единицы состава изделия), для которых установлен выбранный в этом выпадающем списке код ответственного исполнителя. Ответственный исполнитель назначается ГПО ТПП на этапе расцеховки. В соответствии с доступными текущему пользователю (начальнику группы технологов) ответственных исполнителей записи с этими кодами доступны для назначения технологов за выпуск МК. Списки работ остальных ответственных исполнителей доступны только для просмотра. При запуске АРМ в фильтре автоматически выбирается код текущего ответственного исполнителя пользователя.

Фильтр по фамилии назначенного технолога позволяет выбрать все записи, для которых фамилия технолога, ответственного за выпуск МК совпадает со строкой фильтра. «Без исполнителя» - позволяет выбрать все записи, у которых технолог еще не назначен.

Фильтр выбора позиций плана-графика содержит строки:

- «Все» все позиции;
- «Новые» позиции без отметки о фактическом начале работы;
- «В работе» позиции с отметкой о фактическом начале, но без отметки о фактическом завершении работы;
- «Завершенные» позиции с отметкой о фактическом завершении работы;
- «ТПП завершена» позиции с отметкой о завершении ТПП установленной ГПО ТПП.

Фильтр выбора записей по текущему состоянию выполнения работы содержит строки:

- «Все» все единицы состава изделия;
- «Новые» единицы состава изделия без назначенного технолога;
- «Назначенные» единицы состава изделия, для которых назначен технолог;
- «Выполненные» единицы состава изделия с отметкой о выполнении технологом;
- «Невыполненные» единицы состава изделия, для которых нет отметки о выполнении;
- «Просроченные» единицы состава изделия, для которых истек плановый срок (дата завершения больше планового срока, либо нет даты завершения и текущая дата больше плановой).

Фильтр выбора записей по временному интервалу в рамках выбранного планового периода позволяет ограничить записи работ по времени. Действие фильтра зависит от выбранного фильтра «Работы» (для строки «Назначенные» оценивается дата назначения на работу технолога, для строки «Выполненные» оценивается дата завершения на работы технолога, для строки «Невыполненные» оценивается плановый срок). Фильтр содержит строки:

- «Все» все записи;
- «Месяц текущий» записи, для которых определенная фильтром «Работы» дата находится в пределах текущего месяца;
- «Месяц 1» записи, для которых определенная фильтром «Работы» дата находится в пределах первого месяца выбранного плана-графика;
- «Месяц 2» записи, для которых определенная фильтром «Работы» дата находится в пределах второго месяца выбранного плана-графика;
- «Месяц 3» записи, для которых определенная фильтром «Работы» дата находится в пределах третьего месяца выбранного плана-графика;
- «Последние 2 недели» записи, для которых определенная фильтром «Работы» дата находится в пределах двух последних недель от текущей даты.

- «Все» все записи;
- «По текущему плану» МК, которые должны быть разработаны по плану за текущий квартал;
- «Новые» МК, которые необходимо разработать;
- «Примененные» МК, разработанные ранее для других приборов (позиций плана).

3.9.4. Назначение технолога на единицу состава изделия

В основной части окна (Рисунок 24) содержится список позиций плана, извещений и единиц состава изделия, в соответствии с выбранным в фильтре на панели инструментов ответственным исполнителем. Код ответственного исполнителя текущего пользователя (начальника технологической группы) автоматически выбирается в фильтре при запуске АРМ.

Пользователю следует предварительно с помощью фильтров панели инструментов выбрать необходимые записи. Затем нажатием правой кнопки мыши на нужной записи единицы состава изделия в колонке «Исполнитель» следует открыть контекстное меню со списком фамилий технологов, входящих в группу.

| NP | n/n    | Terra | Janas | Извещение | Позиция плана | Дага<br>вылиски<br>работы | Обозначение | Нанненование     | Расценовка | Дата<br>расценовки | Дага<br>разработки<br>МК | Плановый<br>срок. | Исполнятель | Дага<br>начала | Дага<br>выполнения |   |
|----|--------|-------|-------|-----------|---------------|---------------------------|-------------|------------------|------------|--------------------|--------------------------|-------------------|-------------|----------------|--------------------|---|
| 17 | 218.88 |       |       |           |               | 21.10.2022                |             |                  | P-39893    | 29.08.2022         |                          | 11.11.2022        |             |                |                    | T |
|    | 219.4  |       |       |           |               | 11.01                     |             | блок питания     | P-40371    | 11.01              |                          | 30.01             | - Arren     |                |                    | 1 |
| 19 |        |       |       |           |               | 11.01                     |             |                  | P-40369    | 11.01              |                          | 30.01             | April 1     |                |                    |   |
| 20 |        |       |       |           |               | 11.01                     |             | Траноформатор    | P-40380    | 11.01              |                          | 30.01             | 1000 C      | 0.22           |                    |   |
| 21 |        |       |       |           |               | 11.01                     |             | Траноформатор    | P-40384    | 11.01              |                          | 30.01             | 21-12262    | 64. HR.        | 2                  |   |
| 22 |        |       |       |           |               | 11.01                     |             | Дроссель         | P-40386    | 11.01              |                          | 30.01             | 1991.11     | 1 N            |                    |   |
| 23 |        |       |       |           |               | 11.01                     |             | Дроссель         | P-40387    | 11.01              |                          | 30.01             | Nage and    | 1 A            |                    |   |
| 24 |        |       |       |           |               | 11.01                     |             | Дроссель         | P-40377    | 11.01              |                          | 30.01             | 1.12        |                |                    |   |
| 25 |        |       |       |           |               | 11.01                     |             | Дроссель         | P-40378    | 11.01              |                          | 30.01             | 1000        | 28.            |                    |   |
| 26 |        |       |       |           |               | 29.12.2022                |             | Rpoeca(pasaerwa) |            |                    |                          | 30.01             | S. Bernerge | - P            |                    |   |
| 27 |        |       |       |           |               | 29.12.2022                |             | Kaćens(paspenka) |            |                    |                          | 30.01             |             |                |                    |   |
| 28 |        |       |       |           |               | 29.12.2022                |             | Kaćens(paspenka) |            |                    |                          | 30.01             | Удалять     | нополнит       | 16/19              |   |
| 29 |        |       |       |           |               | 29.12.2022                |             | Kaćens(paspenka) |            |                    |                          | 30.01             |             |                |                    |   |

Рисунок 25. Назначение технолога, ответственного за выпуск МК

Назначение технолога выполняется нажатием левой кнопки мыши на выбранной фамилии в контекстном меню. Выбранная фамилия отобразится в колонке «Исполнитель» в строке выбранной записи. С момента первого назначения технолога начинается отсчет времени работы с единицей состава изделия. Если у позиции плана/извещения, куда входит единица состава изделия, еще не было отметки о фактическом начале работы с позицией, то она появится в момент назначения фамилии технолога.

Если назначенный ранее технолог заменяется на другого, то дата начала работы с единицей состава изделия не изменяется.

Для удаления фамилии назначенного технолога следует выполнить команду контекстного меню «Удалить исполнителя». При этом отметка о начале работы с единицей состава изделия не удаляется.

3.9.5. Установка и редактирование отметок о фактическом выполнении работ по единице состава изделия

После завершения работ по выпуску МК по единице состава изделия технолог, назначенный начальником группы, должен установить отметку о завершении работы и заполнить статистическую информацию (количество выпущенных МК, количество страниц, трудоемкость и т.п.). Устанавливать отметку может только технолог, назначенный на эту работу. Начальник технологической группы может устанавливать отметки о завершении для любой работы своей группы.

Данные отметки могут быть отредактированы, если для позиции плана/извещения еще не установлена отметка о фактическом завершении работы.

Для установки/редактирования отметки о завершении и статистической информации пользователю следует в основной части окна режима выбрать нужную запись, по правой клавише мыши открыть контекстное меню (колонки «Дата выписки работы» - «Примечание исполнителя», кроме «Исполнитель») и выполнить команду «Отметки о выполнении», нажав левую клавишу мыши. На экране откроется окно редактирования отметок (Рисунок 26).

| иетки исполнителя      | ■ 1                                 |
|------------------------|-------------------------------------|
| 1зделие                |                                     |
| C1122 49               |                                     |
| Нагочзка технологич    | еская                               |
| Тримечание к изделию   |                                     |
|                        |                                     |
| 1                      |                                     |
|                        |                                     |
| Інформация исполнителя |                                     |
| Исполнитель            | - Г. Лата начала 26.01.2023 -       |
|                        |                                     |
| Примечание исполнителя | ј♥ дата завершения 107.02.2023 ▼    |
|                        |                                     |
| Трудоемкость           |                                     |
| Количество МК 2        | Количество цеховой оснастки         |
| Листов МК 25           | Количество ТЗ                       |
| ,                      |                                     |
|                        | Трудоемкость (ч/дн) 13.3            |
| 🗸 Завершить работу     | 🖵 Сохранить и продолжить 🛛 🗙 Отмена |
|                        |                                     |

Рисунок 26. Установка отметок о выполнении работ

Пользователю следует задать обязательные для завершения поля: «Количество МК», «Листов МК», «Трудоемкость», или в поле «Примечание исполнителя» задать причины закрытия работы без ее выполнения.

Нажатие кнопки «Завершить работу» устанавливает текущую дату как дату завершения, даже если галочка «Дата завершения» не установлена.

Нажатие кнопки «Сохранить и продолжить» позволяет сохранить все введенные значения без изменения отметки о завершении.

Кнопка «Отмена» позволяет закрыть окно без сохранения в базу данных системы.

3.9.6. Установка и редактирование отметок о фактическом выполнении работ по позиции плана/извещению

В процессе выполнения работ по плану-графику ТПП и журналу извещений начальник технологической группы должен устанавливать отметки о фактическом начале работы, о фактическом завершении. Отметки о выполнении ставятся для работы по позиции плана или извещения.

Отметка о начале работы ставится автоматически при назначении фамилии технолога, ответственного за выпуск МК, на единицу состава изделия, входящую в указанную позицию/извещение.

Установленные отметки выводятся в окне данных позиции во вкладке «Исполнители» (Рисунок 5). В окне режима «План технологической группы» наличие отметок отображается цветом (см. п. 3.9.1).

Для установки/редактирования отметок следует выделить позицию в списке, открыть контекстное меню нажатием правой клавиши мыши и выполнить команду «Позиция плана: Отметки о выполнении»

На экране появится окно для ввода данных (Рисунок 27).

| Отметки о фактическом выполнении    | × |
|-------------------------------------|---|
| Даты по позиции плана               |   |
| Фактическое начало 01.11.2024 -     |   |
| Фактическое завершение 01.11.2024 • |   |
| Примечание по позиции плана         | _ |
|                                     | - |
|                                     |   |
| 🗸 Ок 🔀 Отмена                       |   |

Рисунок 27. Установка отметок о фактическом выполнении для работы по позиции плана или извещению

Для установки отметки о фактическом начале работы по позиции плана или извещению следует:

- Установить галочку «Фактическое начало»;

- Установить галочку в поле даты;

- Установить дату фактического начала.

Аналогичные действия необходимо выполнить для установки отметки о фактическом завершении в строке «Фактическое завершение».

В поле «Примечание» можно ввести дополнительный текст, который появится в главном окне режима «План технологической группы» (Ошибка! Источник ссылки не найден.) в колонке «Примечание позиции».

Нажатие кнопки «ОК» сохраняет информацию в базу данных системы. Нажатие «Отмена» закрывает окно без сохранения.

3.9.7. Формирование журнала регистрации работ по ТПП

формирования документа «Журнал регистрации ТПП» Для работ по предварительно с помощью фильтров пользователю следует на панели инструментов отобразить в окне режима «План технологической группы» необходимые записи. Далее следует выполнить команду меню «Список»-«Создать документ». На экране появится окно ввода данных для формирования документа (Рисунок 28).

| ģ | Регистрация работ по в | ыпуску МК ₹В₽_□Х         |
|---|------------------------|--------------------------|
|   | Обозначение документа  | Журнал                   |
|   | Заголовок              | Регистрация работ по ТПП |
|   | Год                    | 2023                     |
|   |                        | Ок Отмена                |

Рисунок 28. Окно параметров журнала регистрации работ по ТПП

Пользователю следует отредактировать параметры документа, которые будут выведены в соответствующие поля шаблона, и нажать кнопку «ОК».

По завершении создания документа журнал откроется в МойОфис Текст для просмотра и редактирования.

|                           |                         | Журнал              | : №95-20-2645-3              | 1                      | Регистрация работ по ППП<br>2022 год                        |             |              | _             |                        |                            |
|---------------------------|-------------------------|---------------------|------------------------------|------------------------|-------------------------------------------------------------|-------------|--------------|---------------|------------------------|----------------------------|
| Дата<br>выписки<br>работы | Основание<br>для работы | Срок<br>едани<br>МК | Номер и каименование<br>телы | Но мар<br>ра су аковни | Об означение и наименование<br>сбо рочной гди нницы, детали | Испольстель | При мена ние | Кол-во,<br>шт | Кол-во<br>листов<br>МК | Трудо-<br>емкость,<br>4/дн |
|                           |                         |                     |                              |                        |                                                             |             |              |               |                        |                            |
|                           |                         |                     |                              |                        |                                                             |             |              |               |                        |                            |
|                           |                         |                     |                              |                        |                                                             |             |              |               |                        |                            |
|                           |                         |                     |                              |                        |                                                             |             |              |               |                        |                            |
|                           |                         |                     |                              |                        |                                                             |             |              |               |                        |                            |
|                           |                         |                     |                              |                        |                                                             |             |              |               |                        |                            |
|                           |                         |                     |                              |                        |                                                             |             |              |               |                        |                            |
|                           |                         |                     |                              |                        |                                                             |             |              |               |                        |                            |
|                           |                         |                     |                              |                        |                                                             |             |              |               |                        |                            |
|                           |                         |                     |                              |                        |                                                             |             |              |               |                        |                            |
|                           |                         |                     |                              |                        |                                                             |             |              |               |                        |                            |
|                           |                         |                     |                              |                        |                                                             |             |              |               |                        |                            |
|                           |                         |                     |                              |                        |                                                             |             |              |               |                        |                            |
|                           |                         |                     |                              |                        |                                                             |             |              |               |                        |                            |
|                           |                         |                     |                              |                        |                                                             |             |              |               |                        |                            |
|                           |                         |                     |                              |                        |                                                             |             |              |               |                        |                            |
|                           |                         |                     |                              |                        |                                                             |             |              |               |                        |                            |
|                           |                         |                     |                              |                        |                                                             |             |              |               |                        |                            |
|                           |                         |                     |                              |                        |                                                             |             |              |               |                        |                            |
|                           |                         |                     |                              |                        |                                                             |             |              |               |                        |                            |
|                           |                         |                     |                              |                        |                                                             |             |              |               |                        |                            |
|                           |                         |                     |                              |                        |                                                             |             |              |               |                        |                            |
|                           |                         |                     |                              |                        |                                                             |             |              |               |                        |                            |
|                           |                         |                     |                              |                        |                                                             |             |              |               |                        |                            |
|                           |                         |                     |                              |                        |                                                             |             |              |               |                        |                            |
|                           |                         |                     |                              |                        |                                                             |             |              |               |                        |                            |
|                           |                         |                     |                              |                        |                                                             |             |              |               |                        |                            |
|                           |                         |                     |                              |                        |                                                             |             |              |               |                        |                            |
|                           |                         |                     |                              |                        |                                                             |             |              |               |                        |                            |
|                           |                         |                     |                              |                        |                                                             |             |              |               |                        |                            |
|                           |                         |                     |                              |                        |                                                             |             |              |               |                        |                            |
|                           |                         |                     |                              |                        |                                                             | 1           |              |               |                        | <u> </u>                   |
|                           | I                       | 1                   | I                            |                        |                                                             | 1           |              |               | ·                      | L                          |

Рисунок 29. Журнал регистрации работ по ТПП

3.9.8. Создание ТЗ на СТО для единицы состава изделия

Режим «План технологической группы» позволяет создать ТЗ на основе позиции плана-графика ТПП или извещения для выбранной в списке записей единицы состава изделия.

Для создания ТЗ следует в основной части окна режима выбрать нужную запись, по правой клавише мыши открыть контекстное меню (колонки «Дата выписки работы» - «Примечание исполнителя», кроме «Исполнитель») и выполнить команду «Создать ТЗ», нажав левую клавишу мыши. На экране появится окно создания ТЗ с добавленной в список единицей состава изделия. Процесс создания ТЗ на СТО описан в п.**Ошибка! Источник ссылки не найден.** 

3.9.9. Просмотр данных позиции

Для просмотра данных позиции пользователю следует выбрать в списке исполнителя позицию плана-графика ТПП или журнала извещений и выполнить одно из действий:

- Нажать на кнопку 🖾 на панели инструментов;

- Выбрать пункт «Просмотр» из меню «Позиция» или контекстного меню.

На экране появится окно данных позиции (Рисунок 5).

После завершения просмотра необходимо нажать кнопку «Отмена».

3.9.10. Просмотр данных расцеховки

Для каждой позиции плана-графика в списке работ исполнителя можно просмотреть данные расцеховки. Для этого следует выбрать пункт «Расцеховка» из меню «Позиция» или контекстного меню.

На экране появится окно просмотра расцеховки (Рисунок 30). В левой части формы отражается спецификация изделия в виде дерева, в правой – данные расцеховки.

Можно также просмотреть данные расцеховки для сборочной единицы в составе позиции плана. При этом курсор устанавливается в строке с нужной записью в дереве изделия общей расцеховки для позиции плана.

| 👹 Формирование расцеховки |                       |  |
|---------------------------|-----------------------|--|
| Расцеховка                |                       |  |
| 📗 😂 🔍 🖛                   |                       |  |
| 🖻 🛠 Изделие1 👘 📩          | Информация Расцеховка |  |
|                           | Обозначение изделия   |  |
|                           | Наименование изделия  |  |
|                           | Расцеховка            |  |
|                           | Маршрут               |  |
|                           | ои                    |  |
|                           | Штамп                 |  |
|                           | Разработал            |  |
|                           | Проверия              |  |
|                           | Н. контроль           |  |
|                           |                       |  |
|                           |                       |  |
|                           |                       |  |
|                           | 3                     |  |
|                           | 4                     |  |
|                           | 5                     |  |
|                           | 6                     |  |
|                           |                       |  |
| <b>_</b>                  |                       |  |
|                           |                       |  |

Рисунок 30. Окно просмотра расцеховки

В составе спецификации возможны следующие типы узлов:

| × | - сборочная единица   |
|---|-----------------------|
|   | - деталь              |
| * | - стандартное изделие |
|   | - комплект            |
| • | - вариант исполнения  |

- документация

Чтобы просмотреть расцеховку для сборочной единицы, необходимо выделить нужную запись в дереве спецификации в левой части формы. В правой части окна есть две закладки: «Информация» и «Расцеховка». Первая закладка открывает окно с общими данными расцеховки для выделенной сборочной единицы: децимальный номер изделия, наименование изделия, номер расцеховки, маршрут, ответственный исполнитель, разработчики, нормоконтроль, согласующие. Закладка «Расцеховка» открывает окно с собственно расцеховкой, оформленной в соответствии с ГОСТ 3.1122-84.

В окне просмотра расцеховки есть кнопки «Создать документ» и «Печать». При нажатии на кнопку «Создать документ» или выборе пункта «Создать документ» в меню «Расцеховка» будет создан документ в соответствии с ГОСТ 3.1122-84 в редакторе МойОфис Текст. Документ может быть затем распечатан средствами редактора. При нажатии на кнопку «Печать» или выборе пункта «Печать» в меню «Расцеховка» будет создан документ в соответствии с ГОСТ 3.1122-84 в формате МойОфис Текст, который затем будет отправлен на печать на принтер по умолчанию. На экране содержимое документа отображаться не будет.

### 3.10. Режим «Извещения технологической группы»

Список работ по извещениям технологической группы состоит из списка объектов состава изделия (детали, сборочные единицы и т.д.), входящих в извещения, для которых были назначены плановый срок выпуска МК и ответственный исполнитель и установлена отметка о начале работы (эти действия выполняются работниками ГПО ТПП в режиме «Извещения»). В списке объектов состава изделия отображаются только те, для которых установлен выбранный (текущий) код ответственного исполнителя.

Режим «Извещения технологической группы» реализован на «АРМ начальника технологической группы» и «АРМ технолога» для распределения работ по извещениям по технологам, входящим в технологическую группу, для формирования журнала регистрации работ по извещениям. В режиме возможен просмотр состава изделия, расцеховки, установка отметок о выполнении работ.

Состав технологической группы определяется по заявке начальника группы администраторам системы.

На «АРМ технолога» в режиме «Извещения технологической группы» выполняется просмотр списка назначенных начальником группы работ для технолога, установка отметок о выполнении по своим работам.

Главное окно режима представлено на рисунке (Рисунок 31).

| 20  | 🖗 АРМ Начальника технологиче: Извещения технологической группы 💽 🔟 🖳 🚬 🗙 |                                                                                                    |               |       |                      |               |                                    |                    |             |                |                    |                      |              |       |                              |                     |                        |                        |                   |             |              |                           |
|-----|--------------------------------------------------------------------------|----------------------------------------------------------------------------------------------------|---------------|-------|----------------------|---------------|------------------------------------|--------------------|-------------|----------------|--------------------|----------------------|--------------|-------|------------------------------|---------------------|------------------------|------------------------|-------------------|-------------|--------------|---------------------------|
| Сп  | лисок Позиция Режин Сервик Справка                                       |                                                                                                    |               |       |                      |               |                                    |                    |             |                |                    |                      |              |       |                              |                     |                        |                        |                   |             |              |                           |
|     | 2 🔳                                                                      | 🕰   🤅                                                                                                    | 🖞   Пои       | ск    |                      | <i>4</i> 4    | План 2024                          | год (квартал 4     | ) 🔽 Испо    | лнитель        | 02 💌               |                      |              |       |                              |                     |                        |                        |                   |             |              |                           |
|     | Технол                                                                   | or <bce< td=""><td>записи&gt;</td><td></td><td>-</td><td>Позиции плана</td><td>Bce</td><td></td><td>▼ Pa6o</td><td>лы Все</td><td></td><td>•</td><td>Период</td><td>Bce</td><td></td><td>•</td><td></td><td></td><td></td><td></td><td></td><td></td></bce<> | записи>       |       | -                    | Позиции плана | Bce                                |                    | ▼ Pa6o      | лы Все         |                    | •                    | Период       | Bce   |                              | •                   |                        |                        |                   |             |              |                           |
| N²  | Извеще                                                                   | ние Тем                                                                                                    | Номер<br>темы | Заказ | Дата<br>ознакомления | Обозначение   | Краткое<br>содержание<br>коррекции | Срок<br>исполнения | Исполнитель | Дата<br>начала | Дата<br>выполнения | Указание<br>о заделе | Примечание   | вп    | Технологическое<br>извещение | Дата<br>сдачи<br>ТИ | Кол-во<br>листов<br>ТИ | Кол-во<br>листов<br>МК | Трудо-<br>емкость | Номер<br>ТЗ | Кол-во<br>ТЗ | Примечание<br>исполнителя |
|     |                                                                          |                                                                                                    |               |       |                      |               |                                    |                    |             |                |                    |                      |              |       |                              |                     |                        |                        |                   |             |              |                           |
|     |                                                                          |                                                                                                    |               |       |                      |               |                                    |                    |             |                |                    |                      |              |       |                              |                     |                        |                        |                   |             |              |                           |
|     |                                                                          |                                                                                                    |               |       |                      |               |                                    |                    |             |                |                    |                      |              |       |                              |                     |                        |                        |                   |             |              |                           |
|     |                                                                          |                                                                                                    |               |       |                      |               |                                    |                    |             |                |                    |                      |              |       |                              |                     |                        |                        |                   |             |              |                           |
|     |                                                                          |                                                                                                    |               |       |                      |               |                                    |                    |             |                |                    |                      |              |       |                              |                     |                        |                        |                   |             |              |                           |
|     |                                                                          |                                                                                                    |               |       |                      |               |                                    |                    |             |                |                    |                      |              |       |                              |                     |                        |                        |                   |             |              |                           |
|     |                                                                          |                                                                                                    |               |       |                      |               |                                    |                    |             |                |                    |                      |              |       |                              |                     |                        |                        |                   |             |              |                           |
|     |                                                                          |                                                                                                    |               |       |                      |               |                                    |                    |             |                |                    |                      |              |       |                              |                     |                        |                        |                   |             |              |                           |
|     |                                                                          |                                                                                                    |               |       |                      |               |                                    |                    |             |                |                    |                      |              |       |                              |                     |                        |                        |                   |             |              |                           |
|     |                                                                          |                                                                                                    |               |       |                      |               |                                    |                    |             |                |                    |                      |              |       |                              |                     |                        |                        |                   |             |              |                           |
|     |                                                                          |                                                                                                    |               |       |                      |               |                                    |                    |             |                |                    |                      |              |       |                              |                     |                        |                        |                   |             |              |                           |
|     |                                                                          |                                                                                                    |               |       |                      |               |                                    |                    |             |                |                    |                      |              |       |                              |                     |                        |                        |                   |             |              |                           |
| 3an | исей: О                                                                  | Ha                                                                                                    | значенных     | c 0   | Выполненны           | с 0 Прос      | роченных: О                        | ТИ (шт.):          | 0 Ли        | стов МК:       | 0 Трудое           | мкость (ч/д          | н): О        |       |                              |                     |                        |                        |                   |             |              |                           |
| APN | 1 Начальн                                                                | ика техно                                                                                                    | логиче        | Имяп  | юльзователя: и       | iser          | Сервер: ho                         | rnet               | База дан    | ных: tpp       | Pe                 | ким: Извещ           | ения техноло | гичес | кой группы                   |                     |                        |                        |                   |             |              |                           |

61

Рисунок 31. Главное окно режима «Извещения технологической группы»

3.10.1. Описание главного окна режима

В верхней части окна режима расположена панель инструментов. В нижней части - строка состояния, в которой выводится информация о пользователе и статистическая информация о количестве работ по выпуску МК.

Меню состоит из следующих команд:

| Команда             | Назначение                                |  |  |  |  |  |  |  |
|---------------------|-------------------------------------------|--|--|--|--|--|--|--|
| Список              | Меню списка позиций исполнителя           |  |  |  |  |  |  |  |
| Обновить            | Обновить содержимое окна из БД ПУ         |  |  |  |  |  |  |  |
|                     | ТПП                                       |  |  |  |  |  |  |  |
| Создать документ    | Сформировать документ «Журнал             |  |  |  |  |  |  |  |
|                     | регистрации заданий по изменению КД» и    |  |  |  |  |  |  |  |
|                     | открыть в МойОфис Текст                   |  |  |  |  |  |  |  |
| ЛК технолога        | хнолога Открыть личную карточку технолога |  |  |  |  |  |  |  |
| Позиция             | Меню управления позициями плана-          |  |  |  |  |  |  |  |
|                     | графика (команды выполняются для          |  |  |  |  |  |  |  |
|                     | выделенной записи в списке работ)         |  |  |  |  |  |  |  |
| Свойства            | Открыть форму просмотра данных            |  |  |  |  |  |  |  |
|                     | позиции плана только для чтения           |  |  |  |  |  |  |  |
| Контроль выпуска МК | Открыть форму просмотра данных по         |  |  |  |  |  |  |  |
|                     | запланированным и выпущенным МК для       |  |  |  |  |  |  |  |
|                     | выбранной позиции. Используется           |  |  |  |  |  |  |  |
|                     | специалистами ГПО ТПП                     |  |  |  |  |  |  |  |
| Статистика МК       | Открыть форму просмотра данных по         |  |  |  |  |  |  |  |
|                     | запланированным и выпущенным МК для       |  |  |  |  |  |  |  |
|                     | каждого узла дерева спецификации          |  |  |  |  |  |  |  |
|                     | выбранной позиции. Используется           |  |  |  |  |  |  |  |
|                     | специалистами ГПО ТПП                     |  |  |  |  |  |  |  |
| Предварительная     | Открыть форму просмотра данных            |  |  |  |  |  |  |  |
| расцеховка          | предварительной расцеховки для            |  |  |  |  |  |  |  |

| Команда                  | Назначение                              |  |  |  |  |  |  |  |
|--------------------------|-----------------------------------------|--|--|--|--|--|--|--|
|                          | выбранной позиции                       |  |  |  |  |  |  |  |
| Расцеховка               | Открыть форму просмотра данных          |  |  |  |  |  |  |  |
|                          | расцеховки для выбранной позиции        |  |  |  |  |  |  |  |
| Позиция плана: отметки о | Установить/снять отметки о              |  |  |  |  |  |  |  |
| выполнении               | начале/завершении работы с позицией,    |  |  |  |  |  |  |  |
|                          | редактировать примечание исполнителя    |  |  |  |  |  |  |  |
| Отметки о выполнении     | Установить/снять отметки о              |  |  |  |  |  |  |  |
|                          | начале/завершении работы с объектом     |  |  |  |  |  |  |  |
|                          | состава изделия                         |  |  |  |  |  |  |  |
| Режим                    | Меню переключения режимов работы        |  |  |  |  |  |  |  |
| План ТПП                 | Переключение в режим работы с планом-   |  |  |  |  |  |  |  |
|                          | графиком ТПП                            |  |  |  |  |  |  |  |
| План технологической     | Переключение в режим работы с планом    |  |  |  |  |  |  |  |
| группы                   | технологической группы                  |  |  |  |  |  |  |  |
| Извещения                | Переключение в режим работы с           |  |  |  |  |  |  |  |
|                          | журналом извещений                      |  |  |  |  |  |  |  |
| Перечни оснастки         | Переключение в режим работы с           |  |  |  |  |  |  |  |
|                          | перечнями вновь проектируемой оснастки  |  |  |  |  |  |  |  |
| Архив ТЗ на СТО          | Переключение в режим работы с архивом   |  |  |  |  |  |  |  |
|                          | ТЗ на СТО                               |  |  |  |  |  |  |  |
| Маршрутные карты         | Переключение в режим работы со          |  |  |  |  |  |  |  |
|                          | списком маршрутных карт                 |  |  |  |  |  |  |  |
| Архив расцеховок         | Переключение в режим работы с архивом   |  |  |  |  |  |  |  |
|                          | расцеховок                              |  |  |  |  |  |  |  |
| Сервис                   | Меню настроек                           |  |  |  |  |  |  |  |
| Выбор ответственного     | Выбрать код ответственного исполнителя, |  |  |  |  |  |  |  |
| исполнителя              | под которым текущий пользователь        |  |  |  |  |  |  |  |
|                          | работает в системе                      |  |  |  |  |  |  |  |
| Справка                  | Справочная информация                   |  |  |  |  |  |  |  |
| О программе              | Вывод информации о программе и          |  |  |  |  |  |  |  |
|                          | разработчиках                           |  |  |  |  |  |  |  |

В основной части окна выводится список работ по извещениям в соответствии с выбранными фильтрами на панели инструментов. В колонках списка выводятся данные журнала извещений, номера расцеховок и отметки исполнителей о фактическом начале и завершении работы с позицией.

Значение в колонке списка «Дата ознакомления» вычисляется автоматически. Если расцеховка на единицу состава изделия (маршрут изготовления и ответственный исполнитель) была создана позднее даты начала работы с позицией, то выводится дата расцеховки, в противном случае – дата начала работы с позицией.

В зависимости от состояния позиции (установлена отметка о фактическом начале, фактическом завершении), соответствующая строка/ячейка списка выделяется цветом. Текущая выбранная строка также выделена цветом.

начальник технологической группы отметил начало работы группы с позицией (проставляется автоматически при первом назначении технолога на единицу состава изделия из состава позиции).

17 215.2 01200418 01200418 01200418 ОТСКАТОРОВ (Комплект жгутов )

начальник технологической группы отметил позицию, как завершенную.

2 73.13 73.13 32125001 32125001 CONSTRUCTS (НП КНА)

позиция плана закрыта ГПО ТПП.

МК на единицу состава изделия, дата начала работы и продолжительность на текущую дату.

<u>Окумева</u> 11.04 11.04 1 1 1 - отметка о завершении работы по выпуску МК на единицу состава изделия.

3.10.2. Описание панели инструментов и команд контекстного меню

Панель инструментов дублирует основные команды меню для быстрого доступа к ним, а также содержит фильтры для ограничения выборки позиций и организации поиска позиций по части данных.

Панель инструментов выглядит следующим образом:

| 🔁 🗐 🔍 🔍 Поиск 🗾 👫 Пл                    | ан 2024 год (квартал 4) 💌 Исполнитель 02 💌 |  |  |  |  |  |  |
|-----------------------------------------|--------------------------------------------|--|--|--|--|--|--|
| Технолог (Все записи) 🔽 Позиции плана 🛛 | Все 🔽 Работы Все 🔽 Период Все 💌            |  |  |  |  |  |  |
|                                         |                                            |  |  |  |  |  |  |
| 8                                       | Обновить данные в форме                    |  |  |  |  |  |  |
|                                         | Открыть личную карточку технолога          |  |  |  |  |  |  |
| <u>Z</u>                                | Просмотр данных позиции                    |  |  |  |  |  |  |
| <u>s</u>                                | Редактировать отметки о выполнении по      |  |  |  |  |  |  |
|                                         | выбранной единице состава изделия          |  |  |  |  |  |  |
| <b>#</b>                                | Строка поиска и кнопка для поиска по       |  |  |  |  |  |  |
|                                         | указанной строке для видимых записей       |  |  |  |  |  |  |
| ₹↓                                      | Сортировка записей по выбранному критерию  |  |  |  |  |  |  |

| План 🛛 2023 год (квартал 1) 💽 | Фильтр ограничения записей по плановому     |  |  |  |  |
|-------------------------------|---------------------------------------------|--|--|--|--|
|                               | периоду                                     |  |  |  |  |
| Исполнитель 02                | Выбор записей для указанного ответственного |  |  |  |  |
|                               | исполнителя                                 |  |  |  |  |
| Технолог (Все записи)         | Выбор записей по фамилии назначенного       |  |  |  |  |
|                               | технолога                                   |  |  |  |  |
| Позиции плана Все             | Условие выбора позиций плана-графика        |  |  |  |  |
| Работы Все                    | Условие выбора записей по текущему          |  |  |  |  |
|                               | состоянию выполнения работы                 |  |  |  |  |
| Период Все                    | Условие выбора записей по временному        |  |  |  |  |
|                               | интервалу в рамках выбранного планового     |  |  |  |  |
|                               | периода                                     |  |  |  |  |

В зависимости от колонки списка при нажатии правой кнопки мыши на некоторой записи открывается контекстное меню с основными командами.

Для колонок с данными позиций журнала извещений выводится меню работы с позициями (Колонки «Извещение» - «Заказ»):

| Команда                  | Назначение                           |  |  |  |  |  |  |  |  |
|--------------------------|--------------------------------------|--|--|--|--|--|--|--|--|
| Просмотр                 | Открыть форму просмотра данных       |  |  |  |  |  |  |  |  |
|                          | позиции плана только для чтения      |  |  |  |  |  |  |  |  |
| Контроль выпуска МК      | Открыть форму просмотра данных по    |  |  |  |  |  |  |  |  |
|                          | запланированным и выпущенным МК для  |  |  |  |  |  |  |  |  |
|                          | выбранной позиции. Используется      |  |  |  |  |  |  |  |  |
|                          | специалистами БПО ТПП                |  |  |  |  |  |  |  |  |
| Статистика МК            | Открыть форму просмотра данных по    |  |  |  |  |  |  |  |  |
|                          | запланированным и выпущенным МК для  |  |  |  |  |  |  |  |  |
|                          | каждого узла дерева спецификации     |  |  |  |  |  |  |  |  |
|                          | выбранной позиции. Используется      |  |  |  |  |  |  |  |  |
|                          | специалистами БПО ТПП                |  |  |  |  |  |  |  |  |
| Предварительная          | Открыть форму просмотра данных       |  |  |  |  |  |  |  |  |
| расцеховка               | предварительной расцеховки для       |  |  |  |  |  |  |  |  |
|                          | выбранной позиции                    |  |  |  |  |  |  |  |  |
| Расцеховка               | Открыть форму просмотра данных       |  |  |  |  |  |  |  |  |
|                          | расцеховки для выбранной позиции     |  |  |  |  |  |  |  |  |
| Позиция плана: отметки о | Установить/снять отметки о           |  |  |  |  |  |  |  |  |
| выполнении               | начале/завершении работы с позицией, |  |  |  |  |  |  |  |  |
|                          | редактировать примечание исполнителя |  |  |  |  |  |  |  |  |

Для колонок с данными единицы состава изделия выводится меню (Колонки «Дата ознакомления» - «Примечание исполнителя», кроме «Исполнитель»):

| Команда              | Назначение                         |  |  |  |  |  |  |  |  |
|----------------------|------------------------------------|--|--|--|--|--|--|--|--|
| Создать ТЗ           | Создать ТЗ для выделенной в списке |  |  |  |  |  |  |  |  |
|                      | работ позиции плана-графика        |  |  |  |  |  |  |  |  |
| Отметки о выполнении | Установить/снять отметки о         |  |  |  |  |  |  |  |  |

64

| Команда | Назначение        |        |   |          |  |  |  |  |  |  |
|---------|-------------------|--------|---|----------|--|--|--|--|--|--|
|         | начале/завершении | работы | c | объектом |  |  |  |  |  |  |
|         | состава изделия   |        |   |          |  |  |  |  |  |  |

Для колонки «Исполнитель» выводится меню, состоящее из фамилий технологов, входящих в текущую технологическую группу.

Выполнение команды позволяет назначить/изменить/удалить технолога, ответственного за коррекцию МК по текущей выбранной записи в списке.

3.10.3. Описание фильтров

Фильтры на панели инструментов окна режима позволяют пользователю ограничить выборку, т.е. отобразить в окне только необходимые в данный момент записи.

Фильтр ограничения записей по плановому периоду содержит список квартальных планов-графиков за три последних года.

Фильтр ответственного исполнителя позволяет отобразить в окне режима все записи (единицы состава изделия), для которых установлен выбранный в этом выпадающем списке код ответственного исполнителя. Ответственный исполнитель назначается ГПО ТПП на этапе расцеховки. В соответствии с доступными текущему пользователю (начальнику группы технологов) ответственных исполнителей записи с этими кодами доступны для назначения технологов за выпуск МК. Списки работ остальных ответственных исполнителей доступны только для просмотра. При запуске АРМ в фильтре автоматически выбирается код текущего ответственного исполнителя пользователя.

Фильтр по фамилии назначенного технолога позволяет выбрать все записи, для которых фамилия технолога, ответственного за выпуск МК совпадает со строкой фильтра. «Без исполнителя» - позволяет выбрать все записи, у которых технолог еще не назначен.

Фильтр выбора позиций плана-графика содержит строки:

- «Все» все позиции;
- «Новые» позиции без отметки о фактическом начале работы;
- «В работе» позиции с отметкой о фактическом начале, но без отметки о фактическом завершении работы;
- «Завершенные» позиции с отметкой о фактическом завершении работы;
- «ТПП завершена» позиции с отметкой о завершении ТПП установленной ГПО ТПП.

Фильтр выбора записей по текущему состоянию выполнения работы содержит строки:

- «Все» все единицы состава изделия;
- «Новые» единицы состава изделия без назначенного технолога;
- «Назначенные» единицы состава изделия, для которых назначен технолог;

- «Выполненные» единицы состава изделия с отметкой о выполнении технологом;
- «Невыполненные» единицы состава изделия, для которых нет отметки о выполнении;
- «Просроченные» единицы состава изделия, для которых истек плановый срок (дата завершения больше планового срока, либо нет даты завершения и текущая дата больше плановой).

Фильтр выбора записей по временному интервалу в рамках выбранного планового периода позволяет ограничить записи работ по времени. Действие фильтра зависит от выбранного фильтра «Работы» (для строки «Назначенные» оценивается дата назначения на работу технолога, для строки «Выполненные» оценивается дата завершения на работы технолога, для строки «Невыполненные» оценивается плановый срок). Фильтр содержит строки:

- «Все» все записи;
- «Месяц текущий» записи, для которых определенная фильтром «Работы» дата находится в пределах текущего месяца;
- «Месяц 1» записи, для которых определенная фильтром «Работы» дата находится в пределах первого месяца выбранного плана-графика;
- «Месяц 2» записи, для которых определенная фильтром «Работы» дата находится в пределах второго месяца выбранного плана-графика;
- «Месяц 3» записи, для которых определенная фильтром «Работы» дата находится в пределах третьего месяца выбранного плана-графика;
- «Последние 2 недели» записи, для которых определенная фильтром «Работы» дата находится в пределах двух последних недель от текущей даты.

3.10.4. Назначение технолога на единицу состава изделия

В основной части окна (Ошибка! Источник ссылки не найден.) содержится список позиций плана, извещений и единиц состава изделия, в соответствии с выбранным в фильтре на панели инструментов ответственным исполнителем. Код ответственного исполнителя текущего пользователя (начальника технологической группы) автоматически выбирается в фильтре при запуске АРМ.

Пользователю следует предварительно с помощью фильтров панели инструментов выбрать необходимые записи. Затем нажатием правой кнопки мыши на нужной записи единицы состава изделия в колонке «Исполнитель» следует открыть контекстное меню со списком фамилий технологов, входящих в группу.

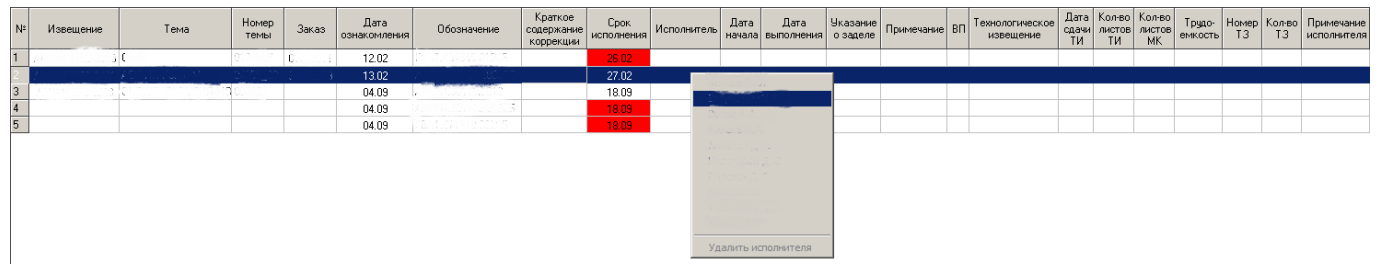

Рисунок 32. Назначение технолога, ответственного за выпуск МК

Назначение технолога выполняется нажатием левой кнопки мыши на выбранной фамилии в контекстном меню. Выбранная фамилия отобразится в колонке «Исполнитель» в строке выбранной записи. С момента первого назначения технолога начинается отсчет времени работы с единицей состава изделия. Если у позиции плана/извещения, куда входит единица состава изделия, еще не было отметки о фактическом начале работы с позицией, то она появится в момент назначения фамилии технолога.

Если назначенный ранее технолог заменяется на другого, то дата начала работы с единицей состава изделия не изменяется.

Для удаления фамилии назначенного технолога следует выполнить команду контекстного меню «Удалить исполнителя». При этом отметка о начале работы с единицей состава изделия не удаляется.

3.10.5. Установка и редактирование отметок о фактическом выполнении работ по единице состава изделия

После завершения работ по выпуску МК по единице состава изделия технолог, назначенный начальником группы, должен установить отметку о завершении работы и заполнить статистическую информацию (количество выпущенных МК, количество страниц, трудоемкость и т.п.). Устанавливать отметку может только технолог, назначенный на эту работу. Начальник технологической группы может устанавливать отметки о завершении для любой работы своей группы.

Данные отметки могут быть отредактированы, если для позиции плана/извещения еще не установлена отметка о фактическом завершении работы.

Для установки/редактирования отметки о завершении и статистической информации пользователю следует в основной части окна режима выбрать нужную запись, по правой клавише мыши открыть контекстное меню (колонки «Дата выписки работы» - «Примечание исполнителя», кроме «Исполнитель») и выполнить команду «Отметки о выполнении», нажав левую клавишу мыши. На экране откроется окно редактирования отметок (Рисунок 33).

| Отметки исполнителя по извещению   |                                |
|------------------------------------|--------------------------------|
|                                    | Кронштейн                      |
| Примечание к изделию               |                                |
| Краткое содержание изменения       |                                |
|                                    |                                |
| Інформация исполнителя             |                                |
| Исполнитель (нет исполнителя)      | 🗖 Дата начала 🛛 13.11.2024 💌   |
| Примечание исполнителя             | 🔲 Дата завершения 13.11.2024 💌 |
|                                    | Согласовать с ВП               |
| Результат                          |                                |
| Указание о заделе                  | Примечание                     |
|                                    |                                |
| Технологические извещения          | • 🖳 🗖 Листов МК                |
| № Номер ТИ Дата сдачи              | Кол-во цеховой СТО             |
|                                    | Кол-во ГЗ                      |
|                                    | Трудоемкость (ч/дн)            |
| 🗸 Завершить работу 🛛 🎼 Сохранить и | продолжить 🗙 Отмена            |
|                                    |                                |
|                                    |                                |

Рисунок 33. Установка отметок о выполнении работ

Пользователю следует задать обязательные для завершения поля: «Листов МК», «Трудоемкость», или в поле «Примечание исполнителя» задать причины закрытия работы без ее выполнения.

Окно редактирования отметок о выполнении работ содержит список выпущенных исполнителем технологических извещений, к выпуску которых привела работа по изменениям КД. Каждому технологическому извещению должен соответствовать перевыпуск одной МК. Редактирование списка технологических извещений выполняется с помощью кнопок • (добавить/изменить/удалить). Процесс редактирования данных извещения описан ниже в п. Ошибка! Источник ссылки не найден..

Нажатие кнопки «Завершить работу» устанавливает текущую дату как дату завершения, даже если галочка «Дата завершения» не установлена.

Нажатие кнопки «Сохранить и продолжить» позволяет сохранить все введенные значения без изменения отметки о завершении.

Кнопка «Отмена» позволяет закрыть окно без сохранения в базу данных системы.

68

3.10.6. Редактирование данных технологического извещения

Изменения в КД приводят к соответствующим изменениям в технологической документации, в том числе в маршрутных картах. Для изменения существующих (ранее выпущенных) МК требуется выпуск технологического извещения. Одно технологическое извещение для одной МК.

Окно редактирования данных технологического извещения (Рисунок 34) позволяет задать обозначение извещения и дату его сдачи как вручную с клавиатуры, так и выбором из данных МК, загруженных в базу данных программы ранее. Программа выполняет поиск МК по обозначению единицы состава изделия, которое указано в текущей позиции списка работ по извещениям.

| <b>88</b> 1 | Гехнологическое извещение    |       | ¥∎∄ =□×                      |  |
|-------------|------------------------------|-------|------------------------------|--|
|             | Номер ТИ из существующих МК, | для / |                              |  |
|             | S. I.T1 1-2023 (             | 2MK)  |                              |  |
|             | Номер ТИ                     |       | Дата сдачи ТИ 🔲 14.11.2024 💌 |  |
|             |                              | 🗸 Ok  | 🗶 Отмена                     |  |
|             |                              |       |                              |  |

Рисунок 34. Редактирование данных технологического извещения

Нажатие кнопки «ОК» сохраняет информацию. Нажатие «Отмена» закрывает окно без сохранения.

3.10.7. Формирование журнала регистрации заданий по изменению КД

Для формирования документа «Журнал регистрации заданий по изменению КД» пользователю следует предварительно с помощью фильтров на панели инструментов отобразить в окне режима «Извещения технологической группы» необходимые записи. Далее следует выполнить команду меню «Список»-«Создать документ». На экране появится окно ввода данных для формирования документа (Рисунок 35).

| I | Регистрация работ по выпуску МК 🛛 🕄 🖾 🖳 🗙 |                                     |  |  |  |
|---|-------------------------------------------|-------------------------------------|--|--|--|
|   | Обозначение документа                     | Журнал                              |  |  |  |
|   | Заголовок                                 | Регистрация заданий по изменению КД |  |  |  |
|   | Год                                       | 2024                                |  |  |  |
|   |                                           | 🗸 Ok 🛛 🗶 Отмена                     |  |  |  |

Рисунок 35. Окно параметров журнала регистрации заданий по изменению КД

Пользователю следует отредактировать параметры документа, которые будут выведены в соответствующие поля шаблона, и нажать кнопку «ОК».

По завершении создания документа журнал откроется в МойОфис Текст для просмотра и редактирования.

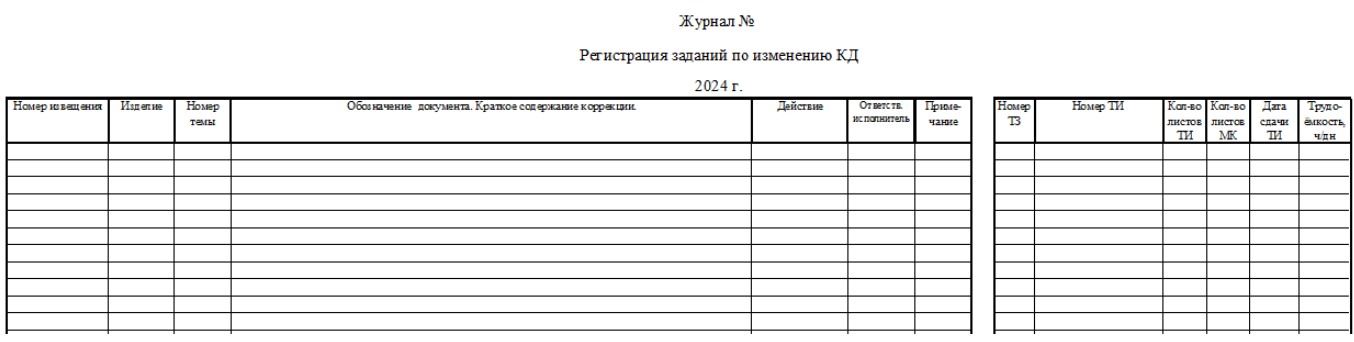

Рисунок 36. Журнал регистрации заданий по изменению КД

3.10.8. Создание ТЗ на СТО для единицы состава изделия

Режим «Извещения технологической группы» позволяет создать ТЗ на основе позиции плана-графика ТПП или извещения для выбранной в списке записей единицы состава изделия.

Для создания ТЗ следует в основной части окна режима выбрать нужную запись, по правой клавише мыши открыть контекстное меню (колонки «Дата выписки работы» - «Примечание исполнителя», кроме «Исполнитель») и выполнить команду «Создать ТЗ», нажав левую клавишу мыши. На экране появится окно создания ТЗ с добавленной в список единицей состава изделия. Процесс создания ТЗ на СТО описан в п.**Ошибка! Источник ссылки не найден.** 

3.10.9. Просмотр данных позиции

Для просмотра данных позиции пользователю следует выбрать в списке исполнителя позицию журнала извещений и выполнить одно из действий:

- Нажать на кнопку 🖾 на панели инструментов;

- Выбрать пункт «Просмотр» из меню «Позиция» или контекстного меню.

На экране появится окно данных позиции (Ошибка! Источник ссылки не найден.).

После завершения просмотра необходимо нажать кнопку «Отмена».

3.10.10. Просмотр данных расцеховки

Для каждой позиции в списке работ исполнителя можно просмотреть данные расцеховки. Для этого следует выбрать пункт «Расцеховка» из меню «Позиция» или контекстного меню.

На экране появится окно просмотра расцеховки (Рисунок 37). В левой части формы отражается спецификация изделия в виде дерева, в правой – данные расцеховки.

Можно также просмотреть данные расцеховки для сборочной единицы в составе позиции плана. При этом курсор устанавливается в строке с нужной записью в дереве изделия общей расцеховки для позиции плана.

| 💏 Формирование расцеховки        |                                                                                                    |
|----------------------------------|----------------------------------------------------------------------------------------------------|
| Расцеховка                       |                                                                                                    |
| 2 ⊂                              |                                                                                                    |
| <sup>È</sup> - <b>№</b> Изделие́ | Информация Расцеховка<br>Обозначение изделия<br>Наименование изделия<br>Расцеховка<br>Маршрут<br>ОИ |
|                                  | Штамп Разработал Проверил Утвердил Н. контроль                                                      |
|                                  | Согласующие                                                                                         |
| ×<br>•                           |                                                                                                    |

Рисунок 37. Окно просмотра расцеховки

В составе спецификации возможны следующие типы узлов:

сборочная единица
 деталь
 стандартное изделие
 комплект
 вариант исполнения
 документация

Чтобы просмотреть расцеховку для сборочной единицы, необходимо выделить нужную запись в дереве спецификации в левой части формы. В правой части окна есть две закладки: «Информация» и «Расцеховка». Первая закладка открывает окно с общими данными расцеховки для выделенной сборочной единицы: децимальный номер изделия, наименование изделия, номер расцеховки, маршрут, ответственный исполнитель, разработчики, нормоконтроль, согласующие. Закладка «Расцеховка»

открывает окно с собственно расцеховкой, оформленной в соответствии с ГОСТ 3.1122-84.

В окне просмотра расцеховки есть кнопки «Создать документ» и «Печать». При нажатии на кнопку «Создать документ» или выборе пункта «Создать документ» в меню «Расцеховка» будет создан документ в соответствии с ГОСТ 3.1122-84 в редакторе МойОфис Текст. Документ может быть затем распечатан средствами редактора. При нажатии на кнопку «Печать» или выборе пункта «Печать» в меню «Расцеховка» будет создан документ в соответствии с ГОСТ 3.1122-84 в формате МойОфис, который затем будет отправлен на печать на принтер по умолчанию. На экране содержимое документа отображаться не будет.